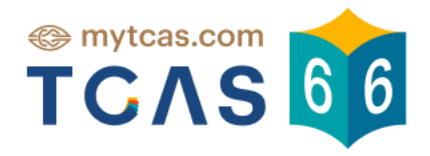

# **คู่มือ TCAS66** สำหรับผู้สมัคร

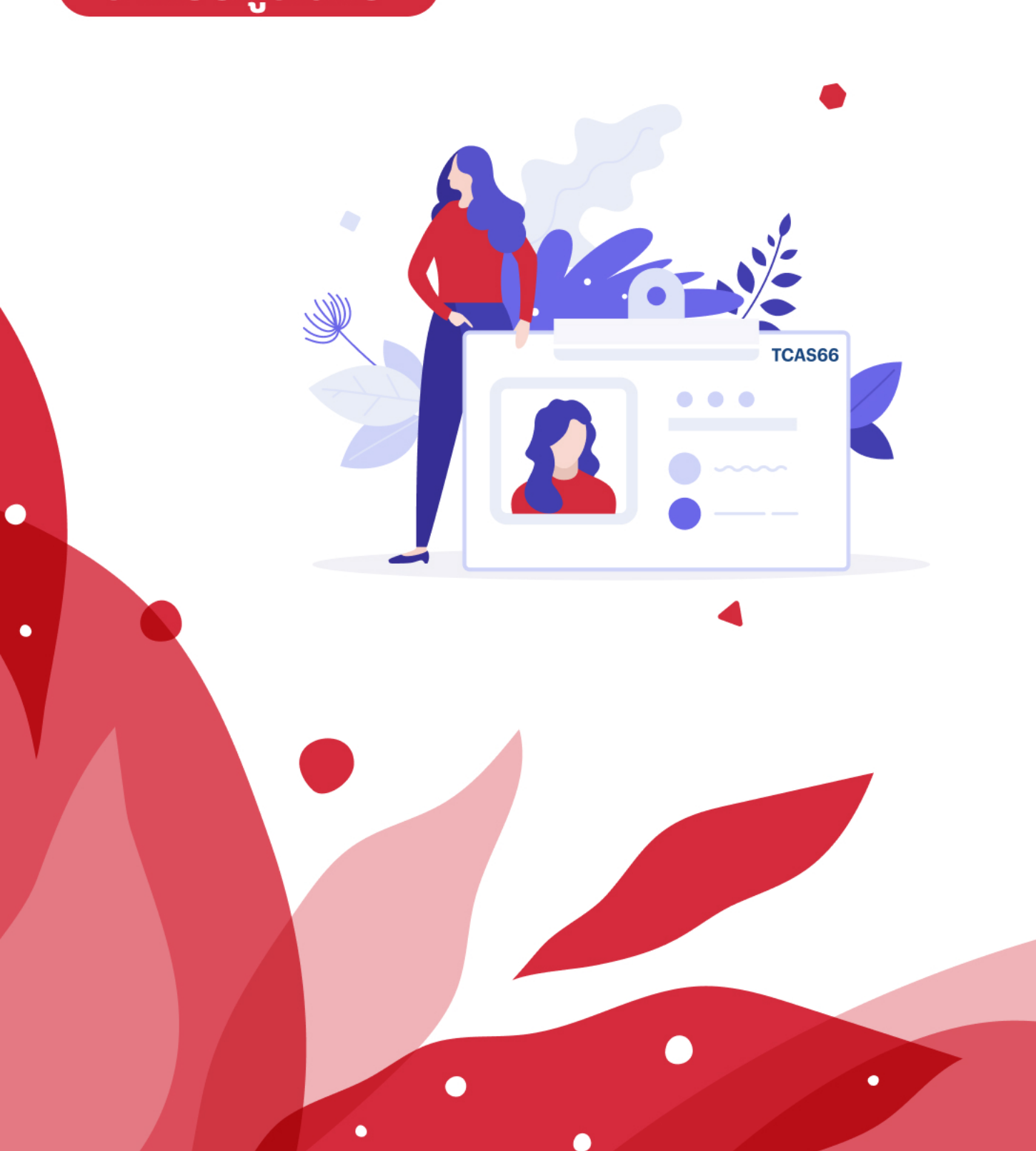

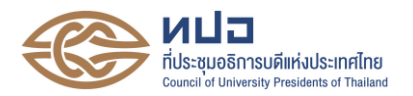

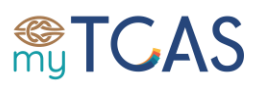

# ระบบการคัดเลือกกลางบุคคลเข้าศึกษาในสถาบันอุดมศึกษา ปีการศึกษา 2566 (Thai University Central Admission System: TCAS) คู่มือสำหรับผู้สมัคร

#### ที่มาและนโยบาย

ระบบการคัดเลือกกลางบุคคลเข้าศึกษาในสถาบันอุดมศึกษา (Thai University Central Admission System: TCAS) เป็นระบบที่เกิดขึ้นจากนโยบายของรัฐมนตรีว่าการกระทรวงศึกษาธิการที่มอบหมายให้ ที่ประชุมอธิการบดีแห่งประเทศไทย (ทปอ.) พิจารณาปรับรูปแบบการรับเข้าศึกษา ไม่ให้มีการวิ่งรอกสอบ ลดค่าใช้จ่ายในการสมัคร และป้องกันการใช้สิทธิ์ซ้ำซ้อน ทปอ.ได้รับหลักการโดยเสนอแนวทางการรับนักเรียน เข้าศึกษาต่อในสถาบันอุดมศึกษาแบบใหม่ โดยสถาบันอุดมศึกษาในเครือข่าย ทอ. จำนวน 32 แห่ง (ปีการศึกษา 2566 สมาชิกเครือข่าย ทปอ. จำนวน 36 แห่ง) ยกเว้น มหาวิทยาลัยสุโขทัยธรรมาธิราช และสถาบันบัณฑิตพัฒนบริหารศาสตร์ ร่วมกันพิจารณากระบวนการคัดเลือกบุคคลเข้าศึกษาใน สถาบันอุดมศึกษา เพื่อต้องการให้เกิดคววามเท่าเทียมกัน โดยเริ่มใช้ตั้งแต่ปีการศึกษา 2561 เป็นต้นมา ทั้งนี้ ที่ประชุมอธิการบดีมหาวิทยาลัยราชภัฏ (ทปอ.มรภ.) ที่ประชุมคณะกรรมการอธิการบดีมหาวิทยาลัย เทคโนโลยีราชมงคล (ทปอ.มทร.) และสมาคมสถาบันอุดมศึกษาเอกชนแห่งประเทศไทย (สสอท.) ได้รับหลักการในการเข้าร่วมดำเนินการตามแนวทางนี้ด้วย โดยยึดหลักการสำคัญของ TCAS มี 3 ประการดังนี้

- 1. นักเรียนควรอยู่ในห้องเรียนจนจบช่วชั้นมัธยมศึกษาปีที่ 6
- 2. นักเรียนแต่ละคนมีเพียง 1 สิทธิ์ ในการตอบรับเข้าศึกษาในสาขาวิชาที่เลือก เพื่อความเสมอภาค
- 3. นักเรียนไม่วิ่งรอกสอบ

#### นิยามศัพท์

ระบบการคัดเลือกกลางบุคคลเข้าศึกษาในสถาบันอุดมศึกษา (Thai University Central Admission System: TCAS)

| ทปอ.       | ที่ประชุมอธิการบดีแห่งประเทศไทย                                    |
|------------|--------------------------------------------------------------------|
| สมาคม ทปอ. | สมาคมที่ประชุมอธิการบดีแห่งประเทศไทย                               |
| ทปอ.มทร.   | ที่ประชุมคณะกรรมการอธิการบดีมหาวิทยาลัยเทคโนโลยีราชมงคล            |
| ทปอ.มรภ.   | ประชุมอธิการบดีมหาวิทยาลัยราชภัฏ                                   |
| สสอท.      | สมาคมสถาบันอุดมศึกษาเอกชนแห่งประเทศไทย                             |
| กสพท       | กลุ่มสถาบันแพทยศาสตร์แห่งประเทศไทย                                 |
| TCAS66     | ระบบการคัดเลือกกลางบุคคลเข้าศึกษาในสถาบันอุดมศึกษา ปีการศึกษา 2566 |

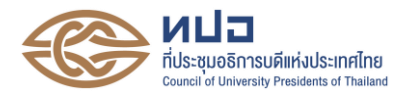

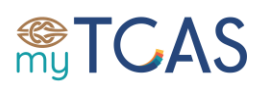

| รະบบ TCAS66           | ระบบสารสนเทศการคัดเลือกกลางบุคคลเข้าศึกษาในสถาบันอุดมศึกษา<br>ปีการศึกษา 2566                                                                                                    |  |
|-----------------------|----------------------------------------------------------------------------------------------------|--|
| สถาบัน                | มหาวิทยาลัย/สถาบันอุดมศึกษาที่เข้าร่วมการคัดเลือกใน TCAS66                                                                                                    |  |
| สาขาวิชา              | สาขาวิชา/หลักสูตรของสถาบันอุดมศึกษาที่เข้าร่วม TCAS66 ที่เปิดรับ<br>ผู้สมัครเข้าศึกษา ประจำปีการศึกษา 2566                                                                                                    |  |
| หลักสูตรนานาชาติ      | หลักสูตรของสถาบันอุดมศึกษา ที่มีการจัดการศึกษาเป็นภาษาต่างประเทศ<br>มีกลุ่มเป้าหมายทั้งที่เป็นนักเรียนไทยและต่างประเทศ รวมทั้งหลักสูตรที่มี<br>ความร่วมมือในการจัดการศึกษากับหลักสูตรในต่างประเทศ ที่รับการ<br>รับรองตามเกณฑ์มาตรฐานหลักสูตร ทั้งนี้ อาจมีการจัดการศึกษาแบบ 2<br>ภาคการศึกษา หรือ 3 ภาคการศึกษาก็ได้ |  |
| ผู้สมัคร              | ผู้ที่มีคุณสมบัติตามที่สาขาวิชา/สถาบันกำหนดให้สามารถสมัครเข้าคัดเลือก<br>ในสถาบันอุดมศึกษาได้                                                                                                    |  |
| ผู้ผ่านการคัดเลือก    | ผู้สมัครที่ได้รับการประกาศรายชื่อว่าผ่านการคัดเลือกจากสาขาวิชา/<br>สถาบันให้เข้าศึกษาได้                                                                                                    |  |
| ผู้มีสิทธิ์เข้าศึกษา  | ผู้ที่ได้รับการประกาศรายชื่อว่าผ่านการคัดเลือกให้เข้าศึกษาได้ และได้<br>ดำเนินการยืนยันสิทธิ์นั้นในระบบ TCAS66 โดยเป็นผู้ที่มีคุณสมบัติ<br>ครบถ้วนตามที่สาขาวิชา/สถาบันอุดมศึกษากำหนด ณ วันเปิดภาค<br>การศึกษา                                                                                                    |  |
| การบริหารจัดการสิทธิ์ | ระบบการบริหารจัดการสิทธิ์ส่วนกลางของ ทปอ. เพื่อให้ผู้สมัคร/<br>สถาบันอุดมศึกษาได้เข้าใช้งานในระบบของทุกรอบ ประกอบด้วย<br>การยืนยันสิทธิ์ การไม่ใช้สิทธิ์ การสละสิทธิ์ การคืนสิทธิ์ การตรวจสอบ<br>สถานะการใช้สิทธิ์                                                                                                   |  |
| 1. การยืนยันสิทธิ์    | การที่ผู้สมัครเข้าไปในระบบเพื่อตรวจสอบผลการคัดเลือก และมีความ<br>ประสงค์จะเข้าศึกษาในสาขาวิชา/สถาบันอุดมศึกษาตามที่ประกาศรายชื่อ<br>ว่าตนเป็นผู้ผ่านการคัดเลือก ผู้สมัครจะเลือก " <b>ยืนยันสิทธิ์"</b> ในระบบ                                                                                                    |  |
| 2. การไม่ใช้สิทธิ์    | การที่ผู้สมัครเข้าไปในระบบเพื่อตรวจสอบผลการคัดเลือก แต่ผู้สมัครไม่<br>ประสงค์จะเข้าศึกษใน <b>ทุก</b> สาขาวิชา/สถาบันอุดมศึกษาตามที่ประกาศ<br>รายชื่อว่าตนเป็นผู้ผ่านการคัดเลือก ผู้สมัครจะเลือก " <b>ไม่ใช้สิทธ์</b> " ในระบบ<br>หรือ <b>ไม่เลือกยืนยันสิทธิ์ในระบบ</b>                                              |  |

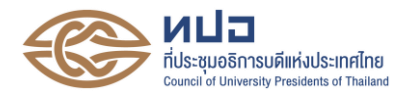

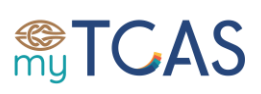

- 3. การสละสิทธิ์ การที่ผู้สมัครที่ได้ยืนยันสิทธิ์ในระบบเรียบร้อยแล้วในรอบที่ผ่านการ คัดเลือก แต่มีความประสงค์ที่จะขอยกเลิกสิทธิ์ที่ได้ยืนยันไปแล้ว เพื่อไป สมัครคัดเลือกในรอบต่อไป ผู้สมัครจะเลือก "สละสิทธิ์" ในระบบ ในกรณี ที่ทำถูกต้องตามข้อกำหนดระบบจะคืนสิทธิ์ให้ผู้สมัครอัตโนมัติ สามารถ สมัครคัดเลือกในรอบต่อไปได้ แต่หากสละสิทธิ์ในระบบครบ 2 ครั้ง ระบบ จะไม่คืนสิทธิ์ให้ผู้สมัครเพื่อสมัครคัดเลือกในรอบต่อไป
- การคืนสิทธิ์ เมื่อมีการสละสิทธิ์ในระบบ ผู้สมัครจะได้รับการคืนสิทธิ์โดยอัตโนมัติ เพื่อใช้ สิทธิ์สมัครคัดเลือกในรอบต่อไปได้ทันที
- การตรวจสอบสถานะการใช้สิทธิ์ การที่สาขาวิชา สถาบันอุดมศึกษา และผู้สมัคร เข้าใปใน ระบบเพื่อตรวจสอบสิทธิ์ของผู้สมัครว่ามีคุณสมบัติที่ สอดคล้องกับข้อกำหนด/แนวปฏิบัติในเรื่องการบริหารจัดการ สิทธิ์ ผู้สมัครนั้นมีสิทธิ์ที่จะสมัครคัดเลือกรอบนั้น ๆ ได้หรือไม่

# <u>การบริหารจัดการสิทธิ์</u> สำหรับการคัดเลือกกลางฯ TCAS66 (รอบที่ 1 – 4)

ผู้สมัครเข้ามาใช้งานในระบบ เพื่อตรวจสอบว่าเป็นผู้ผ่านการคัดเลือกให้เข้าศึกษาหรือไม่ โดยผู้ผ่าน การคัดเลือกที่ประสงค์เข้าศึกษาในสาขาวิชาที่ผ่านการคัดเลือกต้องยืนยันสิทธิ์ในระบบ TCAS66 ตามช่วงเวลา ที่กำหนดของการคัดเลือกแต่ละรอบ

# 1.1 การยืนยันสิทธิ์ในระบบ สำหรับการคัดเลือกรอบที่ 1 รอบที่ 2 และรอบที่ 4

- 1.1.1 ระบบเปิดให้ผู้สมัครเข้ามายืนยันสิทธิ์ในช่วงเวลาที่กำหนด
- 1.1.2 ผู้สมัครตรวจสอบรายชื่อสาขาวิชา/สถาบันอุดมศึกษาที่ได้รับการคัดเลือกให้เข้าศึกษา
- 1.1.3 ผู้สมัครสาขาวิชาที่ตนเองได้รับการคัดเลือกให้เข้าศึกษาได้เพียงสาขาวิชาเดียว โดยกด "ยืนยันสิทธิ์" ในสาขาที่ประสงค์จะเข้าศึกษาและยืนยันตัวตนผ่านโทรศัพท์มือถือ หรืออีเมลด้วยรหัสใช้ครั้งเดียว (One Time Password: OTP) ที่ได้รับทางโทรศัพท์มือถือ หรืออีเมล และไม่ต้องกดเลือกใด ๆ สำหรับสาขาวิชาที่เหลือที่ไม่ประสงค์เข้าศึกษา
- 1.1.4 ถ้าผู้สมัครไม่ประสงค์จะเข้าศึกษาในทุกสาขาวิชาที่ผ่านการคัดเลือก ให้กด "ไม่ใช้สิทธิ์" และยืนยันตัวตนผ่านโทรศัพท์มือถือหรืออีเมลด้วยรหัส OTP
- 1.1.5 ถ้าผู้สมัครได้กด "ยืนยันสิทธิ์" เข้าศึกษานาขาวิชาหนึ่งไปแล้ว หรือกด "ไม่ใช้สิทธิ์" ในทุกสาขาที่ผ่านการคัดเลือก และต้องการเปลี่ยนการตัดสินใจ ผู้สมัครสามารถทำการ เปลี่ยนแปลงได้อีกเพียง 2 ครั้งเท่านั้น จนถึงเวลาปิดระบบการยืนยันสิทธิ์ (นับรวม จำนวนครั้งที่ยืนยันตัวตนด้วยรหัส OTP สำเร็จได้สูงสุด 3 ครั้ง โดยนับทั้งการกดยืนยันสิทธิ์ และการกดไม่ใช้สิทธิ์) โดยระบบจะนัลเป็นหนึ่งครั้งของการยืนยันสิทธิ์

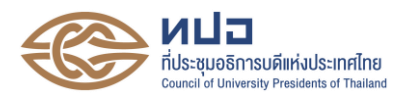

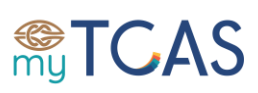

- 1.1.6 ถ้าผู้สมัครไม่กด "ยืนยันสิทธิ์" หรือ "ไม่ใช้สิทธิ์" ภายในช่วงเวลาที่กำหนด จะถือว่า ผู้สมัครยังไม่ได้ใช้สิทธิ์ในการเข้าศึกษา และไม่ต้องการเข้าศึกษาในทุกสาขาวิชาที่ได้รับ การคัดเลือก ซึ่งจะขอใช้สิทธิ์เข้าศึกษาภายหลังจากช่วงเวลาที่กำหนดไม่ได้ ผู้สมัครสามารถ สมัครคัดเลือกในรอบต่อไปได้
- 1.1.7 สถาบันอุดมศึกษาอาจเปิดระบบยืนยันสิทธิ์ของสถาบัน ก่อนการยืนยันสิทธิ์ในระบบ TCAS66 เพื่อคัดกรองผู้ที่ต้องการเข้าศึกษาในสาขาวิชานั้น ๆ หากมีผู้ผ่านการคัดเลือกไม่ ยืนยันสิทธิ์ในระบบของสถาบัน สถาบันอุดมศึกษาอาจพิจารณาเรียกตัวสำรองหรือเปิดรับ สมัครเพิ่มเติม เพื่อเพิ่มผู้ผ่านการคัดเลือกให้ได้ตามจำนวนเป้าหมายการรับ ทั้งนี้ สถาบันอุดมศึกษาต้องแจ้งให้ผู้ยืนยันสิทธิ์ในระบบของสถาบันดำเนินการยืนยันสิทธิ์ ในระบบ TCAS66 ด้วย หากไม่นดำเนินการยืนยันสิทธิ์ในระบบ TCAS66 จะถือว่าไม่ใช้ สิทธิ์เข้าศึกษา ซึ่งผู้ที่ยืนยันสิทธิ์ในระบบของสถาบันอุดมศึกษาอื่นที่ผ่านการคัดเลือก หรือ กดไม่ใช้สิทธิ์เข้าศึกษาในทุกสาขาวิชาที่ผ่านการคัดเลือกได้ หรือไม่ดำเนินการใด ๆ ในระบบ TCAS66 ซึ่งถือว่าไม่ใช้สิทธิ์เข้าศึกษาและสามารถสมัครคัดเลือกในรอบต่อไปได้

## 1.2 การยืนยันสิทธิ์ในระบบ สำหรับการคัดเลือกรอบที่ 3

- 1.2.1 ระบบประมวลผลครั้งที่ 1 และประกาศผลในสาขาวิชาที่ผู้ผ่านการคัดเลือกเพียงสาขาวิชา เดียวในอันดับที่ดีที่สุดเพียงลำดับเดียว
- 1.2.2 ผู้สมัครทุกคนต้องเข้าระบบเพื่อตรวจสอบรายชื่อสาขาวิชาที่ได้รับการคัดเลือกให้เข้าศึกษา และเลือกยืนยันสิทธิ์เข้าศึกษา
- 1.2.3 ถ้าผู้สมัครได้รับการคัดเลือกให้เข้าศึกษาในสาขาวิชาที่สมัครไว้ในอันดับที่ 1 ระบบจะมี ตัวเลือกให้ผู้สมัครแสดงความประสงค์ ดังนี้
  - ถ้าผู้สมัครต้องการเข้าศึกษาในสาขาวิชาที่ผ่านการคัดเลือก ให้กด "ยืนยันสิทธิ์" เข้า ศึกษาในสาขาวิชาที่ผ่านการคัดเลือก โดยยืนยันตัวตนผ่านโทรศัพท์มือถือหรืออีเมล ด้วยรหัส OTP ที่ได้รับทางโทรศัพท์มือถือหรืออีเมล
  - ถ้าผู้สมัครไม่ต้องการเข้าศึกษาในสาขาวิชาที่ผ่านการคัดเลือก ให้กด "ไม่ใช้สิทธิ์" เข้า ศึกษาในสาขาวิชาที่ผ่านการคัดเลือก โดยยืนยันตัวตนผ่านโทรศัพท์มือถือหรืออีเมล ด้วยรหัส OTP ที่ได้รับทางโทรศัพท์มือถือหรืออีเมล จะถือว่าผู้สมัครไม่ได้ใช้สิทธิ์ในการ เข้าศึกษา สามารถสมัครคัดเลือกในรอบต่อไปได้ แต่จะขอกลับมาใช้สิทธิ์เข้าศึกษาใน ภายหลังไม่ได้
  - ถ้าผู้สมัครไม่ได้ดำเนินการใด ๆ ภายในเวลาที่กำหนดจะถือว่า "ไม่ใช้สิทธิ์" เข้าศึกษา ในสาขาวิชาที่ผ่านการคัดเลือก และไม่ได้สิทธิ์ขอประมวลผลครั้งที่ 2 สามารถสมัคร คัดเลือกในรอบต่อไปได้

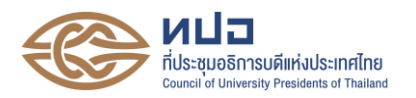

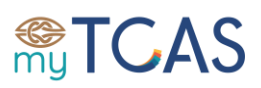

- 1.2.4 ถ้าผู้สมัครได้รับการคัดเลือกให้เข้าศึกษาในสาขาวิชาที่สมัครไว้ในอันดับอื่น ๆ ระบบจะมี ตัวเลือกให้ผู้สมัครแสดงความประสงค์ ดังนี้
  - ด้าผู้สมัครต้องการเข้าศึกษาในสาขาวิชาที่ผ่านการคัดเลือก และไม่ประสงค์ขอรับการ ประมวลผลครั้งที่ 2 ให้กด "ยืนยันสิทธิ์เข้าศึกษาในสาขาวิชาที่ผ่านการคัดเลือกและไม่ ขอรับการประมวลผลครั้งที่ 2" โดยยืนยันตัวตนผ่านโทรศัพท์มือถือหรืออีเมลด้วยรหัส OTP ที่ได้รับทางโทรศัพท์มือถือหรืออีเมล
  - ถ้าผู้สมัครต้องการเลื่อนอันดับของสาขาวิชาที่ผ่านการคัดเลือก ให้กด "ขอรับการ ประมวลผลครั้งที่ 2" เพื่อขอเลื่อนลำดับสาขาวิชาขึ้น โดยเลือกยืนยันสิทธิ์ล่วงหน้าใน สาขาวิชาที่ต้องการเข้าศึกษาจกสาขาวิชาที่ได้สมัครไว้แล้ว และยืนยันตัวตนผ่าน โทรศัพท์มือถือหรืออีเมลด้วยรหัส OTP ที่ได้รับทางโทรศัพท์มือถือหรืออีเมล ทั้งนี้ ระบบเปิดให้เลือกยืนยันสิทธิ์ล่วงหน้าในอันดับที่ผ่านการคัดเลือกและอันดับที่สูงกว่าที่ ผ่านการคัดเลือกเท่านั้น ไม่อนุญาตให้เลือกในอันดับที่ต่ำกว่าที่ผ่านการคัดเลือก ซึ่ง ระบบจะนำข้อมูลการคัดเลือกดังกล่าวมาประมวลผลครั้งที่ 2 และประกาศผลใน สาขาวิชาที่ผู้สมัครผ่านการคัดเลือกในลำดับที่ดีที่สุดเพียงลำดับเดียวที่ได้เลือกยืนยัน สิทธิ์ไว้แล้ว หากระบบไม่สามารถเลื่อนอันดับให้สูงขึ้นได้และผู้สมัครยังต้องการเข้า ศึกษาในสาขาวิชาที่ผ่านการคัดเลือกด้วย แต่ถ้าไม่ประสงค์เข้าศึกษาในสาขาวิชาที่ผ่านการ คัดเลือก ไม่ต้องเลือกยืนยันสิทธิ์ในสาขาวิชาที่ผ่านการคัดเลือก หากระบบไม่สามารถ เลื่อนอันดับให้สูงขึ้นได้ จะถือว่า "ไม่ใช้สิทธิ์" เข้าศึกษาในสาขาวิชาที่ผ่านการคัดเลือก สามารถสมัครคัดเลือกในรอบต่อไปได้ แต่จะขอกลับมาใช้สิทธิ์เข้าศึกษาในภายหลัง ไม่ได้
  - ถ้าผู้สมัครไม่ต้องการเข้าศึกษาในสาขาวิชาที่ผ่านการคัดเลือก และไม่ประสงค์ขอรับ การประมวลผลครั้งที่ 2 ให้กด "ไม่ใช้สิทธิ์เข้าศึกษาในสาขาวิชาที่ผ่านการคัดเลือก และไม่ขอรับการประมวลผลครั้งที่ 2" โดยยืนยันตัวตนผ่านโทรศัพท์มือถือหรืออีเมล ด้วยรหัส OTP ที่ได้รับทางโทรศัพท์มือถือหรืออีเมล จะถือว่าผู้ผ่านการคัดเลือกยังไม่ได้ ใช้สิทธิ์ในการเข้าศึกษา สามารถสมัครในรอบต่อไปได้ แต่จะขอกลับมาใช้สิทธิ์เข้า ศึกษาในภายหลังไม่ได้
  - ถ้าผู้สมัครไม่ได้ดำเนินการใด ๆ ภายในเวลที่กำหนด จะถือว่า "ไม่ใช้สิทธิ์" เข้าศึกษา และไม่ได้สิทธิ์ขอประมวลผลครั้งที่ 2
- 1.2.5 ถ้าผู้สมัครไม่ผ่านการคัดเลือกในการประมวลผลครั้งที่ 1 ระบบจะมีตัวเลือกให้ผู้สมัครแสดง ความประสงค์ ดังนี้

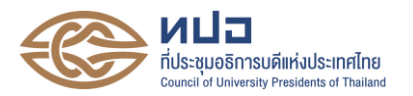

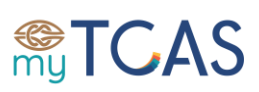

- ถ้าผู้สมัครต้องการเข้ารับการประมวลผลครั้งที่ 2 ให้กด "ขอรับการประมวลผลครั้งที่ 2" โดยเลือกยืนยันสิทธิ์ล่วงหน้าในสาขาวิชาที่ต้องการเข้าศึกษาจากสาขาวิชาที่ได้ สมัครได้แล้ว และยืนยันตัวตนผ่านโทรศัพท์มือถือหรืออีเมลด้วยรหัส OTP ที่ได้รับทาง โทรศัพท์มือถือหรืออีเมล ซึ่งระบบจะนำข้อมูลการเลือกดังกล่าวมาประมวลผลครั้งที่ 2 และประกาศผลในสาขาวิชาที่ผู้สมัครผ่านการคัดเลือกในลำดับที่ดีที่สุดเพียงลำดับ เดียวที่ได้เลือกยืนยันสิทธิ์ไว้แล้ว
- ถ้าผู้สมัครไม่ต้องการเข้ารับการประมวลผลครั้งที่ 2 ให้กด "ไม่ขอรับการประมวลผล ครั้งที่ 2" โดยยืนยันตัวตนผ่านโทรศัพท์มือถือหรืออีเมลด้วยรหัส OTP ที่ได้รับทาง โทรศัพท์มือถือหรืออีเมล ผู้สมัครสามารถสมัครคัดเลือกในรอบต่อไปได้
- ถ้าผู้สมัครไม่ได้ดำเนินการใด ๆ ภายในเวลาที่กำหนด จะถือว่า "ไม่ขอรับ การประมวลผลครั้งที่ 2" สามารถสมัครคัดเลือกในรอบต่อไปได้
- 1.2.6 ระบบอนุญาตให้ผู้สมัครเปลี่ยนแปลงการตัดสินใจได้รวม 3 ครั้ง โดยนับจำนวนครั้งที่ยืนยัน ตัวตนด้วยรหัส OTP สำเร็จได้สูงสุด 3 ครั้ง โดยนับทั้งการกดยืนยันสิทธิ์ และการกดไม่ใช้ สิทธิ์ ซึ่งระบบจะนับเป็นหนึ่งครั้งของการยืนยันสิทธิ์
- 1.2.7 การขอประมวลผลครั้งที่สอง หากผู้สมัครผ่านการคัดเลือกในการประมวลผลครั้งที่ 2 ระบบจะดำเนินการยืนยันสิทธิ์โดยอัตโนมัติ ดังนั้นหากไม่ต้องการเข้าศึกษาต่อในสาขา/ หลักสูตรใด ให้ผู้สมัครไม่กดเลือกสาขาหลักสูตรนั้นๆ เข้ามาในการขอประมวลผลครั้งที่ 2 ตั้งแต่ต้น เพราะหากผ่านการคัดเลือกระบบจะยืนยันสิทธิ์ให้ผู้สมัครอัตโนมัติทันที
- 1.2.8 ผู้ยืนยันสิทธิ์เข้าศึกษาต้องเข้ารับการสัมภาษณ์/ตรวจร่างกาย ตามวันเวลาและสถานที่ ที่สาขาวิชา/สถาบันอุดมศึกษากำหนด หากไม่ได้ดำเนินการตามที่กำหนด จะถูกคัดชื่อออก จากการมีสิทธิ์เข้าศึกษา และไม่สามารถสมัครคัดเลือกในรอบต่อไปของ TCAS66 ได้
- 1.2.9 ผู้ที่ยืนยันสิทธิ์ในรอบที่ 3 Admission จะสามารถสละสิทธิ์ได้ (ไม่นับรวมผู้ไม่ใช้สิทธิ์)
  เงื่อนไขคือต้องเป็นผู้ไม่เคยสละสิทธิ์ในรอบก่อนหน้ามาก่อน การสละสิทธิ์หลังรอบที่ 3 คือ การขอยกเลิกสิทธิ์ที่ยืนยันไว้ในรอบที่ 3 เท่านั้น ไม่สามารถสละสิทธิ์ที่ยืนยันไว้ในรอบที่ 1 และรอบที่ 2 ได้

## <u>การสละสิทธิ์</u>

ผู้สมัครที่ได้ยืนยันสิทธิ์เข้าศึกษาในรอบที่ต้องการไปแล้ว ต้องการที่จะขอยกเลิกการยืนยันสิทธิ์ (สละสิทธิ์) ที่ได้ดำเนินการไปแล้ว ให้แจ้งขอสละสิทธิ์ในระบบเท่านั้น ผู้ยืนยันสิทธิ์ที่ไปแจ้งสละสิทธิ์กับ สาขาวิชา/สถาบันอุดมศึกษา หรือทำจดหมายเป็นลายลักษณ์อักษรแจ้งมาที่ ทปอ. จะไม่นับว่าเป็นการสละสิทธิ์ ซึ่งไม่สามารถสมัครในรอบต่อไปใน TCAS66 ได้

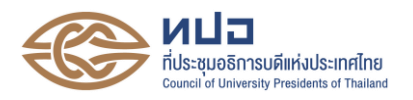

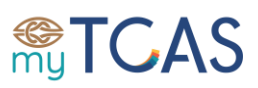

- 2.1 ระบบเปิดให้ผู้สมัครสามารถสละสิทธิ์ได้ในช่วงเวลาที่กำหนด
- 2.2 กด "สละสิทธิ์" โดยยืนยันตัวตนผ่านโทรศัพท์มือถือหรืออีเมลด้วยระบบ OTP
- 2.3 หากพ้นกำหนดช่วงเวลาของการสละสิทธิ์ ผู้สมัครไม่สามารถขอสละสิทธิ์ได้ ต้องรอช่วงเวลา ที่ระบบเปิดให้ดำเนินการสละสิทธิ์ในช่วงถัดไป
- 2.4 ผู้สมัคร**ไม่สามารถขอยกเลิกการสละสิทธิ์**ภายหลังจากที่ได้สละสิทธิ์เรียบร้อยแล้ว
- 2.5 ผู้สมัครที่มีสถานะยืนยันสิทธิ์ในระบบ TCAS66 แต่ไม่ได้ไปรายงานตัวขึ้นทะเบียนนิสิต/นักศึกษา ตามกำหนดเวลาของสถาบันอุดมศึกษา จะไม่ถือว่าเป็นการสละสิทธิ์ ซึ่งไม่สามารถเข้าศึกษาใน สาขาวิชาที่ได้ยืนยันสิทธิ์ไว้ และไม่สามารถไปสมัครในรอบต่อไปของ TCAS66 ได้
- 2.6 การสละสิทธิ์ในระบบกำหนดให้ทำได้เพียง 1 ครั้ง ภายในช่วงเวลาที่กำหนดของแต่ละรอบ เพื่อสมัครในรอบต่อไป หากสละสิทธิ์ครั้งที่ 2 จะไม่สามารถเข้าสู่กระบวนการสมัครและ คัดเลือกในรอบต่อไปได้
- 2.7 หากสละสิทธิ์ในสาขาวิชาแพทยศาสตรบัณฑิตของมหาวิทยาลัยของรัฐ/มหาวิทยาลัยในกำกับของ รัฐแล้ว จะไม่สามารถสมัครคัดเลือกในสาขาวิชาแพทยศาสตรบัณฑิตของมหาวิทยาลัยของรัฐ/ มหาวิทยาลัยในกำกับของรัฐในรอบต่อไปได้อีก
- 2.8 หากสละสิทธิ์ในสาขาวิชาทันตแพทยศาสตรบัณฑิตของมหาวิทยาลัยของรัฐ/มหาวิทยาลัยใน กำกับของรัฐแล้ว จะไม่สามารถสมัครคัดเลือกในสาขาวิชาทันตแพทยศาสตรบัณฑิตของ มหาวิทยาลัยของรัฐ/มหาวิทยาลัยในกำกับของรัฐในรอบต่อไปได้อีก
- 2.9 หากสละสิทธิ์ในสาขาวิชาเภสัชศาสตรบัณฑิตของมหาวิทยาลัยของรัฐ/มหาวิทยาลัยในกำกับของ รัฐแล้ว จะไม่สามารถสมัครคัดเลือกในสาขาวิชาเภสัชศาสตรบัณฑิตของมหาวิทยาลัยของรัฐ/ มหาวิทยาลัยในกำกับของรัฐในรอบต่อไปได้อีก

# <u>การคืนสิทธิ์</u>

สถาบันอุดมศึกษา มอบหมายให้ ทปอ. ดำเนินการคืนสิทธิ์ในระบบได้ทันทีที่ผู้สมัครดำเนินการผ่าน ระบบในช่วงเวลาที่กำหนด

- 3.1 ระบบออกแบบให้มีการคืนสิทธิ์โดยอัตโนมัติภายในช่วงเวลาที่กำหนด
- 3.2 ผู้สมัครที่ได้ยืนยันสิทธิ์เข้าศึกษาแล้ว สามารถขอสละสิทธิ์ไม่เข้าศึกษาได้เฉพาะช่องทางผ่านระบบ TCAS66 ภายในช่วงเวลาที่กำหนดเท่านั้น โดยระบบคืนสิทธิ์ให้เพียง 1 ครั้ง เพื่อสมัครคัดเลือก ในรอบต่อไปได้
- 3.3 สถาบันอุดมศึกษาสามารถตรวจสอบรายชื่อผู้ยืนยันสิทธิ์เข้าศึกษาและรายชื่อผู้สละสิทธิ์หลังจาก วันสิ้นสุดการยืนยันสิทธิ์และการสละสิทธิ์ ตามลำดับ

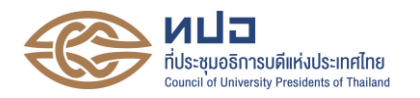

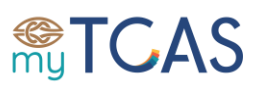

# <u>การตรวจสอบสถานะการใช้สิทธิ์</u>

สามารถตรวจสอบสถานะของผู้สมัครว่ายืนยันสิทธิ์ หรือ สละสิทธิ์

- 4.1 ผู้สมัครเข้าระบบจะเห็นข้อมูลการยืนยันสิทธิ์ หรือ การสละสิทธิ์ ของตนเอง
- 4.2 สถาบันอุดมศึกษาสามารถตรวจสอบสถานะการใช้สิทธิ์ของผู้สมัครได้ โดยส่งรายชื่อและเลข ประจำตัวประชาชนหรือเลขพาสปอร์ตขอผู้สมัครเข้าระบบออนไลน์เป็นรายบุคคล หรือเป็นไฟล์ รวมหลายคน หรือแบบอัตโนมัติด้วยระบบ API
- 4.3 ระบบตรวจสอบสถานะการใช้สิทธิ์ของผู้สมัครก่อนประกาศรายชื่อผู้ผ่านการคัดเลือกเข้าศึกษาใน รอบที่ 1 รอบที่ 2 และรอบที่ 4 หรือก่อนดำเนินการสมัครคัดเลือกในรอบที่ 3

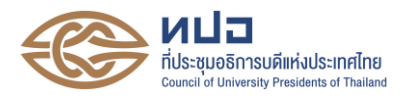

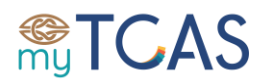

# ้กำหนดการคัดเลือกกลางบุคคลเข้าศึกษาในสถาบันอุดมศึกษา (TCAS66)

ปีการศึกษา 2566

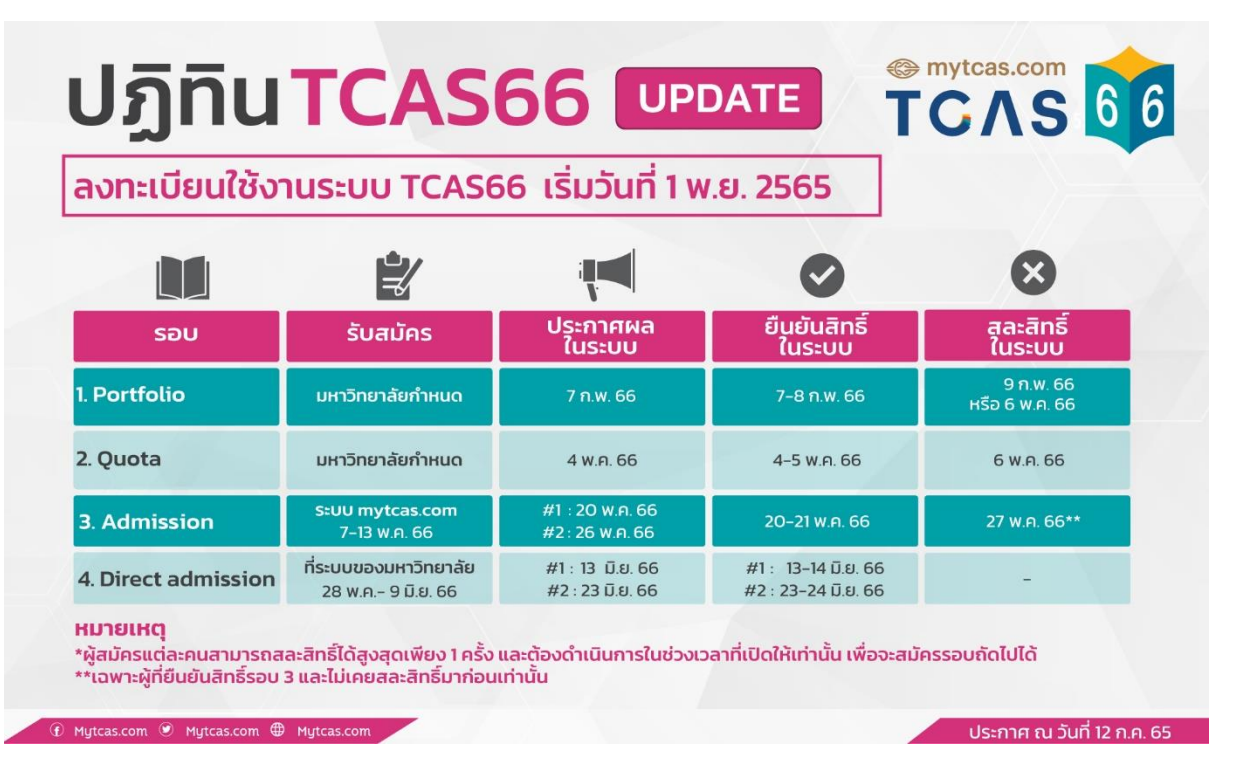

# การเตรียมตัวให้ "พร้อม" สำหรับ TCAS66

- เลือกอาชีพของตนเองที่สนใจ และมีความถนัด/ความสามารถที่จะทำให้สำเร็จได้ไม่ยากและมี ความสุขในการทำ
- ≻ เลือกหลักสูตรและสถาบันที่สอน/ฝึกให้เรามีสมรรถนะในการทำงานตามที่เราต้องการ
- ≽ วางแผนการสมัครคัดเลือกให้สอดคล้องกับผลงานโดยคำนึงถึงความสามารถของตนเอง
  - ผลงาน/กิจกรรม/ผลการเรียน/คะแนนสอบ
  - เกณฑ์คุณสมบัติ/เกณฑ์การคัดเลือกในรูปแบบ/รอบที่เหมาะสมกับตนเอง
  - ค่าลงทะเบียนเรียนตลอดหลักสูตร
  - ค่าใช้จ่ายอื่น ๆ เช่น ที่พักอาศัย อาหาร อุปกรณ์การเรียน การเดินทาง เป็นต้น

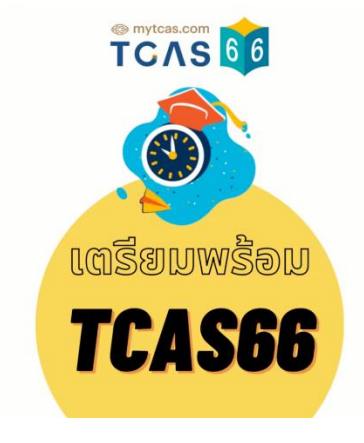

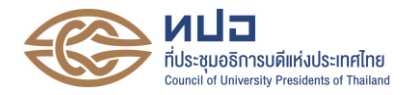

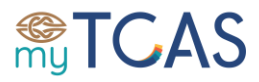

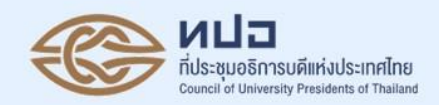

# ระบบการคัดเลือกกลางบุคคลเข้าศึกษา ในสถาบันอุดมศึกษา Thai University Central Admission System (TCAS66)

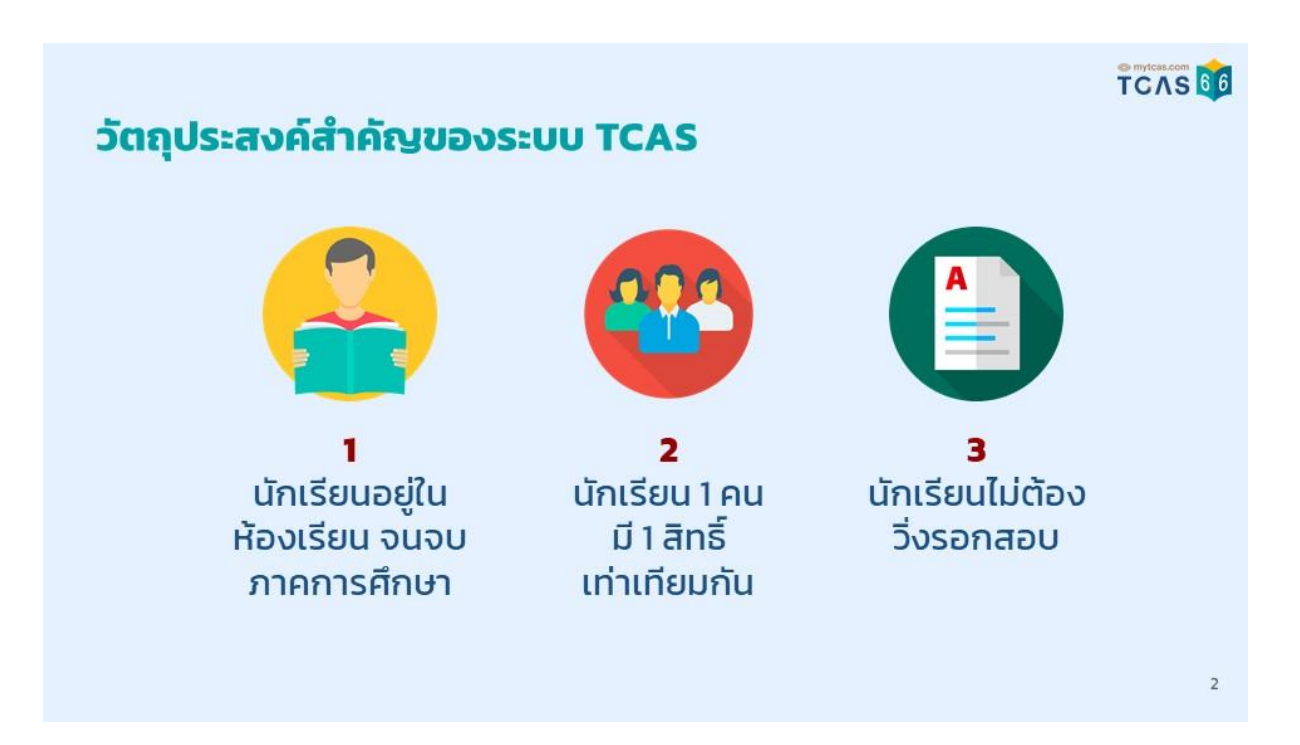

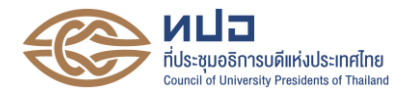

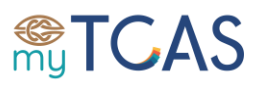

TCAS 66

# รอบการสมัครเข้าศึกษาในระบบ TCAS

| Portfolio           | เน้นคนที่มีความสามารถที่<br>โดดเด่น                                  | ใช้แฟ้มผลงาน ไม่มีการสอบวัดความรู้เชิงวิชาการ<br>หรือ สอบปฏิบัติ แต่อาจใช้คะแนนวัดความถนัด<br>TGAT, TPAT และ GPAX                |
|---------------------|----------------------------------------------------------------------|----------------------------------------------------------------------------------------------------|
| Quota               | เน้นคนในพื้นที่<br>คุณสมบัติเฉพาะ หรืออยู่ใน<br>เครือข่ายความร่วมมือ | ใช้คะแนนสอบส่วนกลาง TGAT, TPAT, A-Level<br>หรือ GPAX หรือ คะแนนสอบที่มหาวิทยาลัยจัดสอบ<br>เอง <u>แต่ละมหาวิทยาลัยประมวลผลแยก</u> |
| Admission           | เน้นกลุ่มคนทั่วไป                                                    | ใช้คะแนนสอบส่วนกลาง TGAT, TPAT, A-Level<br>หรือ GPAX หรือ คะแนนสอบที่มหาวิทยาลัยจัดสอบ<br>เอง <u>ประมวลผลร่วมกันในระบบกลาง</u>   |
| Direct<br>Admission | เน้นคนที่ยังไม่มีที่เรียน                                            | มหาวิทยาลัยกำหนดเกณฑ์คัดเลือกอย่างเป็นอิสระ                                                                                      |

การบริหารจัดการสิทธิ์ (Clearing House)

- เมื่อสิ้นสุดการพิจารณาผลการรับเข้า ในแต่ละรอบ นักเรียนที่จะต้องเข้าระบบ TCAS เพื่อ**ยืนยันสิทธิ์**การเข้าศึกษาต่อ โดยสามารถยืนยันสิทธิ์ได้สูงสุดเพียง แห่งเดียว
- หากไม่ยืนยันสิทธิ์ (เรียกว่า ไม่ใช้สิทธิ์)
  จะสามารถไปสมัครในรอบถัดไปได้
- กรณียืนยันสิทธิ์แล้ว หากต้องการไป สมัครในรอบถัดไปต้องสละสิทธิ์ (ตาม ช่วงเวลาที่กำหนด) จึงจะสามารถไป สมัครรอบต่อไปได้

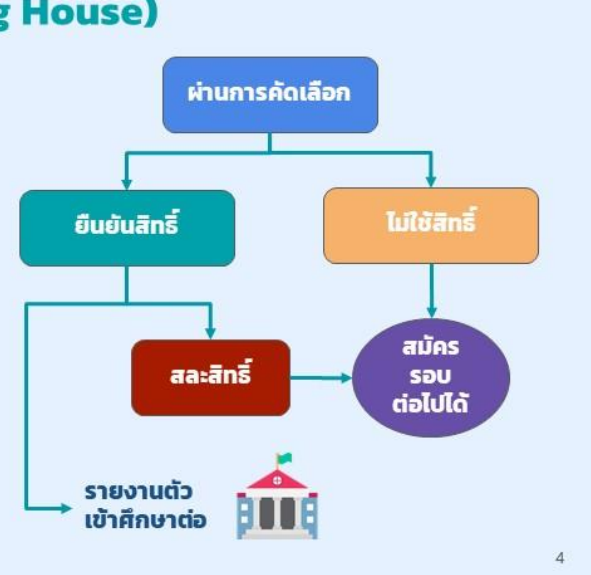

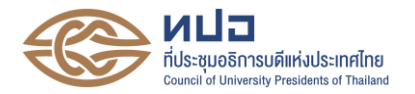

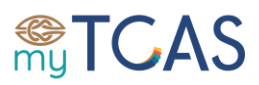

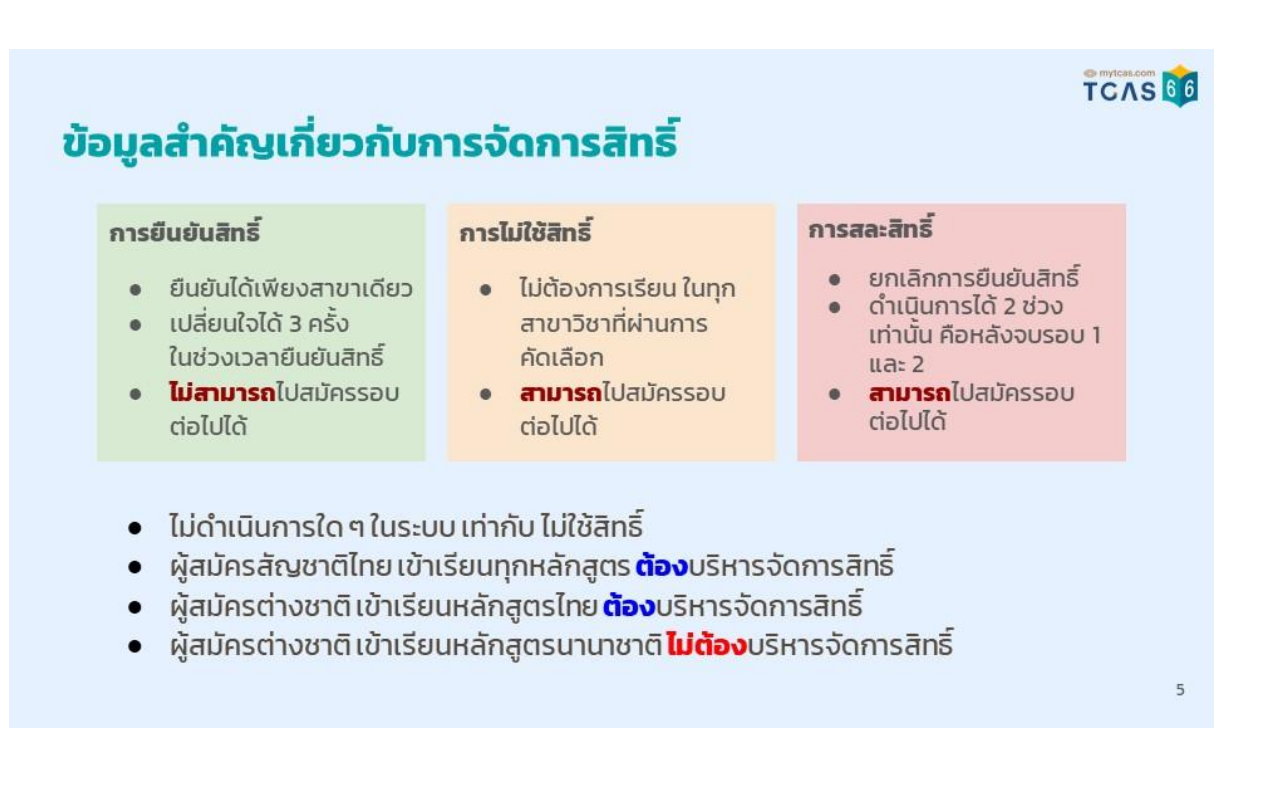

# ข้อยกเว้นเกี่ยวกับการสละสิทธิ์ใน 3 สาขาวิชา

ในรอบที่ 1 และ 2 นร. สามารถสละสิทธิ์ในระบบเพื่อไป สมัครคัดเลือกรอบต่อไปยกเว้น

- สละสิทธิ์ใน<u>สาขาแพทยศาสตรบัณฑิต</u>จะไม่สามารถ สมัครสาขาแพทยศาสตรบัณฑิตในรอบต่อไปได้\*
- สละสิทธิ์ใน<u>สาขาทันตแพทยศาสตรบัณฑิต</u>จะไม่ สามารถสมัครสาขาทันตแพทยศาสตรบัณฑิตใน รอบต่อไปได้\*
- สละสิทธิ์ใน<u>สาขาเภสัชศาสตรบัณฑิต</u>จะไม่สามารถ สมัครสาขาเภสัชศาสตรบัณฑิตในรอบต่อไปได้\*

\* ยกเว้นมหาวิทยาลัยเอกชน

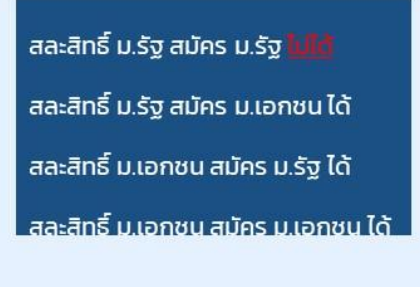

6

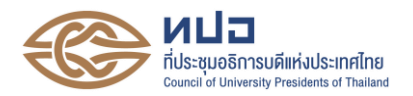

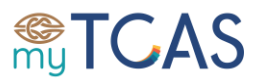

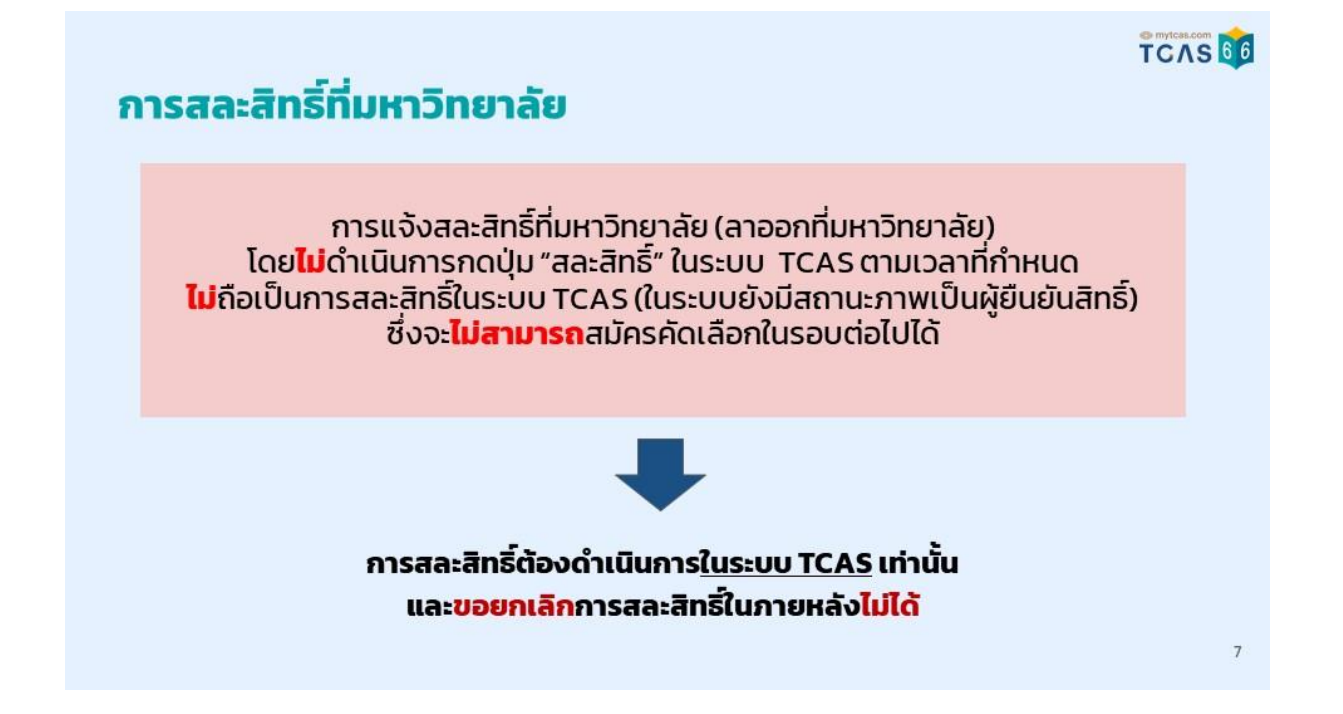

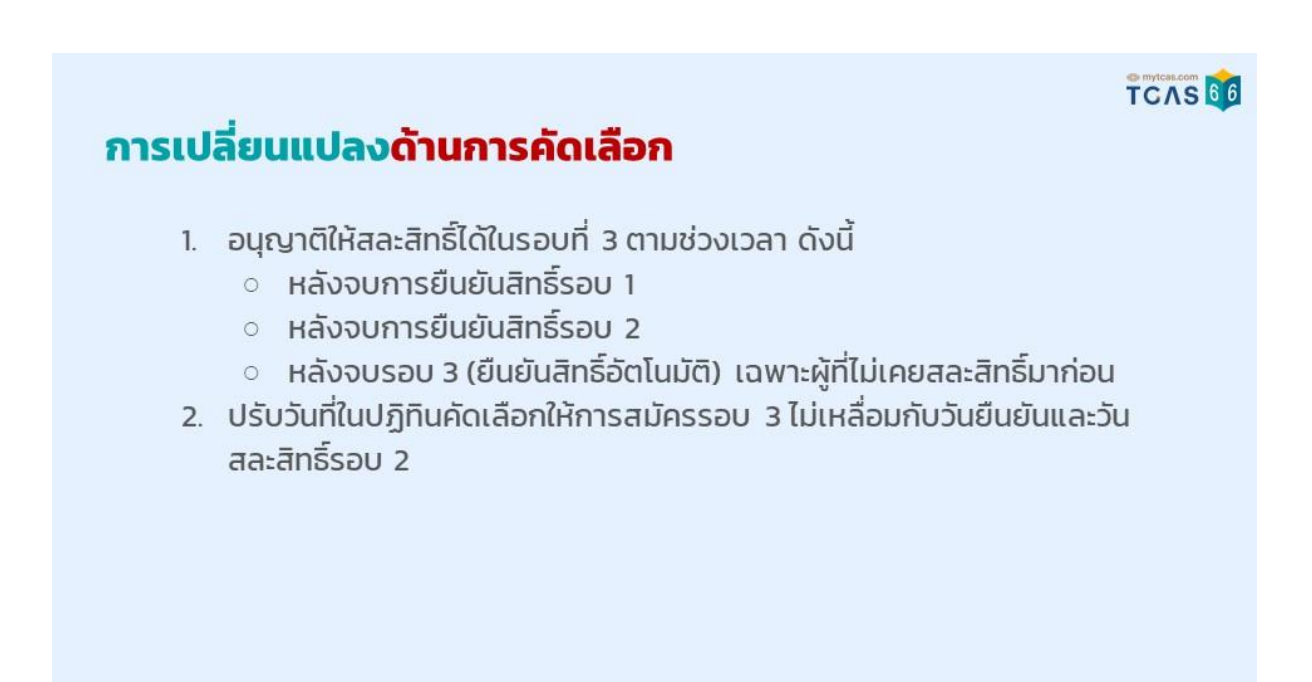

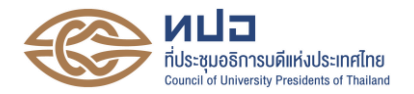

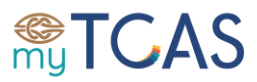

#### **SOU 1 Portfolio**

#### กลุ่มเป้าหมาย

- นักเรียนที่มีความสามารถพิเศษ
- ไม่มีการจัดสอบข้อเขียนเองโดย สถาบันอุดมศึกษา แต่สามารถใช้คะแนน สอบกลาง เช่น TGAT/TPAT/GSAT และ คะแนนมาตรฐานอื่นๆ ได้
- สามารถคัดเลือกผ่านการ Audition ได้

#### **ยืนยันสิทธิ์** 7 – 8 กุมภาพันธ์ 2566 **สละสิทธิ์** 9 กุมภาพันธ์ 2566

#### เงื่อนไข

- ยื่นสมัครกับสถาบันฯ
- ใช้แฟ้มสะสมผลการและตรวจสอบว่าเป็นผลงาน ของตนเองจริง
- สามารถ Pre-Screening ก่อนเรียกสัมภาษณ์ได้
- ส่งชื่อผู้ผ่านการคัดเลือกฯ เข้าระบบการบริหาร จัดการสิทธิ์
- ผู้สมัครเข้าระบบเพื่อยืนยันสิทธิ์ เลือกยืนยัน เพียง 1 สาขาวิชาที่ผ่านการคัดเลือก

14

## səu 1 Portfolio

#### รูปแบบของแฟ้มผลงาน

- ผลงานที่สะสมมาในอดีต ย้อนหลัง 3-4 ปี ที่ เกี่ยวข้องกับสาขาวิชาที่ยื่นสมัคร
- 2. ผลงานที่สร้างตามโจทย์ที่สาขาวิชากำหนด

#### ข้อสำคัญของการทำ Portfolio

- ปฏิบัติตามคำสั่งที่แต่ละสถาบันกำหนด
- เลือกผลงานที่เหมาะสมและสอดคล้องกับสาขา
  โดยอธิบายสิ่งที่ได้รับจากกิจกรรม ที่ทำให้เห็นถึง
  ความเหมาะสมในการเลือกเรียนสาขาวิชานั้นๆ
- แสดงเป้าหมายของการเรียน การทำงาน และ เป้าหมายของชีวิต ที่สามารถประสบความสำเร็จ ได้จากการเรียนในสาขาวิชาที่ยื่นสมัคร
- ไม่เน้นความสวยงามมากกว่าผลงานที่นำเสนอ

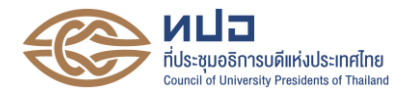

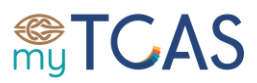

# ข้อมูลทั่วไปรอบ 2. Quota

#### กลุ่มเป้าหมาย

- นักเรียนที่อยู่ในเขตพื้นที่หรือภาค
- นักเรียนในโรงเรียนในเครือข่าย
- นักเรียนโครงการความสามารถพิเศษ
- นักเรียนในเขตพิเศษของประเทศ
- นักเรียนกลุ่มกระจายโอกาสอื่นๆ

ใช้คะแนน GPAX 5 หรือ 6 ภาค ใช้คะแนนสอบวิชาการหรือความถนัด

> ยืนยันสิทธิ์ xx เมษายน 2566 สละสิทธิ์ xx เมษายน 2566

#### ขั้นตอน

- ยื่นสมัครกับสถาบันอุดมศึกษา และเข้าร่วม กระบวนการคัดเลือกของสถาบันอุดมศึกษา
- สถาบันอุดมศึกษาพิจารณาตามเกณฑ์การ คัดเลือก อาจจะมีการใช้คะแนนสอบ
- สถาบันอุดมศึกษา ส่งชื่อเข้าระบบการ บริหารจัดการสิทธิ์
- ผู้สมัครเข้าระบบเพื่อยืนยันสิทธิ์ เลือกยืนยัน เพียง 1 สาขาวิชาที่ผ่านการคัดเลือก

TCAS 66

# ข้อมูลทั่วไปรอบ 3. Admission

#### กลุ่มเป้าหมาย

- นักเรียนทั่วไป
- นักเรียนในโครงการ กสพท
- นักเรียนโครงการอื่น ๆ

#### ใช้คะแนน GPAX 6 ภาค ใช้คะแนนสอบวิชาการเท่านั้น

**สมัคร** 1-10 พ.ค. 2566 <mark>ยืนยันสิทธิ์</mark> 17-18 พ.ค. 2566 **ประกาศผล** 17, 23 พ.ค. 2566

#### ขั้นตอน

- ศึกษาคุณสมบัติและเกณฑ์ที่สถาบันอุดมศึกษา กำหนด (ใช้คะแนนสอบร่วมด้วย)
- 2. ยื่นสมัครกับ ทปอ. ที่ student.mytcas.com
- 3. นักเรียนเลือกสมัครคัดเลือกแบบเรียงลำดับ
- ผู้สมัครเข้าระบบเพื่อยืนยันสิทธิ์ หรือขอ ประมวลผลใหม่เพื่อเลื่อนตัวสำรองขึ้น
- 5. ฟังประกาศผลและรายงานตัวที่มหาวิทยาลัย

**หมายเหตุ**: การบริหารจัดการสิทธิ์เป็นแบบ Auto-Clearing ประกาศผลเพียง 1 สาขาวิชาในอันดับที่ดีที่สุด ที่ผ่านการคัดเลือก

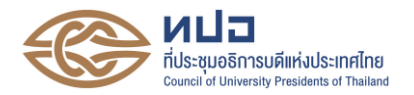

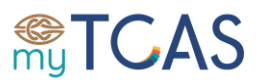

# การประมวลผลคะแนนรอบ 3 ครั้งที่ 1

- 1. การคำนวณคะแนนตามเกณฑ์ (Scoring)
  - ระบบคำนวณอัตโนมัติ โดยกรองคุณสมบัติของผู้สมัครเบื้องต้นจากข้อมูลที่อยู่ในระบบ
  - ระบบแสดงผลคะแนนคัดเลือกให้เห็น เมื่อเลือกสมัคร
- 2. การเรียงลำดับผู้สมัครตามเกณฑ์ (Ranking)
  - ระบบเรียงตามคะแนนของผู้สมัครทุกคนในทุกสาขาวิชา (คะแนนสำคัญสุด)
  - ผู้สมัครที่มีคะแนนเท่ากัน อยู่ลำดับเดียวกัน ไม่สนใจว่าเลือกสมัครเป็นอันดับใด
- การจัดอันดับที่ผู้สมัครผ่านการคัดเลือก (Sorting)
  - ระบบน้ำผล Ranking ของทุกสาขาวิชามาพิจารณา โดยดูว่าผู้สมัครเป็นตัวจริงในสาขาวิชาใด โดย ไล่พิจารณาจากสาขาวิชาลำดับที่ 1 ไปเรื่อย ๆ ถ้าเป็นตัวจริงลำดับใด จะติดลำดับนั้นแล้วหยุด ไม่ พิจารณาลำดับที่สมัครถัดไป
- 4. ประกาศผลผ่านการคัดเลือกเพียงอันดับเดียวที่ดีที่สุด

# **ADDEXENDABASED S ADSEADABASED S ADSEADABASED S ADSEADABASED S ADSEADABASED S B** ADATÍNA FÁGIA BARÍA PARA LA LEI DA ANTA CALLA DA CALLA D

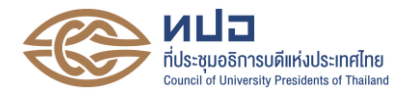

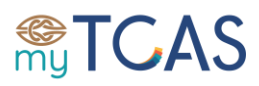

# การประมวลผลคะแนนรอบ 3 ครั้งที่ 2

- ดำเนินการเฉพาะผู้สมัครที่แจ้งความประสงค์ขอ ประมวลผลครั้งที่ 2 เท่านั้น
- ผู้สมัครไม่สามารถเปลี่ยนแปลงสาขาวิชาที่สมัคร หรือ ลำดับของสาขาวิชาได้ (ใช้ข้อมูล ณ เวลาปิด ระบบรับสมัครครั้งแรก)
- ระบบจะจัดลำดับคะแนน (Sorting) ในสาขาวิชาที่มี ผู้สมัครเลือก "ไม่ใช้สิทธิ์" ในสาขาวิชาที่ติดเป็นตัว จริง ทำให้เกิดที่ว่างขึ้น ระบบจะเลื่อนตัวสำรองขึ้น เป็นตัวจริงตามลำดับ
- ระบบประมวลผลโดยพิจารณาเลื่อนลำดับขึ้นเท่านั้น หากมีที่ว่างและคะแนนถึงเกณฑ์เป็นตัวจริงในลำดับที่ สูงขึ้น

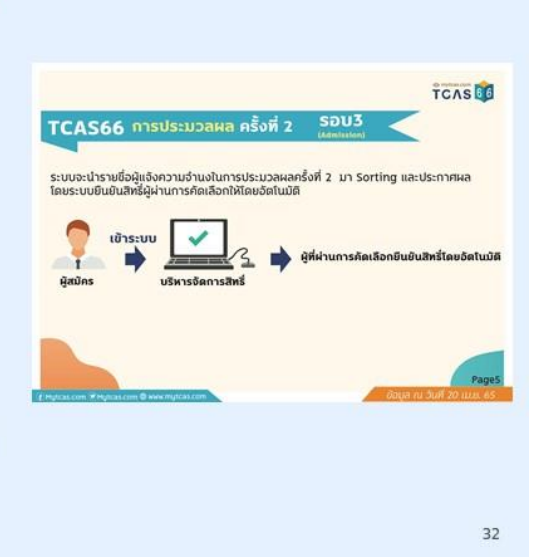

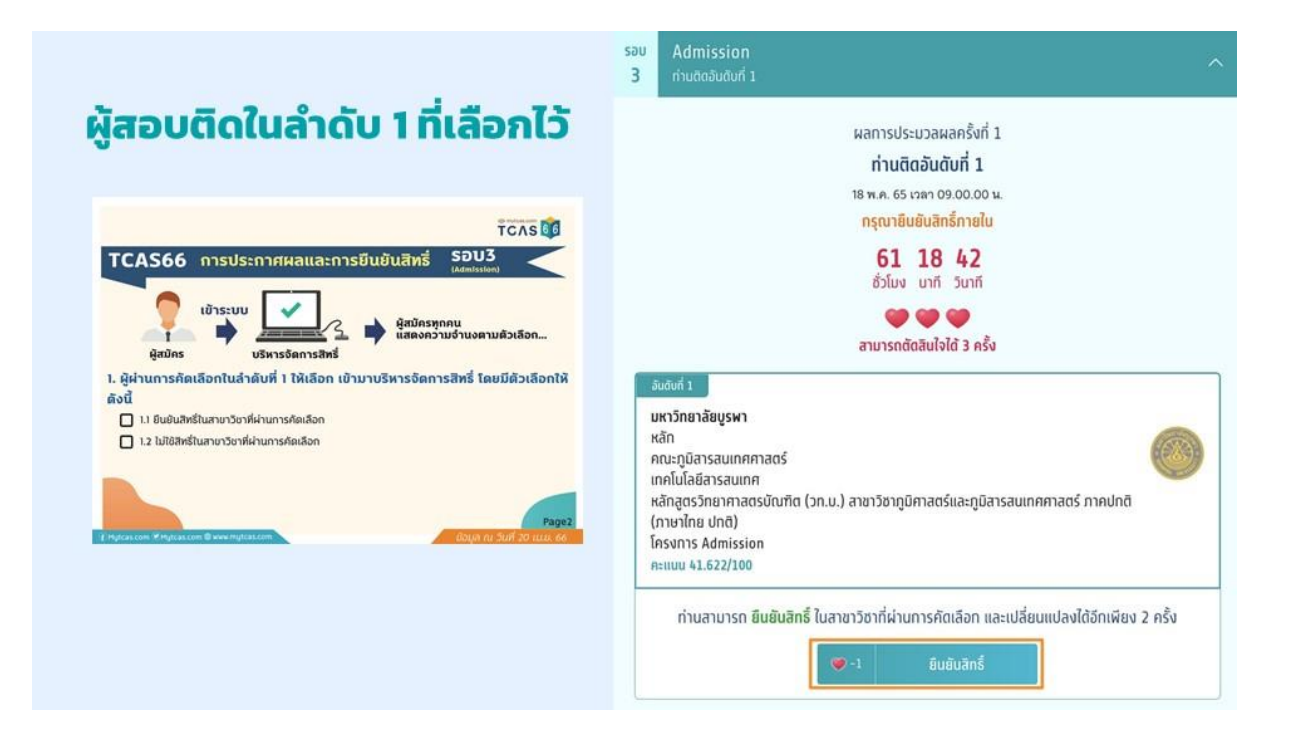

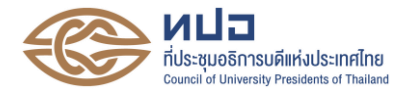

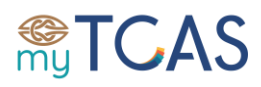

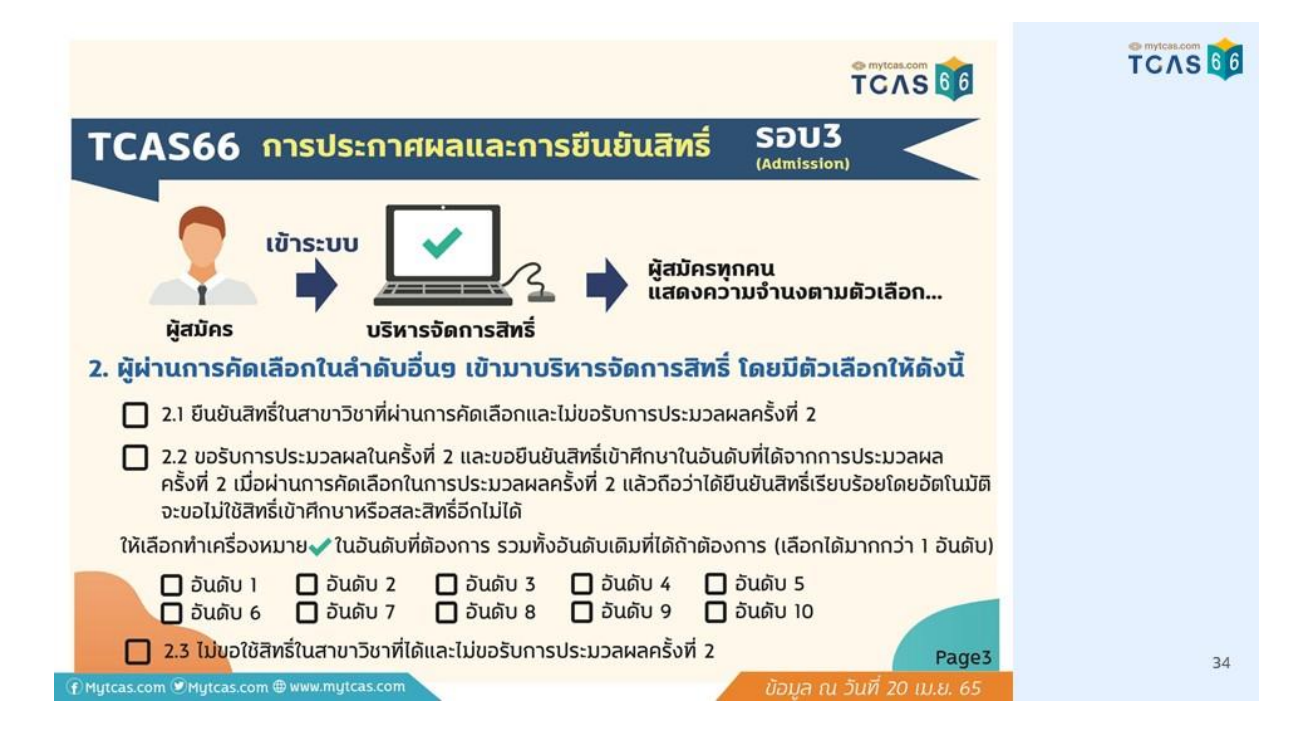

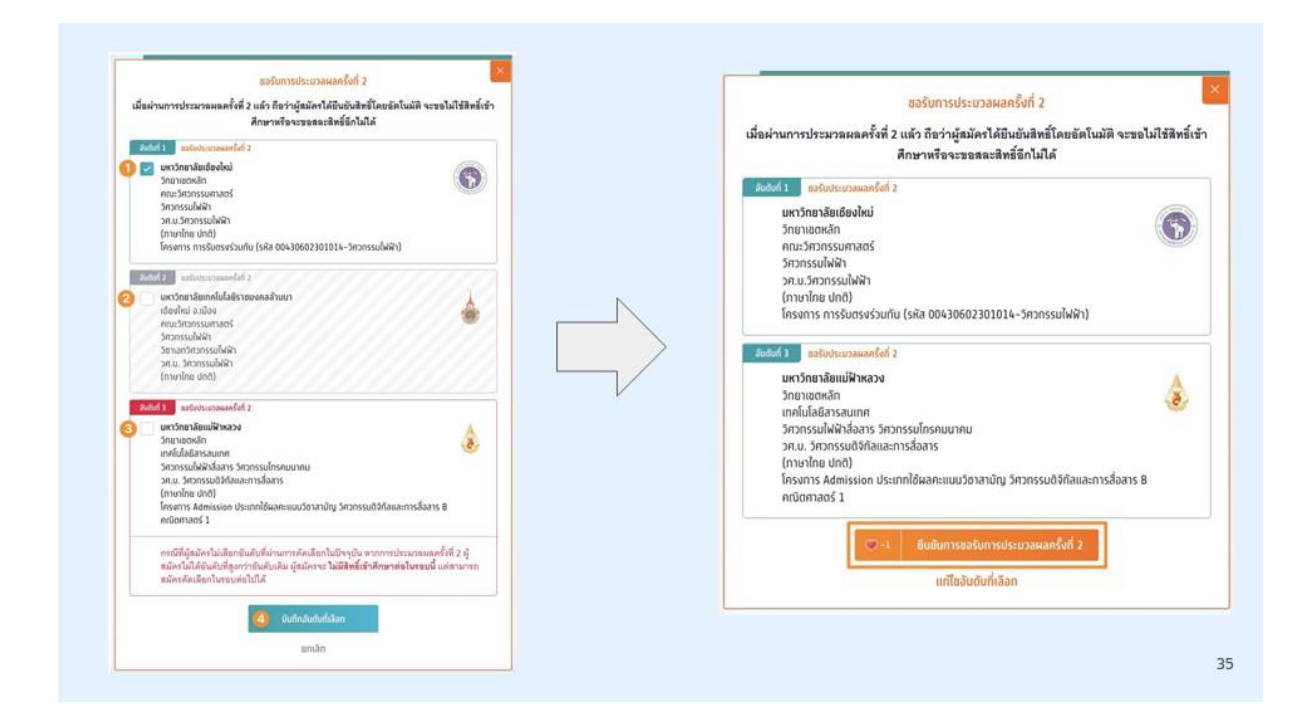

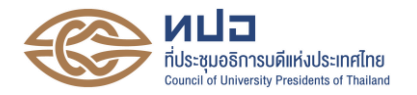

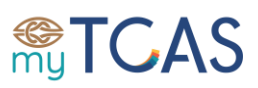

# ข้อควรระวังในการขอประมวลผลครั้งที่ 2

- หากประสงค์เรียนสาขาเดิมที่สอบติด ให้เลือกสาขา เดิมรวมไว้ด้วยเสมอ
- การดำเนินการทุกครั้งต้องมีรหัส OTP ยืนยันการ ดำเนินการเสมอ
- คิดให้รอบคอบก่อนดำเนินการ เพราะแก้ไขได้อีก 2 ครั้งเท่านั้น
- เก็บหลักฐานรูปถ่ายหน้าจอ อีเมล์ยืนยัน SMS ยืนยัน รหัส OTP ไว้เสมอ
- ศึกษาคู่มือการใช้งานระบบ และติดตามข่าวสารอย่าง ใกล้ชิด

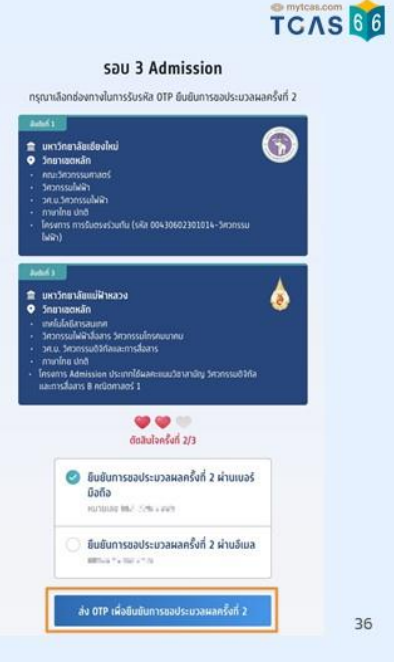

TCAS 66 ค่าสมัครรอบ 3 จำนวนอันดับที่สมัคร ค่าสมัคร Admission 1 150 2 200 3 250 4 300 5 400 6 500 7 600 8 700 800 9 10 900 38

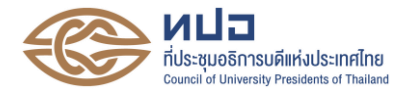

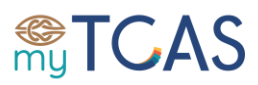

# ข้อมูลทั่วไปรอบ 4. Direct Admission

กลุ่มเป้าหมายนักเรียนที่ยังไม่มีที่เรียน

ใช้คะแนน GPAX 6 ภาค ใช้คะแนนสอบวิชาการ

#### ยืนยันสิทธิ์

- 8-9 ม<del>ี</del>.ย.66
- 18-19 มิ.ย.66

#### ขั้นตอน

- 1. ยื่นสมัครกับสถาบันอุดมศึกษา
- สถาบันอุดมศึกษาพิจารณาตามเกณฑ์การ คัดเลือกที่กำหนด อาจจะมีการใช้คะแนนสอบ
- 3. สถาบันอุดมศึกษา ส่งผลการคัดเลือกเข้าระบบ
- 4. ผู้สมัครยืนยันสิทธิ์ที่ระบบ student.mytcas.com
- ประชาสัมพันธ์ และ รับสมัคร เริ่ม 24 พฤษภาคม 2566
- ยืนยันสิทธิ์ 2 ช่วง ได้แก่ 8 9 มิถุนายน 2566 หรือ 18 19 มิถุนายน 2566

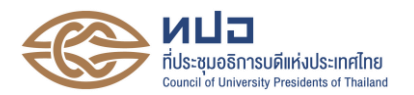

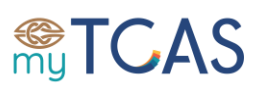

# <u>ข้อกำหนดสำหรับผู้สมัคร</u>

 ผู้สมัครแต่ละคนมี 1 สิทธิ์ในการเข้าศึกษา แต่สามารถสละสิทธิ์ที่ยืนยันไปแล้วเพื่อสมัครคัดเลือก และยืนยันสิทธิ์ในรอบต่อไปได้อีก 1 ครั้ง (ยืนยันสิทธิ์เข้าศึกษาได้สูงสุด 2 รอบ) โดยต้องสละสิทธิ์สาขาวิชาที่ได้ ยืนยันสิทธิ์เข้าศึกษาไปแล้วในระบบตามช่วงเวลาที่กำหนด ก่อน ทำการสมัครคัดเลือกในรอบต่อไปได้

2. ผู้สมัครลงทะเบียนใช้งานระบบ TCAS66 ได้ตั้งแต่วันที่ 28 ตุลาคม 2565 เป็นต้นไป โดยกรอก ข้อมูลส่วนตัว ได้แก่

- รหัสประจำตัวผู้สมัคร (username) ได้แก่
  - เลขประจำตัวประชาชน (เลข 13 หลัก) พร้อมชื่อและนามสกุลภาษาไทย (บังคับ) และภาษาอังกฤษ (ทางเลือก กรอกหรือไม่กรอกก็ได้) สำหรับผู้สมัครสัญญาชติไทย
  - โลข G (เลข 13 หลัก ขึ้นต้นด้วยอักษร G) พร้อมชื่อและนามสกุลภาษาไทย (บังคับ) และภาษาอังกฤษ (ทางเลือก กรอกหรือไม่กรอกก็ได้) สำหรับผู้สมัครชาวต่างชาติที่เรียน ชั้นมัธยมศึกษาปีที่ 6 หรือเทียบเท่าในประเทศไทย และสำนักงานปลัดกระทรวง ศึกษาธิการ (สป.ศธ.) ได้ออกเลข G จากระบบ GCODE ให้ใช้งานแทนเลขประจำตัว ประชาชน
  - เลขพาสปอร์ต พร้อมชื่อและนามสกุลภาษาอังกฤษ (บังคั) และภาษาไทย (ทางเลือก กรอกหรือไม่กรอกก็ได้) สำหรับผู้สมัครชาวต่างชาติที่ไม่มีเลข G จากระบบ GCODE ของ สป.ศธ.
- รหัสผ่านเข้าระบบ (password) จำนวนไม่น้อยกว่า 8 หลัก ประกอบด้วย
  - ตัวอักษรภาษาอังกฤษพิมพ์ใหญ่ A Z อย่างน้อย 1 ตัว
  - ตัวอักษรภาษาอังกฤษพิมพ์เล็ก a z อย่างน้อย 1 ตัว
  - 🕨 ตัวเลข 0 9 อย่างน้อย 1 ตัว
  - ▶ ตัวอักษรอักขระพิเศษ !@#\$%^&\*()\_+ ฯลฯ มีหรือไม่มีก็ได้
- เบอร์โทรศัพท์มือถือที่ใช้งานเปนประจำ ทั้งนี้ ระบบจะส่งข้อความไปยังเบอร์โทรศัพท์มือถือ เพื่อยืนยันตัวตนของผู้สมัคร จึงจะสามารถใช้เบอร์โทรศัพท์มือถือเป็นช่องทางในการรับรหัส ใช้ครั้งเดียว (One Time Password: OTP) ได้
- อีเมลที่ใช้งานเป็นประจำ โดยแต่ละอีเมลสามารถใช้ลงทะเบียนได้เพียง 1 บัญชีใช่งานเท่านั้น โดยระบบจะส่งข้อความไปยังอีเมล (อาจจะอยู่ในกล่องจดหมายเข้า (inbox) หรือ กล่อง จดหมายขยะ (junk/spam)) เพื่อยืนยันตัวตนของผู้สมัคร จึงจะสามารถใช้อีเมลเป็นช่องทาง ในการรับรหัสใช้ครั้งเดียว (One Time Password: OTP) ได้

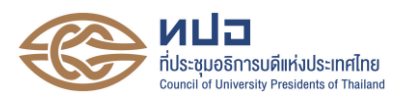

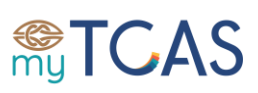

 ผู้สมัครที่ เคยลงทะเบียนใช้งานระบบ TCAS62 TCAS63 TCAS64 หรือ TCAS65 มาแล้ว ให้ใช้บัญชีเดิม (username) เข้าระบบได้โดยไม่ต้องสมัครลงทะเบียนใหม่ ทั้งนี้ ผู้สมัครสามารถใช้รหัสผ่านเดิม หรือตั้งรหัสผ่านใหม่ได้ โดยกรอกอีเมลและ/หรือเบอร์โทรศัพท์มือถือที่ลงทะเบียนไว้แล้ว เพื่อยืนยันตัวตน แล้วกดลืมรหัสผ่าน (forget password) เพื่อตั้งรหัสผ่านเข้าระบบใหม่

 เมื่อลงทะเบียนและสร้างบัญซีใช้งานเรียบร้อยแล้ว ผู้สมัครสามารถใช้บัญชีกูเกิล (Google Account) ในการเข้าระบบ หากระบุอีเมลที่ใช้งานประจำอีเมลของกูเกิล (Gmail) หรือใช้บัญชีเฟสบุค (Facebook Account) ในการเข้าระบบ หากระบุเบอร์โทรศัพท์มือถือหรืออีเมลที่ใช้งานประจำเป็นข้อมูล เดียวกันกับที่ใช้สร้างบัญชีเฟสบุค

5. เมื่อผู้สมัครลงทะเบียนเข้าใช้งานระบบ TCAS เรียบร้อยแล้ว ให้ตรวจสอบข้อมูลการศึกษาของ ตนเองที่ระบบได้รับมาจากฐานข้อมูลของศูนย์พัฒนาระบบข้อมูลการศึกษา (iCAS) ภายใต้การดูแลของ สำนักงานคณะกรรมการการศึกษาขั้นพื้นฐาน (สพฐ.) หากพบข้อผิดพลาดให้แจ้งแก้ไขข้อมูลในระบบ TCAS66 พร้อมแนบหลักฐานประกอบการแก้ไข ได้แก่

- 4 รูปถ่ายบัตรประจำตัวประชาชนด้านหน้าเพียงด้านเดียว เป็นไฟล์นามสกุล jpg สำหรับการ แก้ไขชื่อ นามสกุล และวันเดือนปีเกิด
- รูปถ่ายใยระเบียนแสดงผลการเรียน (ปพ.1) ทุกหน้าที่มีข้อมูล เป็นไฟล์นามสกุล jpg หน้าละ หนึ่งไฟล์ สำหรับการแก้ไขชื่อโรงเรียน คะแนนผลการเรียนเฉลี่ยสะสม (GPAX) รวมถึงการ แก้ไขคะแนนเฉลี่ยกลุ่มสาระการเรียนรู้ และจำนวนหน่วยกิตรวมกลุ่มสาระการเรียนรู้ สำหรับผู้เรียนหลักสูตรแกนกลาง (สามัญ)
- หากไม่พบข้อมูลทางการศึกษาจากระบบ iCAS ให้ผู้สมัครกรอกข้อมูลทางการศึกษาทั้งหมด ด้วยตนเอง พร้อมแนบหลักฐานไฟล์รูปถ่ายบัตรประจำตัวประชาชน และรูปถ่ายใบ ปพ.1 เข้าระบบ เพื่อให้เจ้าหน้าที่ระบบตรวจสอบและอนุมัติข้อมูลต่อไป
- 6. ผู้สมัครกรอกข้อมูลส่วนตัวเพิ่มเติม ได้แก่
  - ∔ ส่วนสูง (หน่วยเป็นเซนติเมตร) และน้ำหนัก (หน่วยเป็นกิโลกรัม)
  - ∔ ชื่อและนามสกุล ของบิดา และมารดา
  - ชื่อและนามสกุล ของผู้ปกครอง พร้อมเบอร์โทรศัพท์มือถือ (ต้องไม่ใช่เบอร์เดียวกันกับของ ผู้สมัคร) และอีเมล ถ้ากรอกอีเมลขอผู้ปกครอง ระบบจะส่งผลการยืนยันต่าง ๆ ที่ผู้สมัคร ดำเนินการไปที่อีเมลของผู้ปกครองด้วย
  - 4 ชื่อและนามสกุล ของคุณครูหรือผู้อำนวยการโรงเรียน พร้อมเบอร์โทรศัพท์มือถือ (ถ้าไม่ทราบให้กรอกเบอรโทรศัพท์ของโรงเรียนที่สามารถติดต่อได้)

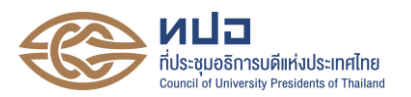

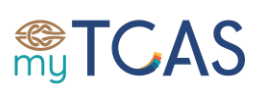

 ผู้สมัครต้องเป็นผู้รับผิดชอบต่อความถูกต้องและครบถ้วนของข้อมูลของตนเองในระบบ การใช้ ข้อมูลที่ไม่เป็นความจริงอาจส่งผลให้ผลการคัดเลือกเป็นโมฆะ และอาจถูกตัดสิทธิ์ในการสมัครคัดเลือกในรอบ ต่อไปได้ หากพบข้อมูลที่ผิดพลาดในระบบ ต้องรีบดำเนินการแจ้งแก้ไขข้อมูลในระบบทันที

 ผู้สมัครที่เข้าร่วมโครงการเรียนแลกเปลี่ยนต่างประเทศจำนวน 1 ภาคเรียน หรือ 1 ปีการศึกษา โดยโรงเรียนเทียบโอนรายวิชาที่เรียนต่างประเทศแล้วให้สำเร็จการศึกษาได้ สามารถใช้ผลการเรียนเฉลี่ย (GPAX) ที่โรงเรียนคำนวณเมื่อสำเร็จการศึกษาชั้นมัธยมศึกษาปีที่ 6 ในการยื่นสมัครคัดเลือก (ไม่นำผลการ เรียนที่ต่างประเทศมาคิดรวมด้วย) ทั้งนี้ ผู้สมัครต้องแสดงใบรายงานผลการเรียนที่ต่างประเทศ (Transcript) พร้อมใบระเบียนแสดงผลการเรียน (ปพ.1) ให้กับสถาบันที่รับเข้าศึกษาด้วย

9. ผู้สมัครที่สำเร็จการศึกษาจากสถาบันต่างประเทศในระดับเทียบเท่าชั้นมัธยมศึกษาตอนปลาย หรือสถาบันที่ยังไม่ได้รับการรับรองจากกระทรวงศึกษาธิการ รวมถึงผู้สมัครที่ใช้ผลการสอบเทียบของ GED (General Educational Development) ต้องยื่นเอกสารผลการเรียน/ผลการสอบ เพื่อขอเทียบวุฒิตาม ประกาศของที่ประชุมอธิการบดีแห่งประเทศไทย เรื่องเกณฑ์การเทียบวุฒิการศึกษาเท่ากับชั้นมัธยมศึกษาตอน ปลายในระบบการคัดเลือกกลางบุคคลเข้าศึกษาในสถาบันอุดมศึกษา จากนันจึงนำใบรับรองการเทียบวุฒิ และ ใบเทียบผลการเรียนเฉลี่ยสะสม (GPAX) แนบเข้าระบบ TCAS66 เป็นหลักฐานการสำเร็จการศึกษา

10. วิธีการยืนยันตัวตนของผู้สมัคร มีให้เลือก 2 วิธี ได้แก่ อีเมล หรือ SMS ผ่านเบอร์โทรศัพท์มือถือ ด้วยระบบ One Time Password (OTP) สำหรับ

- 🕨 การแก้ไขข้อมูลส่วนตัว (อีเมล และเบอร์โทรศัพท์มือถือ)
- การยืนยันสิทธิ์เข้าศึกษาที่ได้รับการปรกาศรายชื่อว่าผ่านการคัดเลือกในรอบที่ 1 รอบที่ 2 รอบที่ 3 และรอบที่ 4
- ▶ การยืนยันการเลทอกสาขาวิชาที่สมัครในรอบที่ 3
- ≻ การสละสิทธิ์ในสาขาวิชาที่ได้ยืนยันสิทธิ์เข้าศึกษาแล้ว

11. ผู้สมัครต้องตรวจสอบสถานะของตนเองที่ได้ดำเนินการในขั้นตอนต่าง ๆ จนมั่นใจว่าระบบได้ ดำเนินการเรียบร้อยตามที่ต้องการแล้ว ทั้งนี้ ระบบจะส่งอีเมล หรือ SMS แจ้งผลการดำเนินการถึงผู้สมัครทุก ครั้งที่มีการดำเนินการจนเสร็จสิ้นกระบวนการยืนยันตัวตน ตามวิธีที่ผู้สมัครเลือกใช้ในการยืนยันตัวตน

12. ก่อนการสมัครในแต่ละรอบ ผู้สมัครต้องศึกษาคุณสมบัติของผู้สมัครและเกณฑ์การคัดเลือกของ แต่ละโครงการ/สาขาวิชาที่ต้องการสมัคร ตามที่ระบุในประกาศการรับสมัครของสถาบันอุดมศึกษาอย่าง ละเอียด และปฏิบัติตามขั้นตอนที่กำหนดด้วยความระมัดระวัง

13. การสมัครในรอบที่ 1 Portfolio รอบที่ 2 Quota และรอบที่ 4 Direct Admission ให้สมัครที่ โรงเรียนหรือสถาบันอุดมศึกษาที่เปิดรับของสาขาวิชานั้น (ติดตามประกาศการรับสมัครของสถาบันอุดมศึกษา)

14. การสมัครในรอบที่ 3 Admission ให้สมัครผ่านระบบ TCAS66 โดยมีขั้นตอนการสมัคร ดังนี้

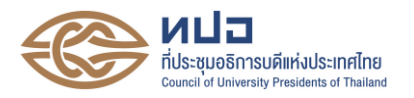

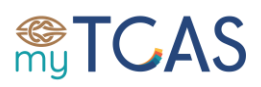

- โล้อกสาขาวิชาที่ต้องการสมัคร ไม่เกิน 20 อันดับ (หนึ่งรูปแบบการคัดเลือก/เกณฑ์การ คัดเลือก นับเป็นหนึ่งอันดับ)
- ≻ จัดเรียงลำดับสาชาวิชาที่ต้อการสมัคร สูงสุดไม่เกิน 10 อันดับ
- ≻ ยืนยันเลือกสาขาวิชา
- ≽ ชำระเงินค่าสมัคร
- พิมพ์ใบสมัครหรือบันทึกไฟล์ใบสมัครเก็บเป็นหลักฐาน ส่วนมากต้องใช้เป็นหลักฐาน ประกอบการรายงานตัวขึ้นทะเบียนเป็นนิสิต/นักศึกษาใหม่
- 15. เงื่อนไขของการสมัครในรอบที่ 3 Admission
  - 🕨 สามารถเลือกสมัครได้ตั้งแต่ 1 อันดับ จนถึง 10 อันดับ ขึ้นกับความประสงค์ของผู้สมัคร
  - บางสาขาวิชาอาจมีรูปแบบการคัดเลือก หรือ เกณฑ์การคัดเลือก มากกว่า 1 รูปแบบ/เกณฑ์ ผู้สมัครเลือกสมัครเพียงรูปแบบใดรูปแบบหนึ่ง หรือเลือกสมัครทุกรูปแบบได้ โดยแต่ละ รูปแบบ/เกณฑ์การคัดเลือกถือเป็นคนละอันดับ ทั้งนี้ ให้ศึกษาเงื่อนไขการเลือกรูปแบบ/ เกณฑ์การคัดเลือกในการสมัครจากประกาศการรับสมัครของสถาบันอุดมศึกษานั้น ๆ ด้วย
  - ให้เรียงลำดับสาขาวิชาตามความสนใจเข้าศึกษาจากสนใจเข้าศึกษามากที่สุด คือ ลำดับที่ 1 ไล่ระดับความสนใจลงไปเรื่อย ๆ
  - เมื่อเลือกและจัดลำดับสาขาวิชาที่ต้องการสมัครเรียบร้อยแล้ว ผู้สมัครต้องยืนยันการเลือก สาขาวิชา โดยการยืนยันตัวตนผ่านระบบ OTP ก่อนจึงจะชำระเงินค่าสมัครได้
  - ผู้สมัครสามารถเปลี่ยนแปลงสาขาวิชาที่สนใสมัครคัดเลือกได้จนถึงเวลา 23.59 น. ของวันปิด รับสมัคร (วันที่ 13 พฤษภาคม พ.ศ. 2565) รวมถึงการเปลี่ยนอันดับของสาขาวิชาที่เลือก สมัครด้วย จำนวนรวมทั้งสิ้น 3 ครั้ง (นับจำนวนครั้งในการยืนยันตัวตนผ่านระบบ OTP) ต่อ การชำระเงินค่าสมัครหนึ่งครั้ง
  - หากผู้สมัครยืนยันการเลือกสาขาวิชาที่ต้องการสมัครครบแล้ว 3 ครั้ง (นับจำนวนครั้ง ในการยืนยันตัวตนผ่านระบบ OTP) และต้องการเปลี่ยนแปลงอีก ผู้สมัครต้องยกเลิก การสมัครเดิมก่อน (เรียกว่า Set Zero) แล้วดำเนินการสมัครใหม่ พร้อมชำระเงินค่าสมัครใหม่ ทั้งนี้ <u>ขอสงวนสิทธิ์ในการคืนเงินค่าสมัครในทุกกรณ</u>ี

16. ในการเลือกสาขาวิชาที่ต้องการสมัครในรอบที่ 3 Admission ระบบ TCAS66 จะแสดงผลคะแนน คัดเลือกของผู้สมัครตามเกณฑ์การคัดเลือกของสาขาวิชานั้น ๆ หากพบว่าระบบแสดงผลคะแนนคัดเลือก ไม่ถูกต้องให้ผู้สมัครตรวจสอบคะแนนสอบต่าง ๆ ที่อยู่ในระบบ TCAS66 (GPAX, TGAT/TPAT, A-Level หรือ คะแนนสอบภาษาอังกฤษอื่น ๆ) หากพบข้อผิดพลาดให้รีบดำเนินการแก้ไขข้อมูลคะแนนสอบให้เรียบร้อย ภายในช่วงเวลาของการเปิดระบบรับสมัคร

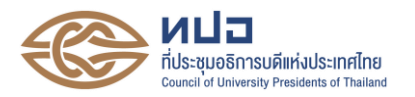

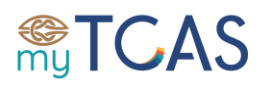

17. ค่าใช้จ่ายสำหรับการสมัครรอบที่ 3 Admission ขึ้นอยู่กับจำนวนอันดับที่แจ้งความจำนง ในการสมัครคัดเลือก

≽ สมัคร 1 อันดับ มีค่าใช้จ่ายในการสมัคร 150 บาท

≽ สมัคร 2 อันดับ มีค่าใช้จ่ายในการสมัคร 200 บาท

🕨 สมัคร 3 อันดับ มีค่าใช้จ่ายในการสมัคร 250 บาท

🕨 สมัคร 4 อันดับ มีค่าใช้จ่ายในการสมัคร 300 บาท

🕨 สมัคร 5 อันดับ มีค่าใช้จ่ายในการสมัคร 400 บาท

≻ สมัคร 6 อันดับ มีค่าใช้จ่ายในการสมัคร 500 บาท

≻ สมัคร 7 อันดับ มีค่าใช้จ่ายในการสมัคร 600 บาท

≻ สมัคร 8 อันดับ มีค่าใช้จ่ายในการสมัคร 700 บาท

≻ สมัคร 9 อันดับ มีค่าใช้จ่ายในการสมัคร 800 บาท

≻ สมัคร 10 อันดับ มีค่าใช้จ่ายในการสมัคร 900 บาท

18. การชำระเงินค่าสมัครในรอบที่ 3 Admission สามารถชำระเงินผ่าน Mobile Banking ได้ทุกธนาคาร (ไม่มีค่าบริการ) ให้เรียบร้อยภายในเวลา 23.29 น. ของวันปีรับสมัคร (วันที่ 13 พฤษภาคม พ.ศ.2565) หรือ บันทึกภาพหรือพิมพ์ใบแจ้งชำระเงินค่าสมัคร (มี QR Code) เพื่อนำไปชำระเงินได้ที่ Counter Service ร้าน 7-11 (มีค่าบริการ) ให้เรียบร้อยภายในเวลา 23.59 น. ของวันปิดรับสมัคร (วันที่ 13 พฤษภาคม พ.ศ.2565) หากพ้นเวลาที่กำหนดจะถือว่ายกเลิกการสมัครเข้าคัดเลือก ทั้งนี้ <u>ขอสงวนสิทธิ์</u> ในการคืนเงินค่าสมัครในทุกกรณี

19. ในกรณีที่เลือกสาขาวิชาไม่ครบตามจำนวนสูงสุด 10 อันดับ และได้ชำระเงินค่าสมัครเรียบร้อย แล้ว แต่ประสงค์จะเพิ่มจำนวนอันดับในการสมัครคัดเลือกของรอบที่ 3 Admission ให้ผู้สมัครชำระเงิน ค่าสมัครเพิ่มให้เรียบร้อยภายในเวลาที่กำหนดของวันปิดรับสมัคร (วันที่ 13 พฤษภาคม พ.ศ. 2565) ระบบ TCAS66 จะพิจารณาจำนวนอันดับที่สมัครตามยอดเงินที่ชำระภายในเวลาที่กำหนดเท่านั้น โดยเรียง จากอันดับจากลำดับที่ 1 ไปตามจำนวนอันดับที่ได้ชำระเงินเรียบร้อยแล้ว ส่วนอันดับที่ไม่ได้ชำระเงินหรือชำระ เงินเกินเวลาที่กำหนด จะถือว่าเป็นโมฆะ ทั้งนี้ ให้ยึดข้อมูลที่ปรากฏบนใบสมัครล่าสุดเป็นสำคัญ

20. การยืนยันสิทธิ์เข้าศึกษาสำหรับการสมัครรอบที่ 1 Portfolio รอบที่ 2 Quota และรอบที่ 4 Direct Admission ให้ยืนยันสิทธิ์เข้าศึกษาในระบบ TCAS66 โดยเลือกสาขาวิชาที่ผ่านการคัดเลือกเพียงหนึ่ง สาขาวิชาเท่านั้น พร้อมยืนยันตัวตนผ่านระบบ OTP ทางเบอร์โทรศัพท์มือถือหรืออีเมลที่ได้ลงทะเบียนไว้แล้ว หากไม่เลือกสาขาวิชาที่ต้องการเข้าศึกษาภายในช่วงเวลาที่กำหนด (23.59 น. ของวันสุดท้ายที่เปิดระบบ ให้ยืนยันสิทธิ์) จะถือว่าผู้สมัครไม่ต้องการใช้สิทธิ์ในการเข้าศึกษาและการคัดเลือกในรอบนั้นถือเป็นโมฆะ โดยผู้สมัครสามารถสมัครคัดเลือกในสาขาใหม่หรือสาขาเดิมในรอบต่อไปได้ ทั้งนี้ ผู้สมัครสามารถเปลี่ยนแปลง

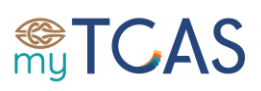

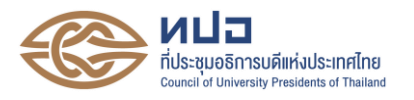

การตัดสินใจเลือกยืนยันสิทธิ์ในสาขาวิชาต่าง ๆ หรือไม่ใช้สิทธิ์เข้าศึกษาได้อีกเพียง 2 ครั้ง (นับจำนวนครั้ง ในการยืนยันตัวตนผ่านระบบ OTP สูงสุด 3 ครั้ง) จนถึงเวลาปิดระบบของรอบนั้น ๆ หากพ้นกำหนดเวลาของ การยืนยันสิทธิ์แล้ว ไม่อนุญาตให้เปลี่ยนแปลงการเลือกสาขาวิชาที่ได้ยืนยันสิทธิ์เข้าศึกษาได้อีก และภายหลัง ที่ระบบปิดการยืนยันสิทธิ์แล้ว หากไม่ประสงค์เข้าศึกษาในสาขาวิชาที่ได้ยืนยันสิทธิ์ไปแล้ว ให้ดำเนินการ สละสิทธิ์ในระบบ TCAS66 ตามช่วงเวลาที่กำหนดเท่านั้น

21. การยืนยันสิทธิ์เข้าศึกษาสำหรับการสมัครรอบที่ 3 Admission ให้ผู้สมัครทุกคนเข้าระบบในช่วง การประกาศผล ครั้งที่ 1 (วันที่ 20 – 21 พฤษภาคม 2566) เพื่อเลือกยืนยันสิทธิ์เข้าศึกษาในสาขาวิชาที่ผ่าน การคัดเลือก หรือแจ้งความประสงค์ขอประมวลผลครั้งที่ 2 เพื่อเลื่อนอันดับขึ้นหากมีที่ว่างและคะแนนคัดเลือก ถึงเกณฑ์เป็นตัวจริงในอันดับที่สูงขึ้น พร้อมเลือกยืนยันสิทธิ์เข้าศึกษาในอันดับที่ต้องการหากได้รับการคัดเลือก ให้เข้าศึกษาในการประมวลผลครั้งที่ 2 ถ้าหากเลื่อนอันดับขึ้นไม่ได้และยังต้องการเข้าศึกษาในอันดับที่ผ่านการ คัดเลือกแล้ว ต้องเลือกยืนยันสิทธิ์ในอันดับที่ผ่านการคัดเลือกนั้นแล้วด้วย

22. เมื่อประกาศผลครั้งที่ 2 ผู้สมัครไม่ต้องยืนยันสิทธิ์ในระบบแล้ว ระบบจะถือว่าได้ยืนยันสิทธิ์ เรียบร้อย เนื่องจากได้เลือกยืนยันสิทธิ์ในช่วงการประกาศผลครั้งที่ 1 (วันที่ 20 – 21 พฤษภาคม 2566) เรียบร้อยแล้ว และไม่สามารถขอไม่ใช้สิทธิ์เข้าศึกษาหรือสละสิทธิ์ได้อีก

23. หากดำเนินการสละสิทธิ์ที่ได้ยืนยันสิทธิ์เข้าศึกษาแล้ว จะไม่สามารถขอคืนสิทธิ์ (ยกเลือกการสละ สิทธิ์) กลับเข้าศึกษาในสาขาวิชาที่ได้สละสิทธิ์ไปแล้วไม่ว่ากรณีใด ๆ

## <u>ปฏิทินการดำเนินงาน</u>

# <u>รอบที่ 1</u> Portfolio ไม่ใช้คะแนนสอบวิชาการ ระยะเวลา วันที่เริ่มรับสมัครและคัดเลือกให้เป็นอิสระ ถึงวันที่ 11 กุมภาพันธ์ 2566

| กิจกรรม                                                   | ผู้รับผิดชอบ    | ช่วงเวลา         |
|-----------------------------------------------------------|-----------------|------------------|
| 1.1 เปิดระบบการรับสมัครของสถาบันอุดมศึกษา โดยกำหนด        | สถาบันอุดมศึกษา | มหาวิทยาลัยกำหนด |
| ช่วงเวลาการรับสมัครได้ตามความเหมาะสม                      |                 |                  |
| 1.2 สมัครที่สถาบันอุดมศึกษา                               | ผู้สมัคร        | มหาวิทยาลัยกำหนด |
| 1.3 Audition ความสามารถเฉพาะทาง (ควรจัดในช่วงวันหยุด      | สถาบันอุดมศึกษา | มหาวิทยาลัยกำหนด |
| เสาร์-อาทิตย์ เพื่อไม่ให้กระทบการเรียนตามปกติของผู้สมัคร) |                 |                  |
| 1.4 ตรวจสอบคุณสมบัติ ผลงาน สัมภาษณ์ (ควรจัดในช่วง         | สถาบันอุดมศึกษา | มหาวิทยาลัยกำหนด |
| วันหยุดเสาร์-อาทิตย์ เพื่อไม่ให้กระทบการเรียนตามปกติของ   |                 |                  |
| ผู้สมัคร) และสรุปผล                                       |                 |                  |
| 1.5 ส่งข้อมูลผลการเรียน GPAX 5 ภาคเรียนของนักเรียน        | สพฐ. กทม. สช.   | 26 ต.ค.2565      |
|                                                           | และอาชีวะ       |                  |

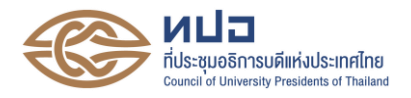

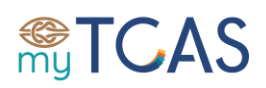

| กิจกรรม                                                   | ผู้รับผิดชอบ    | ช่วงเวลา                  |
|-----------------------------------------------------------|-----------------|---------------------------|
| 1.6 ลงทะเบียนใช้งานระบบ TCAS พร้อมตรวจสอบข้อมูล           | ผู้สมัคร        | ตั้งแต่วันที่ 28 ต.ค.2565 |
| พื้นฐาน และคะแนน GPAX 5 ภาคเรียน ของตนเองในระบบ           |                 | (ประชาสัมพันธ์ 1 พ.ย.     |
| TCAS                                                      |                 | 2565)                     |
| 1.7 สมัครสอบรายวิชา TPAT1 ผ่านระบบการรับสมัครของ          | ผู้สมัคร        | 1 - 20 ก.ย.2565           |
| กสพท                                                      |                 | (ตามกำหนดการของ กสพท)     |
| 1.8 สมัครสอบรายวิชา TGAT/TPAT2-5 (เลือกการสอบด้วย         | ผู้สมัคร        | 1 - 10 พ.ย.2565           |
| กระดาษ หรือเครื่องคอมพิวเตอร์ ตามความสมัครใจ โดยเลือก     |                 |                           |
| สนามสอบแบบเรียงลำดับ 5 ลำดับ) ค่าสมัครสอบรายวิชาละ        |                 |                           |
| 140 บาท (การสอบด้วยเครื่องคอมพิวเตอร์ จะได้รับส่วนลดในปี  |                 |                           |
| ที่ทันที จากราคาปกติรายวิชาละ 200 บาท เหลือเพียงรายวิชา   |                 |                           |
| ละ 140 บาท)                                               |                 |                           |
| 1.9 เปิดรับสมัครสอบรายวิชา TGAT/TPAT2-5 เพิ่มเติมในกรณี   | ผู้สมัคร        | 14 - 20 พ.ย.2565          |
| ที่สนามสอบด้วยเครื่องคอมพิวเตอร์ยังมีที่นั่งว่าง          |                 |                           |
| 1.10 พิมพ์บัตรที่นั่งสอบรายวิชา TGAT/TPAT                 | ผู้สมัคร        | 24 พ.ย 12 ธ.ค.2565        |
| 1.11 พิมพ์บัตรที่นั่งสอบรายวิชา TPAT1 ผ่านระบบรับสมัครของ | ผู้สมัคร        | ตามกำหนดการ กสพท          |
| กสพท                                                      |                 |                           |
| 1.12 ส่งรายชื่อผู้สมัครเข้าระบบ TCAS เพื่อดึงข้อมูลคะแนน  | สถาบันอุดมศึกษา | 1 ธ.ค.2565 – 20 ม.ค.2566  |
| GPAX 5 ภาคเรียนของผู้สมัคร                                |                 |                           |
| 1.13 ทปอ.จัดสอบรายวิชา TGAT/TPAT3 (สอบด้วยกระดาษ/         | ทปอ.            | 10 ธ.ค.2565               |
| เครื่องคอมพิวเตอร์)                                       |                 |                           |
| 1.14 ทปอ.จัดสอบรายวิชา TPAT5/TPAT2 (สอบด้วยกระดาษ/        | ทปอ.            | 11 ธ.ค.2565               |
| เครื่องคอมพิวเตอร์)                                       |                 |                           |
| 1.15 ทปอ.จัดสอบรายวิชา TPAT4 (สอบด้วยกระดาษ/เครื่อง       | ทปอ.            | 13                        |
| คอมพิวเตอร์)                                              |                 |                           |
| 1.16 กสพท จัดสอบรายวิชา TPAT1 (สอบด้วยกระดาษ)             | กสพท            | 17 ธ.ค.2565               |
|                                                           |                 | ตามกำหนดการของ กสพท       |
| 1.17 ประกาศผลคะแนนสอบ TGAT/TPAT2-5 (สอบด้วยเครื่อง        | ทปอ.            | 15 ธ.ค.2565               |
| คอมพิวเตอร์)                                              |                 |                           |
| 1.18 ขอทบทวนผลคะแนนสอบ TGAT/TPAT2-5 (สอบด้วย              | ผู้สมัคร        | 16 - 23 ธ.ค.2565          |
| เครื่องคอมพิวเตอร์)                                       |                 |                           |

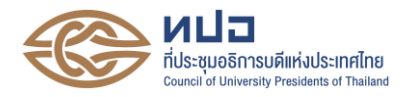

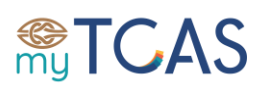

| กิจกรรม                                                      | ผู้รับผิดชอบ    | ช่วงเวลา        |
|--------------------------------------------------------------|-----------------|-----------------|
| 1.19 ประกาศผลคะแนนสอบ TGAT/TPAT2-5 (สอบด้วย                  | ทปอ.            | 7 ม.ค.2566      |
| กระดาษ)                                                      |                 |                 |
| 1.20 ส่งรายชื่อผู้สมัครเข้าระบบ TCAS เพื่อดึงข้อมูลคะแนน     | สถาบันอุดมศึกษา | 7 - 20 ม.ค.2566 |
| สอบ TGAT/TPAT ของผู้สมัคร                                    |                 |                 |
| 1.21 ขอบทวนผลคะแนนสอบ TGAT/TPAT2-5 (สอบด้วย                  | ผู้สมัคร        | 8 - 15 ม.ค.2566 |
| กระดาษ)                                                      |                 |                 |
| 1.22 ประกาศผลคะแนนสอบ TPAT1 ผ่านระบบรับสมัครสอบ              | กสพท            | 6 ก.พ.2566      |
| ของ กสพท                                                     |                 |                 |
| 1.23 สมัครสอบรายวิชา A-Level (สอบด้วยกระดาษเท่านั้น)         | ผู้สมัคร        | 1 - 10 ก.พ.2566 |
| 1.24 ส่งรายชื่อผู้สมัครและผู้ผ่านการคัดเลือกรูปแบบที่ 1      | สถาบันอุดมศึกษา | 3 ก.พ. 2566     |
| เข้าระบบ TCAS                                                |                 |                 |
| 1.25 ส่งรายชื่อผู้สมัครและผู้ผ่านการคัดเลือกที่เป็นคนไทย     | สถาบันอุดมศึกษา | 3 ก.พ. 2566     |
| ในหลักสูตรนานาชาติ ครั้งที่ 1 เข้าระบบ TCAS                  |                 |                 |
| 1.26 ประกาศรายชื่อผู้ผ่านการคัดเลือก รอบที่ 1                | ทปอ.            | 7 ก.พ. 2566     |
| 1.27 ยืนยันสิทธิ์เข้าศึกษารอบ 1 ในระบบ TCAS โดยเลือกสาขา     | ผู้สมัคร        | 7 – 8 ก.พ. 2566 |
| ที่ผ่านการคัดเลือกเพียง 1 สาขา (เปลี่ยนแปลงแก้ไขได้ทั้งหมด 3 |                 |                 |
| ครั้ง) ถ้าไม่ยืนยันสิทธิ์ จะถือว่าไม่ต้องการใช้สิทธิ์        |                 |                 |
| เข้าศึกษา จะขอใช้สิทธิ์เข้าศึกษาในภายหลังไม่ได้              |                 |                 |
| 1.28 สละสิทธิ์เข้าศึกษาในระบบ TCAS ช่วงที่ 1 สำหรับผู้ที่ได้ | ผู้สมัคร        | 9 ก.พ. 2566     |
| ยืนยันสิทธิ์เข้าศึกษาในรอบที่ 1                              |                 |                 |
| 1.29 ดึงรายชื่อผู้ยืนยันสิทธิ์เข้าศึกษาในรอบที่ 1 เพื่อปรับ  | สถาบันอุดมศึกษา | 10 ก.พ. 2566    |
| แผนการรับของรอบถัดไป                                         |                 |                 |
| 1.30 ประกาศรายชื่อผู้ยืนยันสิทธิ์เข้าศึกษาในรอบที่ 1         | สถาบันอุดมศึกษา | 11 ก.พ. 2566    |

# รอบที่ 2 Quota ใช้คะแนนสอบข้อเขียนหรือสอบปฏิบัติ

ระยะเวลา วันที่เริ่มรับสมัครและคัดเลือกให้เป็นอิสระ ถึงวันที่ 2 พฤษภาคม 2566

| กิจกรรม                                            | ผู้รับผิดชอบ    | ช่วงเวลา         |
|----------------------------------------------------|-----------------|------------------|
| 2.1 เปิดระบบการรับสมัครของสถาบันอุดมศึกษา โดยกำหนด | สถาบันอุดมศึกษา | มหาวิทยาลัยกำหนด |
| ช่วงการรับสมัครได้ตามความเหมาะสม                   |                 |                  |

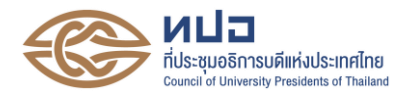

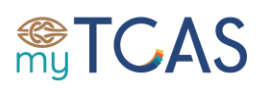

| กิจกรรม                                                         | ผู้รับผิดชอบ    | ช่วงเวลา                |
|-----------------------------------------------------------------|-----------------|-------------------------|
| 2.2 สมัครที่สถาบันอุดมศึกษา หรือ สมัครผ่านโรงเรียน              | ผู้สมัคร        | มหาวิทยาลัยกำหนด        |
| (ตามเงื่อนไขของสถาบันอุดมศึกษา)                                 |                 |                         |
| 2.3 ตรวจสอบคุณสมบัติของผู้สมัคร และ ตรวจสอบรายชื่อใน            | ผู้สมัคร        | 12 ก.พ. – 31 มี.ค. 2566 |
| ระบบที่ไม่ได้รับอนุญาตให้สมัครได้ (นิสิต/นักศึกษาปัจจุบันของ    |                 |                         |
| สาขาวิชาที่มีข้อตกลงร่วมกัน หรือ ผู้สมัครที่มีสถานะยืนยันสิทธิ์ |                 |                         |
| เข้าศึกษาในระบบ TCAS)                                           |                 |                         |
| 2.4 ปรับเพิ่มจำนวนเรียกรับของรอบที่ 2 และรอบที่ 3               | สถาบันอุดมศึกษา | 16 – 17 ก.พ. 2566       |
| 2.5 พิมพ์บัตรที่นั่งสอบรายวิชา A-Level                          | ผู้สมัคร        | 24 ก.พ 20 มี.ค.2566     |
| 2.6 ทปอ. จัดสอบรายวิชา Bio/Phy/Thai/Soc (สอบด้วย                | ทปอ.            | 18 มี.ค.2566            |
| กระดาษเท่านั้น)                                                 |                 |                         |
| 2.7 ทปอ. จัดสอบรายวิชา Math 1/Eng/Chem (สอบด้วย                 | ทปอ.            | 19 มี.ค.2566            |
| กระดาษเท่านั้น)                                                 |                 |                         |
| 2.8 ทปอ. จัดสอบรายวิชา Math 2/ Sci/ Fre/ Ger/ Jap/ Kor/         | ทปอ.            | 20 มี.ค.2566            |
| Chi/ Bal/ Spn (สอบด้วยกระดาษเท่านั้น)                           |                 |                         |
| 2.9 จัดสอบวิชาเฉพาะเพิ่มเติมที่ไม่มีหน่วยงานใดจัดสอบให้         | สถาบันอุดมศึกษา | 25 – 31 มี.ค. 2566      |
| 2.10 ประกาศผลคะแนนสอบวิชา A-Level                               | ทปอ.            | 17 เม.ย. 2566           |
| 2.11 ขอทบทวนผลคะแนนสอบวิชา A-Level                              | ผู้สมัคร        | 18 - 25 เม.ย.2566       |
| 2.12 สพฐ. รวบรวมข้อมูลคะแนน GPAX 6 ภาคของนักเรียน               | สพฐ. กทม. สช.   | 21 เม.ย. 2566           |
| ทั้งหมดและส่งเข้าระบบ TCAS                                      | และอาชีวะ       |                         |
| 2.13 ดึงข้อมูลคะแนน GPAX 6 ภาคของผู้สมัคร และคะแนน              | สถาบันอุดมศึกษา | 24 เม.ย. 2566           |
| สอบ TGAT/TPAT และวิชา A-Level ของผู้สมัคร                       |                 |                         |
| 2.14 จัดสอบสัมภาษณ์และสรุปผล                                    | สถาบันอุดมศึกษา | 24 เม.ย. – 1 พ.ค. 2566  |
| 2.15 ผู้สมัครตรวจสอบข้อมูลคะแนน GPAX 6 ภาค และคะแนน             | ผู้สมัคร        | 24 เม.ย 30 พ.ค. 2566    |
| สอบ GAT/PAT และวิชาสามัญ ของตนเองในระบบ TCAS                    |                 |                         |
| 2.16 ส่งรายชื่อผู้สมัครและผู้ผ่านการคัดเลือกรอบที่ 2            | สถาบันอุดมศึกษา | 2 พ.ค. 2566             |
| เข้าระบบ TCAS                                                   |                 |                         |
| 2.17 ส่งรายชื่อผู้สมัครและผู้ผ่านการคัดเลือกที่เป็นคนไทย        | สถาบันอุดมศึกษา | 2 พ.ค. 2566             |
| ในหลักสูตรนานาชาติ ครั้งที่ 2 เข้าระบบ TCAS                     |                 |                         |
| 2.18 ตรวจสอบรายชื่อผู้สมัครและผู้ผ่านการคัดเลือกในรอบที่ 2      | ทปอ.            | 3 พ.ค. 2566             |
| กับรายชื่อผู้ที่มีสถานะยืนยันสิทธิ์เข้าศึกษาในระบบ TCAS         |                 |                         |
| 2.19 ประกาศรายชื่อผู้ผ่านการคัดเลือก รอบที่ 2                   | ทปอ.            | 4 พ.ค. 2566             |

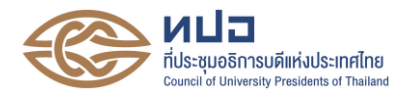

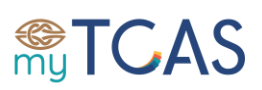

| กิจกรรม                                                          | ผู้รับผิดชอบ    | ช่วงเวลา        |
|------------------------------------------------------------------|-----------------|-----------------|
| 2.20 ยืนยันสิทธิ์เข้าศึกษารอบที่ 2 ในระบบ โดยเลือกสาขาที่        | ผู้สมัคร        | 4 – 5 พ.ค. 2566 |
| ผ่านการคัดเลือกเพียง 1 สาขา (เปลี่ยนแปลงแก้ไขได้ทั้งหมด          |                 |                 |
| 3 ครั้ง) ถ้าไม่ยืนยันสิทธิ์ จะถือว่าไม่ต้องการใช้สิทธิ์เข้าศึกษา |                 |                 |
| จะขอใช้สิทธิ์เข้าศึกษาในภายหลังไม่ได้                            |                 |                 |
| 2.21 สละสิทธิ์เข้าศึกษาในระบบ TCAS ช่วงที่ 2 สำหรับ              | ผู้สมัคร        | 6 พ.ค. 2566     |
| ผู้ยืนยันสิทธิ์ในรอบที่ 1 หรือ รอบที่ 2                          |                 |                 |
| 2.22 ดึงรายชื่อผู้ยืนยันสิทธิ์เข้าศึกษาในรอบที่ 2 เพื่อปรับ      | สถาบันอุดมศึกษา | 7 พ.ค. 2566     |
| แผนการรับของรอบถัดไป                                             |                 |                 |
| 2.23 ประกาศรายชื่อผู้ยืนยันสิทธิ์เข้าศึกษาในรอบที่ 2             | สถาบันอุดมศึกษา | 9 พ.ค. 2566     |
| 2.24 ส่งรายชื่อผู้ผ่านการคัดเลือกเข้าเรียนในโครงการที่ผู้เรียน   | สถาบันอุดมศึกษา | 12 พ.ค.2566     |
| ได้รับทุนการศึกษา 100% ตามนโยบายของรัฐฯ ที่ไม่ได้เข้าร่วม        |                 |                 |
| การคัดเลือกในระบบ TCAS เพื่อตัดสิทธิ์การสมัครรอบที่ 3            |                 |                 |
| 2.25 ส่งรายชื่อผู้ผ่านการคัดเลือกเพิ่มเติมในรอบที่ 2 สำหรับ      | สถาบันอุดมศึกษา | 12 พ.ค. 2566    |
| สาขาวิชาที่ได้โควตาผลิตร่วมกับหน่วยงานอื่นตามความต้องการ         |                 |                 |
| ของรัฐฯ เช่น แพทย์ชนบท ทันตแพทย์ชนบท พยาบาลชนบท                  |                 |                 |
| หรือ สาขาวิชาต่าง ๆ ที่ได้ทุน 100% และรายชื่อที่เพิ่มเติมนั้น    |                 |                 |
| ต้องเป็นรายชื่อผู้สมัครในรอบที่ 2 เท่านั้น ไม่สามารถเพิ่มรายชื่อ |                 |                 |
| จากผู้สมัครในรอบที่ 1 ทดแทนได้                                   |                 |                 |

**หมายเหตุ** โครงการที่เรียกสำรองในการบริหารจัดการภายในได้ จะต้องเป็นโครงการนโยบายของรัฐบาล หรือโครงการที่ได้รับ การสนับสนุนให้หน่วยงานหรือให้บุคคล หรือโครงการที่มีเงื่อนไขเฉพาะพิเศษ เช่น ครูคืนถิ่น แพทย์ชนบท ทันตแพทย์ชนบท พยาบาล ชนบท หรือ สาขาวิชาต่าง ๆ ที่ได้ทุน 100% โดยโครงการต้องส่งรายชื่อ และเอกสารยินยอมให้ส่งชื่อมาตัดสิทธิ์ในระบบลงนามโดย ผู้สมัครมายัง ทปอ.

# <u>รอบที่</u> 3 Admission ใช้คะแนนสอบข้อเขียนหรือสอบปฏิบัติ ระยะเวลา วันที่ 7 พฤษภาคม ถึงวันที่ 6 มิถุนายน 2566

| กิจกรรม                                                     | ผู้รับผิดชอบ    | ช่วงเวลา     |
|-------------------------------------------------------------|-----------------|--------------|
| 3.1 ส่งชื่อนิสิต/นักศึกษาปัจจุบันของหลักสูตรแพทยศาสตรบัณฑิต | สถาบันอุดมศึกษา | 28 เม.ย.2566 |
| ทันตแพทยศาสตรบัณฑิต เภสัชศาสตรบัณฑิต และสัตว                |                 |              |
| แพทยศาสตรบัณฑิต เข้าระบบ TCAS                               |                 |              |

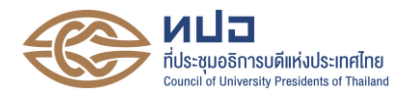

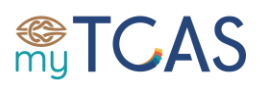

| กิจกรรม                                                          | ผู้รับผิดชอบ    | ช่วงเวลา              |
|------------------------------------------------------------------|-----------------|-----------------------|
| 3.2 ส่งผลคะแนนสอบรายวิชาเพิ่มเติมที่สถาบันฯ ดำเนินการจัด         | สถาบันอุดมศึกษา | 28 ເມ.ຍ.2566          |
| สอบเอง และใช้ในการประมวลผลการคัดเลือกฯ ในรอบที่ 3                |                 |                       |
| 3.3 ลงทะเบียนใช้งานระบบ TCAS (สำหรับผู้ที่ยังไม่เคยลงทะเบียน     | ผู้สมัคร        | 7 – 13 พ.ค. 2566      |
| มาก่อน) และเลือกสาขาวิชาที่ต้องการสมัครแบบเรียงลำดับไม่เกิน      |                 |                       |
| 10 อันดับ พร้อมชำระเงินค่าสมัคร                                  |                 |                       |
| 3.4 ปรับเพิ่มจำนวนเรียกรับของรอบที่ 3 Admission                  | สถาบันอุดมศึกษา | 7 – 9 พ.ค. 2566       |
| 3.5 ประมวลผลการจัดลำดับรอบที่ 3 ครั้งที่ 1                       | ทปอ.            | 14 – 19 พ.ค. 2566     |
| 3.6 ประกาศผลการคัดเลือกฯ รอบที่ 3 ครั้งที่ 1                     | ทปอ.            | 20 พ.ค.2566           |
| 3.7 เลือกยืนยันสิทธิ์ หรือ ไม่ใช้สิทธิ์ หรือขอประมวลผลครั้งที่ 2 | ผู้สมัคร        | 20 - 21 พ.ค.2566      |
| ในระบบ                                                           |                 |                       |
| 3.8 ประมวลผลการจัดลำดับรอบที่ 3 ครั้งที่ 2                       | ทปอ.            | 22 – 25 พ.ค. 2566     |
| 3.9 ประกาศผลการคัดเลือกฯ รอบที่ 3 ครั้งที่ 2                     | ทปอ.            | 26 พ.ค. 2566          |
| 3.10 สละสิทธิ์เข้าศึกษาในระบบ TCAS ช่วงที่ 3 สำหรับผู้ที่ยืนยัน  | ผู้สมัคร        | 27 พ.ค.2566           |
| สิทธิ์ในรอบที่ 3 และไม่เคยสละสิทธิ์มาก่อนเท่านั้น                |                 |                       |
| 3.11 ดึงข้อมูลรายชื่อผู้มีสิทธิ์เข้าสอบสัมภาษณ์                  | สถาบันอุดมศึกษา | 28 พ.ค. 2566          |
| 3.12 เข้ารับการสัมภาษณ์และตรวจคุณสมบัติเพิ่มเติมตาม              | ผู้สมัคร        | 29 พ.ค. – 4 มิ.ย.2566 |
| ช่วงเวลาที่สาขาวิชากำหนด                                         |                 |                       |
| 3.13 ส่งผลการสอบสัมภาษณ์เข้าระบบ TCAS                            | สถาบันอุดมศึกษา | 5 มิ.ย. 2566          |
| 3.14 ประกาศรายชื่อผู้ยืนยันสิทธิ์เข้าศึกษาในรอบที่ 3             | สถาบันอุดมศึกษา | 6 มิ.ย. 2566          |

<u>รอบที่ 4</u> Direct Admission สถาบันอุดมศึกษากำหนดเกณฑ์การคัดเลือกฯ อย่างเป็นอิสระ ระยะเวลา วันที่ 28 พฤษภาคม – 26 มิถุนายน 2566

| กิจกรรม                                                                | ผู้รับผิดชอบ    | ช่วงเวลา               |
|------------------------------------------------------------------------|-----------------|------------------------|
| 4.1 เปิดระบบการรับสมัคร และดำเนินการคัดเลือกภายในช่วงเวลา              | สถาบันอุดมศึกษา | 28 พ.ค. – 9 มิ.ย. 2566 |
| ที่สาขาวิชากำหนด โดยตรวจสอบสถานะของผู้สมัคร ซึ่งต้องไม่มี              |                 |                        |
| สถานะเป็นผู้ที่มีชื่อยืนยันสิทธิ์เข้าศึกษาอยู่ในระบบ หรือไม่เป็นผู้ที่ |                 |                        |
| ได้ยืนยันสิทธิ์เข้าศึกษาครบแล้ว 2 ครั้ง                                |                 |                        |
| 4.2 ส่งรายชื่อผู้สมัครและผู้ผ่านการคัดเลือกรูปแบบที่ 4 เข้าระบบ        | สถาบันอุดมศึกษา | 11                     |
| TCAS ครั้งที่ 1                                                        |                 |                        |

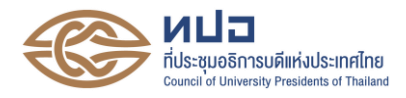

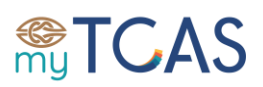

| กิจกรรม                                                            | ผู้รับผิดชอบ    | ช่วงเวลา           |
|--------------------------------------------------------------------|-----------------|--------------------|
| 4.3 ตรวจสอบรายชื่อผู้สมัครและผู้ผ่านการคัดเลือกในรูปแบบที่ 4       | ทปอ.            | 12                 |
| กับรายชื่อผู้ที่มีสถานะยืนยันสิทธิ์เข้าศึกษาในระบบ TCAS            |                 |                    |
| 4.4 ยืนยันสิทธิ์เข้าศึกษารอบที่ 4 ครั้งที่ 1                       | ผู้สมัคร        | 13 – 14 ົມ.ຍ. 2566 |
| 4.5 ดึงข้อมูลรายชื่อผู้ยืนยันสิทธิ์รอบที่ 4 ครั้งที่ 1             | สถาบันอุดมศึกษา | 15 ມີ.ຍ. 2566      |
| 4.6 ส่งรายชื่อผู้ผ่านการคัดเลือกรูปแบบที่ 4 เข้าระบบ TCAS          | สถาบันอุดมศึกษา | 21 ນີ.ຍ. 2566      |
| ครั้งที่ 2                                                         |                 |                    |
| 4.7 ตรวจสอบรายชื่อผู้สมัครและผู้ผ่านการคัดเลือกในรูปแบบที่ 4       | ทปอ.            | 22                 |
| ครั้งที่ 2 กับรายชื่อผู้ที่มีสถานะยืนยันสิทธิ์เข้าศึกษาในระบบ TCAS |                 |                    |
| 4.8 ยืนยันสิทธิ์เข้าศึกษารอบที่ 4 ครั้งที่ 2                       | ผู้สมัคร        | 23 – 24 ມີ.ຍ. 2566 |
| 4.9 ดึงข้อมูลรายชื่อผู้ยืนยันสิทธิ์รอบที่ 4 ครั้งที่ 2             | สถาบันอุดมศึกษา | 25 ມີ.ຍ. 2566      |
| 4.10 ประกาศรายชื่อผู้ยืนยันสิทธิ์เข้าศึกษาในรอบที่ 4               | สถาบันอุดมศึกษา | 26                 |

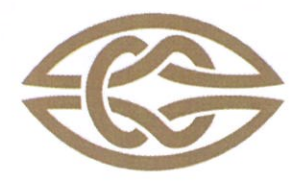

#### **สมาคมที่ประชุมอธิการบดีแห่งประเทศไทย** เลขที่ 328 ชั้น 3 อาคารสำนักงานคณะกรรมการการอุดมศึกษา ถนนศรีอยุธยา แขวงทุ่งพญาไท เขตราชเทวี กรุงเทพ 10400

Association of The Council of University Presidents of Thailand 328, 3<sup>rd</sup> Floor, Office of The Higher Education Commission Bld., Sri-Ayutthaya Road, Thung Phaya Thai, Ratchathewi, Bangkok 10400 Tel. (662) 126-5111 E-mail : Contacts@cupt.net Website : www.cupt.net

ประกาศสมาคมที่ประชุมอธิการบดีแห่งประเทศไทย ระบบการคัดเลือกกลางบุคคลเข้าศึกษาในสถาบันอุดมศึกษา ปีการศึกษา ๒๕๖๖ (Thai University Central Admission System: TCAS) ฉบับที่ ๕/๒๕๖๕ เรื่อง ขั้นตอนการดำเนินงานและกำหนดการคัดเลือกกลางบุคคลเข้าศึกษาในสถาบันอุดมศึกษา ปีการศึกษา ๒๕๖๖

ตามที่สมาคมที่ประชุมอธิการบดีแห่งประเทศไทย ในการประชุมสามัญ ทปอ. และสมาคม ทปอ. ครั้งที่ ๔/๒๕๖๔ เมื่อวันอาทิตย์ที่ ๒๒ สิงหาคม ๒๕๖๔ ที่ประชุมพิจารณาและมีมติเห็นชอบขั้นตอน การดำเนินงานและกำหนดการคัดเลือกกลางบุคคลเข้าศึกษาในสถาบันอุดมศึกษา (Thai university Central Admission System: TCAS) ประจำปี การศึกษา ๒๕๖๖ สมาคมจึงขอประกาศขั้นตอนการดำเนินงาน และกำหนดการคัดเลือกกลางบุคคลเข้าศึกษาในสถาบันอุดมศึกษา ประจำปีการศึกษา ๒๕๖๖ ดังนี้

# รอบที่ ๑ รับสมัครและคัดเลือกในรูปแบบที่ ๑ แฟ้มสะสมผลงาน (Portfolio) ระยะเวลา วันที่เริ่มรับสมัครและคัดเลือกให้เป็นอิสระ ถึงวันที่ ๑๑ กุมภาพันธ์ ๒๕๖๖

เป็นรอบรับตรงใช้ความสามารถพิเศษ ไม่มีการสอบข้อเขียนหรือสอบปฏิบัติ ยกเว้น กลุ่มสาขาวิชาดุริยางคศิลป์ คีตศิลป์ ดุริยศิลป์ ดนตรีไทย ดนตรีสากล ศิลปะการแสดง การละคร นาฏศิลป์ นาฏยศิลป์ นาฏกรรมไทย ศิลปะการแสดงประยุกต์ และ นาฏศิลป์การละคร สามารถจัดการทดสอบการแสดง (Audition) ได้ เป้าหมายเป็นผู้สมัครที่มีความสามารถพิเศษ ผู้สมัครโควตา ผู้สมัครเครือข่าย สถาบันอุดมศึกษา ประกาศเกณฑ์การคัดเลือก ให้ผู้สมัครยื่นสมัครโดยตรงกับสถาบันอุดมศึกษา ใช้แฟ้มสะสมผลงานและ Verify ว่าเป็นผลงานของตนเองจริง สามารถ Pre-Screening ก่อนเรียกสัมภาษณ์ได้ และผู้ผ่านการคัดเลือกเข้ามา บริหารจัดการสิทธิ์ในระบบ TCAS

# รอบที่ ๒ รับสมัครและคัดเลือกในรูปแบบที่ ๒ โควตา (Quota) ระยะเวลา วันที่เริ่มรับสมัครและคัดเลือกให้เป็นอิสระ ถึงวันที่ ๒ พฤษภาคม ๒๕๖๖

เป็นรอบที่มีการสอบข้อเขียนหรือข้อปฏิบัติ ใช้คะแนน เช่น คะแนน TGAT/TPAT คะแนน A-Level คะแนนรายวิชาเฉพาะ และอาจใช้คะแนน GPAX ๕ หรือ ๖ ภาคเรียน จากศูนย์พัฒนาระบบข้อมูล ทางการศึกษา (iCAS) ภายใต้การดูแลของสำนักงานคณะกรรมการการศึกษาขั้นพื้นฐาน เป้าหมายผู้สมัครที่อยู่ ในเขตพื้นที่หรือภาค โควตาโรงเรียนในเครือข่าย โครงการความสามารถพิเศษต่าง ๆ และโครงการ ของกระทรวงการอุดมศึกษา วิทยาศาสตร์ วิจัยและนวัตกรรม (สำนักงานคณะกรรมการการอุดมศึกษา) ผู้สมัคร ยื่นสมัครกับสถาบันอุดมศึกษา สถาบันอุดมศึกษากำหนดเกณฑ์การคัดเลือกและอาจมีการใช้คะแนนสอบ

ควบคู่ และผู้ผ่านการคัดเลือกเข้ามาบริหารจัดการสิทธิ์ในระบบ TCAS 🚄

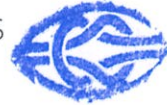

# รอบที่ ๓ รับสมัครและคัดเลือกในรูปแบบที่ ๓ Admission ระยะเวลา วันที่ ๗ พฤษภาคม ถึงวันที่ ๖ มิถุนายน ๒๕๖๖

เป็นรอบที่มีการใช้คะแนนตามองค์ประกอบและเกณฑ์ที่กำหนดมาจากสาขาวิชา/ มหาวิทยาลัย กลุ่มเป้าหมายเป็นผู้สมัครในโครงการกลุ่มสถาบันแพทยศาสตร์แห่งประเทศไทย (กสพท) โครงการอื่น ๆ และผู้สมัครทั่วไป สมัครผ่านระบบ TCAS เลือกสมัครได้สูงสุด ๑๐ อันดับ แบบเรียงลำดับ ทั้งนี้ การเลือกสาขาวิชากับการชำระเงินแยกอิสระ สามารถชำระเงินเพิ่มเพื่อเลือกสาขาเพิ่มได้

การประมวลผลในรอบที่ ๓ Admission มี ๒ ครั้ง โดยระบบจะประมวลผลครั้งที่ ๑ และประกาศผลในสาขาวิชาที่ผู้สมัครผ่านการคัดเลือกในลำดับที่ดีที่สุดเพียงลำดับเดียว ผู้สมัครที่ผ่าน การคัดเลือกในอันดับอื่น ๆ นอกจากอันดับที่ ๑ และผู้ที่ไม่ผ่านการคัดเลือกจะมีโอกาสตัดสินใจขอรับ การประมวลผลครั้งที่ ๒ ได้อีกครั้ง ระบบก็จะนำข้อมูลการเลือกมาประมวลผลครั้งที่ ๒ และประกาศผล ในสาขาวิชาที่ผู้สมัครผ่านการคัดเลือกในลำดับที่ดีที่สุดเพียงลำดับเดียวเช่นกัน ถือเป็นกระบวนการยืนยันสิทธิ์ โดยอัตโนมัติ ผู้ผ่านการคัดเลือกในแต่ละครั้ง จะเข้ารับการสัมภาษณ์ ตรวจร่างกาย ตามวันเวลาและสถานที่ ที่สาขาวิชา/สถาบันอุดมศึกษากำหนด ทั้งนี้ผู้ที่ผ่านการคัดเลือกในกระบวนการยืนยันสิทธิ์ในรอบที่ ๓ Admission จะสามารถสละสิทธิ์ได้ (ไม่นับรวมผู้ไม่ใช้สิทธิ์) เงื่อนไขคือต้องเป็นผู้ไม่เคยสละสิทธิ์ในรอบก่อน หน้ามาก่อน การสละสิทธิ์หลังรอบ ๓ คือ การขอยกเลิกสิทธิ์ที่ยืนยันไว้ในรอบที่ ๓ เท่านั้น ไม่สามารถสละสิทธิ์ ที่ยืนยันไว้ในรอบที่ ๑ และรอบที่ ๒ ได้

# รอบที่ ๔ รับสมัครและคัดเลือกในรูปแบบที่ ๔ รับตรงอิสระ (Direct Admission) ระยะเวลา วันที่ ๒๘ พฤษภาคม – ๒๖ มิถุนายน ๒๕๖๖

เป้าหมายสำหรับผู้สมัครทั่วไปที่ยังไม่มีที่เรียน ผู้สมัครยื่นสมัครกับสถาบันอุดมศึกษา สถาบันอุดมศึกษากำหนดเกณฑ์การรับ (อาจจะมีการใช้คะแนนสอบร่วมด้วย) จัดสอบเพิ่มเติมได้กรณีที่ นักเรียนไม่มีคะแนนของวิชาที่ต้องการ สถาบันอุดมศึกษาส่งชื่อเข้าระบบ TCAS เมื่อการดำเนินการคัดเลือก

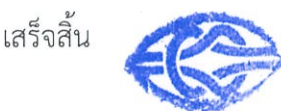

# <u>ปฏิทินการดำเนินงาน</u>

# <u>รอบที่ ๑</u> Portfolio ไม่ใช้คะแนนสอบวิชาการ ระยะเวลา วันที่เริ่มรับสมัครและคัดเลือกให้เป็นอิสระ ถึงวันที่ ๑๑ กุมภาพันธ์ ๒๕๖๖

| กิจกรรม                                                   | ผู้รับผิดชอบ    | ช่วงเวลา                  |
|-----------------------------------------------------------|-----------------|---------------------------|
| ๑.๑ เปิดระบบการรับสมัครของสถาบันอุดมศึกษา โดยกำหนด        | สถาบันอุดมศึกษา | มหาวิทยาลัยกำหนด          |
| ช่วงเวลาการรับสมัครได้ตามความเหมาะสม                      |                 |                           |
| ๑.๒ สมัครที่สถาบันอุดมศึกษา                               | ผู้สมัคร        | มหาวิทยาลัยกำหนด          |
| ๑.๓ Audition ความสามารถเฉพาะทาง (ควรจัดในช่วงวันหยุด      | สถาบันอุดมศึกษา | มหาวิทยาลัยกำหนด          |
| เสาร์-อาทิตย์ เพื่อไม่ให้กระทบการเรียนตามปกติของผู้สมัคร) |                 |                           |
| ๑.๔ ตรวจสอบคุณสมบัติ ผลงาน สัมภาษณ์ (ควรจัดในช่วง         | สถาบันอุดมศึกษา | มหาวิทยาลัยกำหนด          |
| วันหยุดเสาร์-อาทิตย์ เพื่อไม่ให้กระทบการเรียนตามปกติของ   |                 |                           |
| ผู้สมัคร) และสรุปผล                                       |                 |                           |
| ๑.๕ ส่งข้อมูลผลการเรียน GPAX ๕ ภาคเรียนของนักเรียน        | สพฐ. กทม. สช.   | ම් හි. අ. මස්ටස්          |
|                                                           | และอาชีวะ       |                           |
| ๑.๖ ลงทะเบียนใช้งานระบบ TCAS พร้อมตรวจสอบข้อมูล           | ผู้สมัคร        | ตั้งแต่วันที่ ๒๘ ต.ค.๒๕๖๕ |
| พื้นฐาน และคะแนน GPAX 5 ภาคเรียน ของตนเองในระบบ           |                 | (ประชาสัมพันธ์ 1 พ.ย.     |
| TCAS                                                      |                 | ්රිස්)                    |
| ๑.๗ สมัครสอบรายวิชา TPAT1 ผ่านระบบการรับสมัครของ          | ผู้สมัคร        | ඉ - මට බ.ව.මඳ්ටඳ්         |
| กสพท                                                      |                 | (ตามกำหนดการของ กสพท)     |
| ๑.๘ สมัครสอบรายวิชา TGAT/TPAT2-5 (เลือกการสอบด้วย         | ผู้สมัคร        | ໑ − ໑୦ ₩.೮.២៥៦៥           |
| กระดาษ หรือเครื่องคอมพิวเตอร์ ตามความสมัครใจ โดยเลือก     |                 |                           |
| สนามสอบแบบเรียงลำดับ ๕ ลำดับ) ค่าสมัครสอบรายวิชาละ        |                 |                           |
| ๑๔๐ บาท (การสอบด้วยเครื่องคอมพิวเตอร์ จะได้รับส่วนลดใน    |                 |                           |
| ปีที่ทันที จากราคาปกติรายวิชาละ ๒๐๐ บาท เหลือเพียง        |                 |                           |
| รายวิชาละ ๑๔๐ บาท)                                        |                 |                           |
| ๑.๙ เปิดรับสมัครสอบรายวิชา TGAT/TPAT2-5 เพิ่มเติมในกรณี   | ผู้สมัคร        | ෧⊄ - ២୦ ₩.೮.២៥៦៥          |
| ที่สนามสอบด้วยเครื่องคอมพิวเตอร์ยังมีที่นั่งว่าง          |                 |                           |
| ๑.๑๐ พิมพ์บัตรที่นั่งสอบรายวิชา TGAT/TPAT                 | ผู้สมัคร        | bඳ W.U  ම                 |
| ๑.๑๑ พิมพ์บัตรที่นั่งสอบรายวิชา TPAT1 ผ่านระบบรับสมัคร    | ผู้สมัคร        | ตามกำหนดการ กสพท          |
| ของ กสพท                                                  |                 |                           |

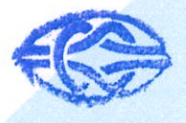

| กิจกรรม                                                                                                    | ผู้รับผิดชอบ    | ช่วงเวลา                           |
|----------------------------------------------------------------------------------------------------|-----------------|------------------------------------|
| ๑.๑๒ ส่งรายชื่อผู้สมัครเข้าระบบ TCAS เพื่อดึงข้อมูลคะแนน<br>GPAX 5 ภาคเรียนของผู้สมัคร                          | สถาบันอุดมศึกษา | ඉ                                  |
| ๑.๑๓ ทปอ.จัดสอบรายวิชา TGAT/TPAT3 (สอบด้วยกระดาษ/<br>เครื่องคอมพิวเตอร์)                                        | ทปอ.            | ඉට වි.අ.මඳී්ටදී                    |
| ๑.๑๔ ทปอ.จัดสอบรายวิชา TPAT5/TPAT2 (สอบด้วยกระดาษ/<br>เครื่องคอมพิวเตอร์)                                       | ทปอ.            | ଭଭ ସି.ମି.ଡିଝିଁିିଝେଁ                |
| ๑.๑๕ ทปอ.จัดสอบรายวิชา TPAT4 (สอบด้วยกระดาษ/เครื่อง<br>คอมพิวเตอร์)                                             | ทปอ.            | ගm បි.P්එ€්ට€්                     |
| ๑.๑๖ กสพท จัดสอบรายวิชา TPAT1 (สอบด้วยกระดาษ)                                                                   | กสพท            | ๑๗ ธ.ค.๒๕๖๕<br>ตามกำหนดการของ กสพท |
| ๑.๑๗ ประกาศผลคะแนนสอบ TGAT/TPAT2-5 (สอบด้วย<br>เครื่องคอมพิวเตอร์)                                              | ทปอ.            | ඉඳී වි.අ.මඳ්ටඳ්                    |
| ๑.๑๘ ขอทบทวนผลคะแนนสอบ TGAT/TPAT2-5 (สอบด้วย<br>เครื่องคอมพิวเตอร์)                                             | ผู้สมัคร        | ඉති - මහ වි.බි.මඳ්ටද්              |
| ๑.๑๙ ประกาศผลคะแนนสอบ TGAT/TPAT2-5 (สอบด้วย<br>กระดาษ)                                                          | ทปอ.            | ๗ ม.ค.๒๕๖๖                         |
| ๑.๒๐ ส่งรายชื่อผู้สมัครเข้าระบบ TCAS เพื่อดึงข้อมูลคะแนน<br>สอบ TGAT/TPAT ของผู้สมัคร                           | สถาบันอุดมศึกษา | ๗ - මට                             |
| ๑.๒๑ ขอบทวนผลคะแนนสอบ TGAT/TPAT2-5 (สอบด้วย<br>กระดาษ)                                                          | ผู้สมัคร        | ය - ඉඳ ೩.ค.මද්ටට                   |
| ๑.๒๒ ประกาศผลคะแนนสอบ TPAT1 ผ่านระบบรับสมัครสอบ<br>ของ กสพท                                                     | กสพท            | ๖ ก.พ.๒๕๖๖                         |
| ๑.๒๓ สมัครสอบรายวิชา A-Level (สอบด้วยกระดาษเท่านั้น)                                                            | ผู้สมัคร        | ໑ − ໑୦ ก.พ.๒๕๖๖                    |
| ๑.๒๔ ส่งรายชื่อผู้สมัครและผู้ผ่านการคัดเลือกรูปแบบที่ ๑<br>เข้าระบบ TCAS                                        | สถาบันอุดมศึกษา | m ก.พ. ២໕ຉຉ                        |
| ๑.๒๕ ส่งรายชื่อผู้สมัครและผู้ผ่านการคัดเลือกที่เป็นคนไทย<br>ในหลักสูตรนานาชาติ ครั้งที่ ๑ เข้าระบบ TCAS         | สถาบันอุดมศึกษา | ຓ <b>ก.</b> ₩. ២໕ຉຉ                |
| ๑.๒๖ ประกาศรายชื่อผู้ผ่านการคัดเลือก รอบที่ ๑                                                                   | ทปอ.            | ๗ ก.พ.                             |
| ๑.๒๗ ยืนยันสิทธิ์เข้าศึกษารอบ ๑ ในระบบ TCAS โดยเลือก<br>สาขาที่ผ่านการคัดเลือกเพียง ๑ สาขา (เปลี่ยนแปลงแก้ไขได้ | ผู้สมัคร        | n –  ය                             |

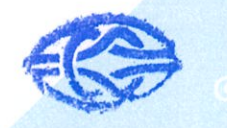

| กิจกรรม                                                         | ผู้รับผิดชอบ    | ช่วงเวลา        |
|-----------------------------------------------------------------|-----------------|-----------------|
| ทั้งหมด ๓ ครั้ง) ถ้าไม่ยืนยันสิทธิ์ จะถือว่าไม่ต้องการใช้สิทธิ์ |                 |                 |
| เข้าศึกษา จะขอใช้สิทธิ์เข้าศึกษาในภายหลังไม่ได้                 |                 |                 |
| ๑.๒๘ สละสิทธิ์เข้าศึกษาในระบบ TCAS ช่วงที่ ๑ สำหรับผู้ที่ได้    | ผู้สมัคร        | ๙ ก.₩. ២៥៦៦     |
| ยืนยันสิทธิ์เข้าศึกษาในรอบที่ ๑                                 |                 |                 |
| ๑.๒๙ ดึงรายชื่อผู้ยืนยันสิทธิ์เข้าศึกษาในรอบที่ ๑ เพื่อปรับ     | สถาบันอุดมศึกษา | ගට බ. මා ස්ර්ට් |
| แผนการรับของรอบถัดไป                                            |                 |                 |
| ๑.๓๐ ประกาศรายชื่อผู้ยืนยันสิทธิ์เข้าศึกษาในรอบที่ ๑            | สถาบันอุดมศึกษา | ගෙ              |

# รอบที่ ๒ Quota ใช้คะแนนสอบข้อเขียนหรือสอบปฏิบัติ

# ระยะเวลา วันที่เริ่มรับสมัครและคัดเลือกให้เป็นอิสระ ถึงวันที่ ๒ พฤษภาคม ๒๕๖๖

| กิจกรรม                                                         | ผู้รับผิดชอบ    | ช่วงเวลา           |
|-----------------------------------------------------------------|-----------------|--------------------|
| ๒.๑ เปิดระบบการรับสมัครของสถาบันอุดมศึกษา โดยกำหนด              | สถาบันอุดมศึกษา | มหาวิทยาลัยกำหนด   |
| ช่วงการรับสมัครได้ตามความเหมาะสม                                |                 |                    |
| ๒.๒ สมัครที่สถาบันอุดมศึกษา หรือ สมัครผ่านโรงเรียน              | ผู้สมัคร        | มหาวิทยาลัยกำหนด   |
| (ตามเงื่อนไขของสถาบันอุดมศึกษา)                                 |                 |                    |
| ๒.๓ ตรวจสอบคุณสมบัติของผู้สมัคร และ ตรวจสอบรายชื่อใน            | ผู้สมัคร        | ๑๒ ก.พ. – ๓๑ มี.ค. |
| ระบบที่ไม่ได้รับอนุญาตให้สมัครได้ (นิสิต/นักศึกษาปัจจุบันของ    |                 | ලදුවන              |
| สาขาวิชาที่มีข้อตกลงร่วมกัน หรือ ผู้สมัครที่มีสถานะยืนยันสิทธิ์ |                 |                    |
| เข้าศึกษาในระบบ TCAS)                                           |                 |                    |
| ๒.๔ ปรับเพิ่มจำนวนเรียกรับของรอบที่ ๒ และรอบที่ ๓               | สถาบันอุดมศึกษา | ෧๖ − ෧៧            |
| ๒.๕ พิมพ์บัตรที่นั่งสอบรายวิชา A-Level                          | ผู้สมัคร        | ๒๔ ก.พ ๒๐ มี.ค.    |
|                                                                 |                 | ප්රේනීම            |
| ๒.๖ ทปอ. จัดสอบรายวิชา Bio/Phy/Thai/Soc (สอบด้วย                | ทปอ.            | ด๘ มี.ค.๒๕๖๖       |
| กระดาษเท่านั้น)                                                 |                 |                    |
| ๒.๗ ทปอ. จัดสอบรายวิชา Math 1/Eng/Chem (สอบด้วย                 | ทปอ.            | ด๙ มี.ค.๒๕๖๖       |
| กระดาษเท่านั้น)                                                 |                 |                    |
| ๒.๘ ทปอ. จัดสอบรายวิชา Math 2/ Sci/ Fre/ Ger/ Jap/ Kor/         | ทปอ.            | ๒๐ มี.ค.๒๕๖๖       |
| Chi/ Bal/ Spn (สอบด้วยกระดาษเท่านั้น)                           |                 |                    |
| ๒.๙ จัดสอบวิชาเฉพาะเพิ่มเติมที่ไม่มีหน่วยงานใดจัดสอบให้         | สถาบันอุดมศึกษา | ๒๕ – ๓๑ มี.ค. ๒๕๖๖ |
| ๒.๑๐ ประกาศผลคะแนนสอบวิชา A-Level                               | ทปอ.            | බෙස් 11.1. මඳීමම   |

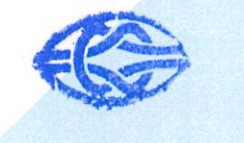

| กิจกรรม                                                          | ผู้รับผิดชอบ    | ช่วงเวลา              |
|------------------------------------------------------------------|-----------------|-----------------------|
| ๒.๑๑ ขอทบทวนผลคะแนนสอบวิชา A-Level                               | ผู้สมัคร        | ରଟ - ୭୯ ାଧ.୧.୭୯୦୦     |
| ๒.๑๒ สพฐ. รวบรวมข้อมูลคะแนน GPAX ๖ ภาคของนักเรียน                | สพฐ. กทม. สช.   | මග 1.1.1. මඳ්ප්       |
| ทั้งหมดและส่งเข้าระบบ TCAS                                       | และอาชีวะ       |                       |
| ๒.๑๓ ดึงข้อมูลคะแนน GPAX ๖ ภาคของผู้สมัคร และคะแนน               | สถาบันอุดมศึกษา | ୭୯ ୮୩.୩. ୭୯୬୬         |
| สอบ TGAT/TPAT และวิชา A-Level ของผู้สมัคร                        |                 |                       |
| ๒.๑๔ จัดสอบสัมภาษณ์และสรุปผล                                     | สถาบันอุดมศึกษา | ଡଙ୍କ ାଧ୍ୟ.ଥ. – ଭ พ.ค. |
|                                                                  |                 | මඳ වව                 |
| ๒.๑๕ ผู้สมัครตรวจสอบข้อมูลคะแนน GPAX ๖ ภาค และ                   | ผู้สมัคร        | ୭ଙ୍କ ାଧ.ଥ. – ୩୦ พ.ମ.  |
| คะแนนสอบ GAT/PAT และวิชาสามัญ ของตนเองในระบบ                     |                 | රේනීම                 |
| TCAS                                                             |                 |                       |
| ๒.๑๖ ส่งรายชื่อผู้สมัครและผู้ผ่านการคัดเลือกรอบที่ ๒             | สถาบันอุดมศึกษา | b W.A. bඅති           |
| เข้าระบบ TCAS                                                    |                 |                       |
| ๒.๑๗ ส่งรายชื่อผู้สมัครและผู้ผ่านการคัดเลือกที่เป็นคนไทย         | สถาบันอุดมศึกษา | b W.A. bද්ටට          |
| ในหลักสูตรนานาชาติ ครั้งที่ ๒ เข้าระบบ TCAS                      |                 |                       |
| ๒.๑๘ ตรวจสอบรายชื่อผู้สมัครและผู้ผ่านการคัดเลือกในรอบที่         | ทปอ.            | ଗ ₩.ค. ២໕ <b>ຉ</b> ຉ  |
| ๒ กับรายชื่อผู้ที่มีสถานะยืนยันสิทธิ์เข้าศึกษาในระบบ TCAS        |                 |                       |
| ๒.๑๙ ประกาศรายชื่อผู้ผ่านการคัดเลือก รอบที่ ๒                    | ทปอ.            | < ₩.ค. ๒๕๖๖           |
| ๒.๒๐ ยืนยันสิทธิ์เข้าศึกษารอบที่ ๒ ในระบบ โดยเลือกสาขาที่        | ผู้สมัคร        |                       |
| ผ่านการคัดเลือกเพียง ๑ สาขา (เปลี่ยนแปลงแก้ไขได้ทั้งหมด          |                 |                       |
| ๓ ครั้ง) ถ้าไม่ยืนยันสิทธิ์ จะถือว่าไม่ต้องการใช้สิทธิ์เข้าศึกษา |                 |                       |
| จะขอใช้สิทธิ์เข้าศึกษาในภายหลังไม่ได้                            |                 |                       |
| ๒.๒๑ สละสิทธิ์เข้าศึกษาในระบบ TCAS ช่วงที่ ๒ สำหรับ              | ผู้สมัคร        | ් W.A. මඳ්වව          |
| ผู้ยืนยันสิทธิ์ในรอบที่ ๑ หรือ รอบที่ ๒                          |                 |                       |
| ๒.๒๒ ดึงรายชื่อผู้ยืนยันสิทธิ์เข้าศึกษาในรอบที่ ๒ เพื่อปรับ      | สถาบันอุดมศึกษา | ๗ พ.ค.                |
| แผนการรับของรอบถัดไป                                             |                 |                       |
| ๒.๒๓ ประกาศรายชื่อผู้ยืนยันสิทธิ์เข้าศึกษาในรอบที่ ๒             | สถาบันอุดมศึกษา | ๙ ₩.ค. ២៥៦៦           |
| ๒.๒๔ ส่งรายชื่อผู้ผ่านการคัดเลือกเข้าเรียนในโครงการที่ผู้เรียน   | สถาบันอุดมศึกษา | මේ W.A.මඳී්ටට         |
| ได้รับทุนการศึกษา ๑๐๐% ตามนโยบายของรัฐฯ ที่ไม่ได้เข้าร่วม        |                 |                       |
| การคัดเลือกในระบบ TCAS เพื่อตัดสิทธิ์การสมัครรอบที่ ๓            |                 |                       |
| ๒.๒๕ ส่งรายชื่อผู้ผ่านการคัดเลือกเพิ่มเติมในรอบที่ ๒ สำหรับ      | สถาบันอุดมศึกษา | ෧២ ₩. <b>ค.</b>       |
| สาขาวิชาที่ได้โควตาผลิตร่วมกับหน่วยงานอื่นตามความต้องการ         |                 |                       |

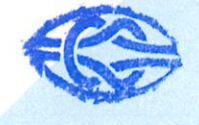

| กิจกรรม                                                          | ผู้รับผิดชอบ | ช่วงเวลา |
|------------------------------------------------------------------|--------------|----------|
| ของรัฐฯ เช่น แพทย์ชนบท ทันตแพทย์ชนบท พยาบาลชนบท                  |              |          |
| หรือ สาขาวิชาต่าง ๆ ที่ได้ทุน ๑୦୦% และรายชื่อที่เพิ่มเติมนั้น    |              |          |
| ต้องเป็นรายชื่อผู้สมัครในรอบที่ ๒ เท่านั้น ไม่สามารถเพิ่มรายชื่อ |              |          |
| จากผู้สมัครในรอบที่ ๑ ทดแทนได้                                   |              |          |

<u>หมายเหตุ</u> โครงการที่เรียกสำรองในการบริหารจัดการภายในได้ จะต้องเป็นโครงการนโยบายของรัฐบาล หรือโครงการที่ได้รับ การสนับสนุนให้หน่วยงานหรือให้บุคคล หรือโครงการที่มีเงื่อนไขเฉพาะพิเศษ เช่น ครูคืนถิ่น แพทย์ชนบท ทันตแพทย์ชนบท พยาบาล ชนบท หรือ สาขาวิชาต่าง ๆ ที่ได้ทุน ๑๐๐% โดยโครงการต้องส่งรายชื่อ และเอกสารยินยอมให้ส่งชื่อมาตัดสิทธิ์ในระบบลงนามโดย ผู้สมัครมายัง ทปอ.

# <u>รอบที่</u> ๓ Admission ใช้คะแนนสอบข้อเขียนหรือสอบปฏิบัติ ระยะเวลา วันที่ ๗ พฤษภาคม ถึงวันที่ ๖ มิถุนายน ๒๕๖๖

| กิจกรรม                                                          | ผู้รับผิดชอบ    | ช่วงเวลา                        |
|------------------------------------------------------------------|-----------------|---------------------------------|
| ๓.๑ ส่งชื่อนิสิต/นักศึกษาปัจจุบันของหลักสูตรแพทยศาสตร            | สถาบันอุดมศึกษา | මය 11.8.මඳී්වට                  |
| บัณฑิต ทันตแพทยศาสตรบัณฑิต เภสัชศาสตรบัณฑิต และสัตว              |                 |                                 |
| แพทยศาสตรบัณฑิต เข้าระบบ TCAS                                    |                 |                                 |
| ๓.๒ ส่งผลคะแนนสอบรายวิชาเพิ่มเติมที่สถาบันฯ ดำเนินการจัด         | สถาบันอุดมศึกษา | ර්ක්ෂා.ප.ම් ස්වේ                |
| สอบเอง และใช้ในการประมวลผลการคัดเลือกฯ ในรอบที่ ๓                |                 |                                 |
| ๓.๓ ลงทะเบียนใช้งานระบบ TCAS (สำหรับผู้ที่ยังไม่เคย              | ผู้สมัคร        | ๗ − ෧๓ พ.ค.                     |
| ลงทะเบียนมาก่อน) และเลือกสาขาวิชาที่ต้องการสมัครแบบ              |                 |                                 |
| เรียงลำดับไม่เกิน ๑๐ อันดับ พร้อมชำระเงินค่าสมัคร                |                 |                                 |
| ๓.๔ ปรับเพิ่มจำนวนเรียกรับของรอบที่ ๓ Admission                  | สถาบันอุดมศึกษา | ๗ – ๙ พ.ค. b๕๖๖                 |
| ๓.๕ ประมวลผลการจัดลำดับรอบที่ ๓ ครั้งที่ ๑                       | ทปอ.            | ରଙ୍ – ରଟ୍ଟ พ.ମ. ២ଝଁଚଚ           |
| ๓.๖ ประกาศผลการคัดเลือกฯ รอบที่ ๓ ครั้งที่ ๑                     | ทปอ.            | b୦ พ. <b>ค.</b> ୭୯୦୦            |
| ๓.๗ เลือกยืนยันสิทธิ์ หรือ ไม่ใช้สิทธิ์ หรือขอประมวลผลครั้งที่ ๒ | ผู้สมัคร        | මට - මග W.A.මඳීටට               |
| ในระบบ                                                           |                 |                                 |
| ๓.๘ ประมวลผลการจัดลำดับรอบที่ ๓ ครั้งที่ ๒                       | ทปอ.            | මම – මඳී W.A. මඳී්ටට            |
| ๓.๙ ประกาศผลการคัดเลือกฯ รอบที่ ๓ ครั้งที่ ๒                     | ทปอ.            | ම්ප W.A. ම <b></b> ඳී්වට        |
| ๓.๑๐ สละสิทธิ์เข้าศึกษาในระบบ TCAS ช่วงที่ ๓ สำหรับผู้ที่        | ผู้สมัคร        | berl W.A.beරීටට                 |
| ยืนยันสิทธิ์ในรอบที่ ๓ และไม่เคยสละสิทธิ์มาก่อนเท่านั้น          |                 |                                 |
| ๓.๑๑ ดึงข้อมูลรายชื่อผู้มีสิทธิ์เข้าสอบสัมภาษณ์                  | สถาบันอุดมศึกษา | මය W.A. ම <b></b> ද් <b>ට</b> ව |

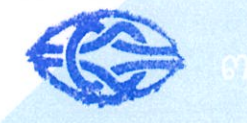

| กิจกรรม                                                                         | ผู้รับผิดชอบ    | ช่วงเวลา              |
|---------------------------------------------------------------------------------|-----------------|-----------------------|
| ๓.๑๒ เข้ารับการสัมภาษณ์และตรวจคุณสมบัติเพิ่มเติมตาม<br>ช่วงเวลาที่สาขาวิชากำหนด | ผู้สมัคร        | ษ๙ พ.ค. – ๔ มิ.ย.๒๕๖๖ |
| ๓.๑๓ ส่งผลการสอบสัมภาษณ์เข้าระบบ TCAS                                           | สถาบันอุดมศึกษา | ແ ມີ.ຍ. ອແວວ          |
| ๓.๑๔ ประกาศรายชื่อผู้ยืนยันสิทธิ์เข้าศึกษาในรอบที่ ๓                            | สถาบันอุดมศึกษา | ວ ມີ.ຍ. ່ອ໕ວວ         |

# <u>รอบที่ ๔</u> Direct Admission สถาบันอุดมศึกษากำหนดเกณฑ์การคัดเลือกฯ อย่างเป็นอิสระ ระยะเวลา วันที่ ๒๘ พฤษภาคม – ๒๖ มิถุนายน ๒๕๖๖

| กิจกรรม                                                            | ผู้รับผิดชอบ    | ช่วงเวลา                       |
|--------------------------------------------------------------------|-----------------|--------------------------------|
| ๔.๑ เปิดระบบการรับสมัคร และดำเนินการคัดเลือกภายใน                  | สถาบันอุดมศึกษา | b๘ พ.ค. – ๙ <b>มิ.</b> ย. b๕๖๖ |
| ช่วงเวลาที่สาขาวิชากำหนด โดยตรวจสอบสถานะของผู้สมัคร                |                 |                                |
| ซึ่งต้องไม่มีสถานะเป็นผู้ที่มีชื่อยืนยันสิทธิ์เข้าศึกษาอยู่ในระบบ  |                 |                                |
| หรือ ไม่เป็นผู้ที่ได้ยืนยันสิทธิ์เข้าศึกษาครบแล้ว ๒ ครั้ง          |                 |                                |
| ๔.๒ ส่งรายชื่อผู้สมัครและผู้ผ่านการคัดเลือกรูปแบบที่ ๔ เข้าระบบ    | สถาบันอุดมศึกษา | බබ ඩි.೮. මඳී්ටට                |
| TCAS ครั้งที่ ๑                                                    |                 |                                |
| ๔.๓ ตรวจสอบรายชื่อผู้สมัครและผู้ผ่านการคัดเลือกในรูปแบบที่ ๔       | ทปอ.            | ດອ ມີ.ຍ. ອ໕ວວ                  |
| กับรายชื่อผู้ที่มีสถานะยืนยันสิทธิ์เข้าศึกษาในระบบ TCAS            |                 |                                |
| ๔.๔ ยืนยันสิทธิ์เข้าศึกษารอบที่ ๔ ครั้งที่ ๑                       | ผู้สมัคร        | ໑๓ − ໑໔ ມື.ຢ. ២໕ <b>ວ</b> ວ    |
| ๔.๕ ดึงข้อมูลรายชื่อผู้ยืนยันสิทธิ์รอบที่ ๔ ครั้งที่ ๑             | สถาบันอุดมศึกษา | ໑໕ ມີ.ຍ. ២໕ວວ                  |
| ๔.๖ ส่งรายชื่อผู้ผ่านการคัดเลือกรูปแบบที่ ๔ เข้าระบบ TCAS          | สถาบันอุดมศึกษา | ພ໑ ມີ.ຍ. ພ໕ວວ                  |
| ครั้งที่ ๒                                                         |                 |                                |
| ๔.๗ ตรวจสอบรายชื่อผู้สมัครและผู้ผ่านการคัดเลือกในรูปแบบที่ ๔       | ทปอ.            | ເຊລງ ເມີ. ເ                    |
| ครั้งที่ ๒ กับรายชื่อผู้ที่มีสถานะยืนยันสิทธิ์เข้าศึกษาในระบบ TCAS |                 |                                |
| ๔.๘ ยืนยันสิทธิ์เข้าศึกษารอบที่ ๔ ครั้งที่ ๒                       | ผู้สมัคร        | ່ອດ – ່ອ໔ ມີ.ຢ. ່ອ໕ວວ          |
| ๔.๙ ดึงข้อมูลรายชื่อผู้ยืนยันสิทธิ์รอบที่ ๔ ครั้งที่ ๒             | สถาบันอุดมศึกษา | ່ຫ໕ ມີ.ຍ. ຫ໕ວວ                 |
| ๔.๑๐ ประกาศรายชื่อผู้ยืนยันสิทธิ์เข้าศึกษาในรอบที่ ๔               | สถาบันอุดมศึกษา | ພວ ມື.ຍ. ພ໕ວວ                  |

ประกาศ ณ วันที่ ๑๘ เดือน สิงหาคม พ.ศ. ๒๕๖๕

Ace

(ศาสตราจารย์ ดร.บัณฑิต เอื้ออาภรณ์) นายกสมาคมที่ประชุมอธิการบดีแห่งประเทศไทย

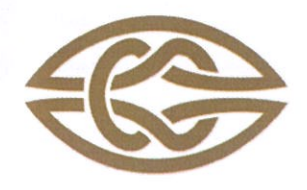

# **สมาคมที่ประชุมอธิการบดีแห่งประเทศไทย** เลขที่ 328 ชั้น 3 อาคารสำนักงานคณะกรรมการการอุดมศึกษา ถนนศรีอยุธยา แขวงทุ่งพญาไท เขตราชเทวี กรุงเทพ 10400

Association of The Council of University Presidents of Thailand 328, 3<sup>rd</sup> Floor, Office of The Higher Education Commission Bld., Sri-Ayutthaya Road, Thung Phaya Thai, Ratchathewi, Bangkok 10400 Tel. (662) 126-5111 E-mail : Contacts@cupt.net Website : www.cupt.net

ประกาศสมาคมที่ประชุมอธิการบดีแห่งประเทศไทย ระบบการคัดเลือกกลางบุคคลเข้าศึกษาในสถาบันอุดมศึกษา ปีการศึกษา ๒๕๖๖ (Thai University Central Admission System : TCAS) ฉบับที่ ๖ เรื่อง การบริหารจัดการสิทธิ์ ในระบบ TCAS ปีการศึกษา ๒๕๖๖

เพื่อให้สถาบันอุดมศึกษาที่เข้าร่วมในระบบการคัดเลือกกลางบุคคลเข้าศึกษาใน สถาบันอุดมศึกษา (Thai University Central Admission System : TCAS) ปีการศึกษา ๒๕๖๖ ได้มีแนว ปฏิบัติในเรื่องการบริหารจัดการสิทธิ์ ไม่ให้ผู้สมัครใช้สิทธิ์ซ้ำซ้อนในการคัดเลือกตามนโยบาย ๑ คน ๑ สิทธิ์ สมาคมที่ประชุมอธิการบดีแห่งประเทศไทย จึงกำหนดแนวปฏิบัติในการบริหารจัดการสิทธิ์ในระบบ TCAS ดังต่อไปนี้

 ๑. การบริหารจัดการสิทธิ์ หมายถึงกระบวนการทำงานในระบบสารสนเทศคัดเลือกกลาง การบริหารจัดการสิทธิ์ ที่สมาคมที่ประชุมอธิการบดีแห่งประเทศไทยได้พัฒนาขึ้น เพื่อให้ผู้สมัครและ สถาบันอุดมศึกษาบริหารจัดการการใช้สิทธิ์หรือไม่ใช้สิทธิ์ของผู้สมัครในระบบของทุกรอบ ประกอบด้วย (๑) การยืนยันสิทธิ์ (๒) การไม่ใช้สิทธิ์ (๓) การสละสิทธิ์ (๔) การคืนสิทธิ์ (๕) การตรวจสอบสถานะการใช้สิทธิ์

(๑.๑) **การยืนยันสิทธิ์** หมายถึงการที่ผู้สมัครเข้าไปในระบบเพื่อตรวจสอบผล การคัดเลือก และมีความประสงค์จะเข้าศึกษาในสาขาวิชา/สถาบันอุดมศึกษาตามที่ประกาศรายชื่อว่าตนเป็น ผู้ผ่านการคัดเลือก ผู้สมัครจะเลือก "**ยืนยันสิทธิ์**" ในระบบ

(๑.๒) **การไม่ใช้สิทธิ์** หมายถึงการที่ผู้สมัครเข้าไปในระบบเพื่อตรวจสอบผล การคัดเลือก แต่ผู้สมัครไม่ประสงค์จะเข้าศึกษาในสาขาวิชา/สถาบันอุดมศึกษาตามที่ประกาศรายชื่อว่าตนเป็น ผู้ผ่านการศึกษา ผู้สมัครจะเลือก **"ไม่ใช้สิทธิ์**" ในระบบ

(๑.๓) **การสละสิทธิ์** หมายถึงการที่ผู้สมัครที่ได้ยืนยันสิทธิ์ในระบบเรียบร้อยแล้วในรอบ ที่ผ่านการคัดเลือก แต่มีความประสงค์ที่จะขอยกเลิกสิทธิ์ที่ได้ยืนยันไปแล้ว เพื่อไปสมัครคัดเลือกในรอบต่อไป ผู้สมัครจะเลือก "**สละสิทธิ์**" ในระบบ ในกรณีที่ทำถูกต้องตามข้อกำหนด ระบบจะคืนสิทธิ์ให้ผู้สมัครอัตโนมัติ

(๑.๔) **การตรวจสอบสถานะการใช้สิทธิ์** หมายถึงการที่สาขาวิชา สถาบันอุดมศึกษา และผู้สมัคร เข้าไปในระบบเพื่อตรวจสอบสิทธิ์ของผู้สมัครว่ามีคุณสมบัติที่สอดคล้องกับข้อกำหนด/แนวปฏิบัติ ในเรื่องการบริหารจัดการสิทธิ์ และผู้สมัครนั้นมีสิทธิ์ที่จะสมัครคัดเลือกรอบนั้น ๆ ได้หรือไม่

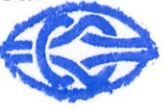

# ๒. การยืนยันสิทธิ์

(๒.๑) ผู้ผ่านการคัดเลือกต้องยืนยันสิทธิ์ในระบบสารสนเทศการคัดเลือกกลาง การบริหารจัดการสิทธิ์ตามช่วงเวลาที่กำหนดของการคัดเลือกแต่ละรอบ ยกเว้นการคัดเลือกในรอบที่ ๓ ไม่ต้องยืนยันสิทธิ์

(๒.๒) กระบวนการยืนยันสิทธิ์ในรอบที่ ๑ Portfolio และรอบที่ ๒ Quota ระบบจะ ประกาศรายชื่อทุกสาขาวิชาที่ผู้สมัครผ่านการคัดเลือก โดยผู้สมัครจะต้องเข้าระบบเพื่อเลือกยืนยันสิทธิ์ เข้าศึกษาได้เพียง ๑ สาขาวิชาเท่านั้น (สามารถเปลี่ยนแปลงการเลือกสาขาวิชาที่ยืนยันสิทธิ์ภายในช่วงเวลา ที่กำหนดได้ ๓ ครั้ง) ซึ่งระบบจะถือว่าผู้ที่เข้ามายืนยันสิทธิ์ในระบบเป็นผู้ใช้สิทธิ์

(๒.๓) กระบวนการยืนยันสิทธิ์ในรอบที่ ๓ Admission ระบบจะประมวลผลครั้งที่ ๑ และประกาศผลในสาขาวิชาที่ผู้สมัครผ่านการคัดเลือกในลำดับที่ดีที่สุดเพียงลำดับเดียว ผู้สมัครที่ผ่าน การคัดเลือกในอันดับอื่น ๆ นอกจากอันดับที่ ๑ และผู้ที่ไม่ผ่านการคัดเลือกจะมีโอกาสตัดสินใจขอรับ การประมวลผลครั้งที่ ๒ ได้อีกครั้ง ระบบก็จะนำข้อมูลการเลือกมาประมวลผลครั้งที่ ๒ และประกาศผล ในสาขาวิชาที่ผู้สมัครผ่านการคัดเลือกในลำดับที่ดีที่สุดเพียงลำดับเดียวเช่นกัน ถือเป็นกระบวนการยืนยันสิทธิ์ โดยอัตโนมัติ ผู้ผ่านการคัดเลือกในแต่ละครั้ง จะเข้ารับการสัมภาษณ์ ตรวจร่างกาย ตามวันเวลาและสถานที่ ที่สาขาวิชา/สถาบันอุดมศึกษากำหนด ทั้งนี้ผู้ที่ผ่านการคัดเลือกในกระบวนการยืนยันสิทธิ์ ในรอบที่ ๓ Admission จะสามารถสละสิทธิ์ได้ (ไม่นับรวมผู้ไม่ใช้สิทธิ์) เงื่อนไขคือต้องเป็นผู้ไม่เคยสละสิทธิ์ในรอบ ก่อนหน้ามาก่อน การสละสิทธิ์หลังรอบ ๓ คือ การขอยกเลิกสิทธิ์ที่ยืนยันไว้ในรอบที่ ๓ เท่านั้น ไม่สามารถ สละสิทธิ์ที่ยืนยันไว้ในรอบที่ ๑ และรอบที่ ๒ ได้

(๒.๔) กระบวนการยืนยันสิทธิ์ในรอบที่ ๔ Direct Admission ระบบจะประกาศรายชื่อ ทุกสาขาวิชาที่ผู้สมัครผ่านการคัดเลือก โดยผู้สมัครจะต้องเข้าระบบเพื่อเลือกยืนยันสิทธิ์เข้าศึกษาได้เพียง ๑ สาขาวิชาเท่านั้น (สามารถเปลี่ยนแปลงการเลือกสาขาวิชาที่ยืนยันสิทธิ์ภายในช่วงเวลาที่กำหนดได้ ๓ ครั้ง) ซึ่งระบบจะถือว่าผู้ที่เข้ามายืนยันสิทธิ์ในระบบเป็นผู้ใช้สิทธิ์ ทั้งนี้ รอบที่ ๔ Direct Admission ระบบจะเปิดให้ มหาวิทยาลัยดำเนินการส่งรายชื่อผู้ผ่านการคัดเลือกรอบที่ ๔ เข้าระบบ TCAS จำนวน ๒ ครั้ง และผู้ผ่าน การคัดเลือกต้องดำเนินการเข้าระบบเพื่อยืนยันสิทธิ์ในระบบ TCAS ตามที่มหาวิทยาลัยประกาศเป็นผู้ผ่าน การคัดเลือก

## ๓. การสละสิทธิ์

(๓.๑) การสละสิทธิ์จะเกิดขึ้นเมื่อผู้ผ่านการคัดเลือกได้รับสิทธิ์จากการยืนยันสิทธิ์ เข้าศึกษาในระบบภายในช่วงเวลาที่กำหนด มีความประสงค์ที่จะไม่เข้าศึกษาในสาขาวิชาที่ได้ยืนยันสิทธิ์ไว้แล้ว

ให้ดำเนินการดังนี้

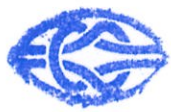

แจ้งขอสละสิทธิ์ในระบบสารสนเทศการคัดเลือกกลางการบริหารจัดการสิทธิ์ เท่านั้น สำหรับผู้ยืนยันสิทธิ์ที่ไปแจ้งสละสิทธิ์กับสาขาวิชา/สถาบัน หรือทำจดหมายเป็นลายลักษณ์อักษรแจ้ง มาที่ ทปอ. จะไม่นับว่าเป็นการสละสิทธิ์ และไม่สามารถสมัครในรอบถัดไปได้

เมื่อได้ดำเนินการสละสิทธิ์เรียบร้อยแล้ว ระบบจะคืนสิทธิ์ให้อัตโนมัติ สามารถสมัครรอบถัดไปได้ เมื่อกดสละสิทธิ์ในระบบแล้วจะขอยกเลิกการสละสิทธิ์ เพื่อขอกลับเข้าศึกษาใน สาขาที่ได้สละสิทธิ์ไปแล้วไม่ได้

(๓.๒) การสละสิทธิ์ในระบบกำหนดให้เป็นไปตามกำหนดเวลาของปฏิทินการคัดเลือก ในระบบการคัดเลือกกลาง

๙. การดำเนินการที่เกี่ยวข้องกับการบริหารจัดการสิทธิ์ที่เป็นโมฆะ ประกอบด้วย

(๔.๑) การประกาศผลการคัดเลือกให้กับผู้สมัครที่มีสถานะการใช้สิทธิ์ใน สถาบันอุดมศึกษาในรอบก่อนหน้า หรือได้ยืนยันสิทธิ์เข้าศึกษาไปแล้ว ๒ ครั้ง

(๔.๒) สถาบันอุดมศึกษาไม่ส่งรายชื่อผู้สมัครที่ผ่านการคัดเลือกเข้ามาในระบบ การบริหารจัดการสิทธิ์

(๔.๓) ผู้สมัครที่ไม่ได้สละสิทธิ์ผ่านระบบสารสนเทศกลางการบริหารจัดการสิทธิ์

**๕. ระบบการบริหารจัดการสิทธิ์** เป็นกระบวนการทำงานบริหารจัดการสิทธิ์ปีต่อปี ไม่มีผลผูกพันกับการใช้สิทธิ์ ในระบบการคัดเลือกกลางปีต่อไป

(๕.๑) ผู้สมัครสัญชาติไทยเข้าเรียนทุกหลักสูตร ต้องเข้าระบบเพื่อบริหารจัดการสิทธิ์

(๕.๒) ผู้สมัครต่างชาติเข้าเรียนหลักสูตรไทยหรือนานาชาติ ไม่ต้องเข้าระบบเพื่อบริหาร

จัดการสิทธิ์

ทั้งนี้ ให้คณะกรรมการดำเนินงาน TCAS เป็นผู้รักษาการตามประกาศฉบับนี้ และกรณีที่มี ปัญหาตามประกาศฉบับนี้ ให้คณะกรรมการดำเนินงาน TCAS เป็นผู้วินิจฉัยและคำวินิจฉัยนั้นถือเป็นที่สิ้นสุด

จึงประกาศมาให้ทราบทั่วกัน ทั้งนี้ ตั้งแต่บัดนี้เป็นต้นไป

ประกาศ ณ วันที่ ๑๘ เดือน สิงหาคม พ.ศ. ๒๕๖๕

Aler

(ศาสตราจารย์ ดร.บัณฑิต เอื้ออาภรณ์) นายกสมาคมที่ประชุมอธิการบดีแห่งประเทศไทย

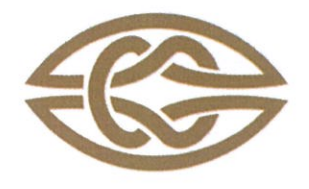

# **สมาคมที่ประชุมอธิการบดีแห่งประเทศไทย** เลขที่ 328 ชั้น 3 อาคารสำนักงานคณะกรรมการการอุดมศึกษา ถนนศรีอยุธยา แขวงทุ่งพญาไท เขตราชเทวี กรุงเทพ 10400

Association of The Council of University Presidents of Thailand 328, 3<sup>rd</sup> Floor, Office of The Higher Education Commission Bld., Sri-Ayutthaya Road, Thung Phaya Thai, Ratchathewi, Bangkok 10400 Tel. (662) 126-5111 E-mail : Contacts@cupt.net Website : www.cupt.net

ประกาศสมาคมที่ประชุมอธิการบดีแห่งประเทศไทย ระบบการคัดเลือกกลางบุคคลเข้าศึกษาในสถาบันอุดมศึกษา ปีการศึกษา ๒๕๖๖ (Thai University Central Admission System: TCAS) ฉบับที่ ๗ เรื่อง แนวปฏิบัติกลางการบริหารจัดการระบบ TCAS ปีการศึกษา ๒๕๖๖

ตามมติที่ประชุมสามัญที่ประชุมอธิการบดีแห่งประเทศไทย และสมาคมที่ประชุมอธิการบดี แห่งประเทศไทย ในการประชุมสามัญ ทปอ. และสมาคม ทปอ. ครั้งที่ ๒/๒๕๖๕ เมื่อวันอาทิตย์ที่ ๑๙ เมษายน ๒๕๖๕ ที่ประชุมอธิการบดีแห่งประเทศไทยเห็นชอบให้สถาบันสมาชิก ทปอ. ที่มีการจัดการเรียน การสอนระดับปริญญาตรี ทุกสาขาวิชา จำนวน ๓๔ แห่ง ยกเว้น มหาวิทยาลัยสุโขทัยธรรมาธิราช และสถาบัน บัณฑิตพัฒนบริหารศาสตร์ เข้าร่วมในระบบการคัดเลือกกลางบุคคลเข้าศึกษาในสถาบันอุดมศึกษา ปีการศึกษา ๒๕๖๖ แล้วนั้น เพื่อให้กระบวนการบริหารจัดการการคัดเลือกกลางบุคคลเข้าศึกษาใน สถาบันอุดมศึกษาเป็นตัวอย่างที่ดีของความร่วมมือกันของสถาบันอุดมศึกษาไทย มีการจัดการที่เป็นธรรม ยึด หลักความเท่าเทียมกัน มีความโปร่งใส่ได้มาตรฐาน สร้างความเชื่อมั่นให้สังคม สมาคมที่ประชุมอธิการบดีแห่ง ประเทศไทย จึงกำหนดแนวปฏิบัติกลางการบริหารจัดการระบบ TCAS ปีการศึกษา ๒๕๖๖ ดังต่อไปนี้

**ข้อ ๑** คำจำกัดความ

- สถาบันอุดมศึกษา หมายถึง สถาบันอุดมศึกษาที่เข้าร่วมในระบบการคัดเลือกกลางบุคคล
  เข้าศึกษาในสถาบันอุดมศึกษา ปีการศึกษา ๒๕๖๖
- ระบบการคัดเลือกกลาง หมายถึง ระบบการคัดเลือกกลางบุคคลเข้าศึกษาใน สถาบันอุดมศึกษา ปีการศึกษา ๒๕๖๖
- หลักสูตรระดับปริญญาตรี หมายถึง หลักสูตรทั่วไปของสถาบันอุดมศึกษาที่เข้าร่วมการ รับบุคคลเข้าศึกษาในสถาบันอุดมศึกษา ปีการศึกษา ๒๕๖๖ โดยไม่รวมถึงหลักสูตร นานาชาติ และหลักสูตรที่ดำเนินการเป็นอิสระจากสถาบันอุดมศึกษา ทั้งนี้ต้องแจ้งให้ คณะกรรมการดำเนินงานระบบคัดเลือกกลางได้ทราบและพิจารณาด้วย
- ปฏิทินระบบการคัดเลือกกลาง หมายถึง ปฏิทินกำหนดการกิจกรรมการคัดเลือกของ ระบบการคัดเลือกกลางบุคคลเข้าศึกษาในสถาบันอุดมศึกษา ปีการศึกษา ๒๕๖๖
- คณะกรรมการดำเนินงานระบบคัดเลือกกลาง หมายถึง คณะกรรมการดำเนินงานระบบ การคัดเลือกกลางบุคคลเข้าศึกษาในสถาบันอุดมศึกษา ปีการศึกษา ๒๕๖๖

**ข้อ ๒** ให้สถาบันอุดมศึกษานำหลักสูตรระดับปริญญาตรีเข้าร่วมในระบบการคัดเลือกกลาง

โดยปฏิบัติตามปฏิทินระบบการคัดเลือกกลาง 🦯

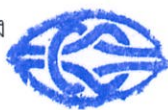

ข้อ ๓ การรับสมัครการคัดเลือกกลางบุคคลเข้าศึกษาในสถาบันอุดมศึกษา ในหลักสูตรทั่วไป ให้มี ๔ แบบ ดังนี้

(๑) แบบที่ ๑ แฟ้มสะสมผลงาน (Portfolio) ไม่มีการสอบข้อเขียน หรือสอบปฏิบัติ ยกเว้น กลุ่มสาขาวิชาดุริยางคศิลป์ คีตศิลป์ ดุริยศิลป์ ดนตรีไทย ดนตรีสากล ศิลปะการแสดง การละคร นาฏศิลป์ นาฏยศิลป์ นาฏกรรมไทย ศิลปะการแสดงประยุกต์ และ นาฏศิลป์การละคร สามารถจัดการทดสอบการแสดง (Audition) ได้ สำหรับ ผู้สมัครที่มีความสามารถพิเศษ ผู้สมัครโควตา ผู้สมัครเครือข่าย ซึ่งสถาบันอุดมศึกษา ประกาศเกณฑ์การคัดเลือก ให้ผู้สมัครยื่นสมัครโดยตรงกับสถาบันอุดมศึกษาหรือตามที่สมาคมที่ประชุม อธิการบดีแห่งประเทศไทยกำหนด

(๒) แบบที่ ๒ โควตา (Quota) มีการสอบข้อเขียนหรือข้อปฏิบัติ ผู้สมัครอยู่ในเขตพื้นที่หรือ ภาค โควตาโรงเรียนในเครือข่าย และผู้สมัครทั่วไปในโครงการความสามารถพิเศษต่าง ๆ โครงการของ สำนักงานคณะกรรมการการอุดมศึกษา ซึ่งสถาบันอุดมศึกษาประกาศเกณฑ์การคัดเลือก ให้ผู้สมัครยื่นสมัคร โดยตรงกับสถาบันอุดมศึกษาหรือตามที่สมาคมที่ประชุมอธิการบดีแห่งประเทศไทยกำหนด

(๓) แบบที่ ๓ รับตรงร่วมกัน (Admission) สำหรับผู้สมัครในโครงการกลุ่มสถาบัน แพทยศาสตร์แห่งประเทศไทย (กสพท) โครงการอื่น ๆ และผู้สมัครทั่วไป ให้สถาบันอุดมศึกษากำหนดเกณฑ์ การรับที่เป็นอิสระของตนเอง

(๔) แบบที่ ๔ รับตรงอิสระ (Direct Admission) สำหรับผู้สมัครทั่วไปที่ยังไม่มีที่เรียน ให้สถาบันอุดมศึกษารับสมัครโดยตรงด้วยวิธีการของสถาบันอุดมศึกษา

ข้อ ๔ รอบของการสมัคร แบ่งออกเป็น ๔ รอบ ดังนี้

(๑) รอบที่ ๑ รับสมัครและคัดเลือกในรูปแบบที่ ๑ แฟ้มสะสมผลงาน (Portfolio) โดยสถาบันอุดมศึกษา

(๒) รอบที่ ๒ รับสมัครและคัดเลือกในรูปแบบที่ ๒ โควตา (Quota) โดยสถาบันอุดมศึกษา

(๓) รอบที่ ๓ รับสมัคร คัดเลือกและบริหารจัดการร่วมกันในรูปแบบที่ ๓ รับตรงร่วมกัน (Admission) รับสมัครที่ระบบการคัดเลือกกลาง โดยผู้สมัครสามารถเลือกสมัครและคัดเลือกได้ไม่เกิน ๑๐ อันดับแบบเรียงลำดับ โดยระบบสารสนเทศ TCAS จะประมวลผลการคัดเลือกในรูปแบบที่ ๓ โดยเรียงลำดับตามเกณฑ์ และเรียงตามคะแนน ซึ่งระบบการคัดเลือกกลางจะทำการประมวลผลในรอบ ๓ จำนวน ๒ ครั้ง

(๔) รอบที่ ๔ รับสมัครและคัดเลือกในรูปแบบที่ ๔ รับตรงอิสระ (Direct Admission) โดยสถาบันอุดมศึกษา

ข้อ ๕ ให้สถาบันอุดมศึกษาจัดส่ง รายชื่อหลักสูตร รหัสหลักสูตร คุณสมบัติของผู้สมัคร และจำนวน รับในแต่ละรูปแบบ มายังส่วนกลาง และให้สมาคมที่ประชุมอธิการบดีแห่งประเทศไทยจัดทำ คู่มือ รายละเอียด การคัดเลือก ปฏิทินการดำเนินงาน รายชื่อสถาบันอุดมศึกษาที่เข้าร่วมในระบบ รายชื่อหลักสูตร รหัสหลักสูตร คุณสมบัติของผู้สมัคร และจำนวนรับในแต่ละรูปแบบ เผยแพร่ให้ทราบทั่วกันภายในเดือนตุลาคม ๒๕๖ **ข้อ ๖** การกำหนดปฏิทินการรับสมัครและคัดเลือกในรอบที่ ๑ แฟ้มสะสมผลงาน (Portfolio) และรอบที่ ๒ โควตา (Quota) ให้สถาบันอุดมศึกษากำหนดเวลาได้อย่างอิสระ และส่งรายชื่อผู้ผ่าน การคัดเลือกมาบริหารจัดการสิทธิ์ตามปฏิทินระบบการคัดเลือกกลางในแต่ละรอบ สำหรับปฏิทินการรับสมัคร และคัดเลือกในรอบที่ ๓ (Admission) ให้ปฏิบัติตามปฏิทินระบบการคัดเลือกกลาง และการกำหนดปฏิทิน การรับสมัครและคัดเลือกในรอบที่ ๔ รับตรงอิสระ (Direct Admission) ให้สถาบันอุดมศึกษากำหนดเวลา ได้อย่างอิสระ และส่งรายชื่อผู้ผ่านการคัดเลือกมาบริหารจัดการสิทธิ์ตามปฏิทินระบบการคัดเลือกกลางกำหนด

**ข้อ ๗** หลักสูตรนานาชาติและหลักสูตรที่ดำเนินการเป็นอิสระจากสถาบันอุดมศึกษา ให้สถาบันอุดมศึกษารับสมัคร และบริหารจัดการในกระบวนการคัดเลือกอย่างเป็นอิสระ แต่ต้องส่งรายชื่อ เฉพาะผู้สมัครสัญชาติไทยที่ได้รับการคัดเลือกมาบริหารจัดการสิทธิ์ตามหลักเกณฑ์ในระบบการคัดเลือกกลาง เพื่อป้องกันการใช้สิทธิ์ซ้ำซ้อน ในกรณีที่ต้องการเข้าร่วมในรอบที่ ๓ Admission ให้ปฏิบัติตามหลักเกณฑ์ กลางของข้อกำหนดและปฏิทินระบบการคัดเลือกกลาง ทั้ง ผู้สมัครต่างชาติที่ผ่านการคัดเลือกไม่ต้องส่งรายชื่อ มาบริหารจัดการสิทธิ์ในระบบการคัดเลือกกลาง

ข้อ ๘ ผู้สมัครทุกคนมีสิทธิ์เข้าศึกษา คนละ ๑ สิทธิ์ ผู้สมัครสามารถเลือกสมัครแบบใดและรอบใด ก็ได้ตามหลักเกณฑ์ที่กำหนด และเข้ามายืนยันสิทธิ์ในระบบตามประกาศของระบบการคัดเลือกกลาง และการสละสิทธิ์ให้เป็นไปตามข้อกำหนดของประกาศสมาคมที่ประชุมอธิการบดีแห่งประเทศไทย ซึ่งการยืนยัน สิทธิ์และการสละสิทธิ์จะต้องทำในระบบการคัดเลือกกลางตามระยะเวลาที่กำหนดไว้เท่านั้น การสละสิทธิ์ นอกเหนือจากเวลาที่กำหนด หรือไปสละสิทธิ์ หรือแจ้งไม่ใช้สิทธิ์ที่สถาบันอุดมศึกษา หรือการส่งจดหมาย ขอสละสิทธิ์ ไม่นับเป็นการสละสิทธิ์ในระบบการคัดเลือกกลาง

**ข้อ** ๙ การรับในแบบที่ ๔ รับตรงอิสระ สถาบันอุดมศึกษาทุกแห่งจะต้องรับผู้สมัครที่ไม่มีที่เรียน หรือเป็นผู้ที่ไม่ใช้สิทธิ์เข้าศึกษาในระบบ TCAS เท่านั้น สถาบันอุดมศึกษาสามารถตรวจสอบรายชื่อผู้มีสิทธิ์ เข้าศึกษาในระบบการคัดเลือกกลางได้ก่อนการรับสมัครหรือก่อนการประกาศรายชื่อผู้ผ่านการคัดเลือก และส่งรายชื่อผู้ผ่านการคัดเลือกรอบที่ ๔ เข้าระบบ TCAS เพื่อบริหารจัดการสิทธิ์ จำนวน ๒ ครั้ง ตามช่วงเวลาที่ระบบ ทั้งนี้ หากสถาบันอุดมศึกษาใดมีการรับไม่เป็นไปตามที่กำหนด จะถือว่าการรับของ สถาบันอุดมศึกษาในครั้งนี้เป็นโมฆะ และสถาบันอุดมศึกษาต้องไม่สร้างความกดดันให้สถาบันอุดมศึกษา ที่รับผู้มีสิทธิ์เข้าศึกษาในรอบก่อนหน้านี้ หรือสมาคมที่ประชุมอธิการบดีแห่งประเทศไทยยินยอมให้ผู้ผ่าน การคัดเลือกมีการสละสิทธิ์ย้อนหลัง

**ข้อ ๑๐** สถาบันอุดมศึกษาต้องไม่เรียกเก็บเงินมัดจำค่าเล่าเรียน หรือค่าใช้จ่ายอื่นใด นอกจาก ค่าสมัครคัดเลือกในแต่ละแบบ ก่อนการยืนยันสิทธิ์ในระบบ ยกเว้นผู้สมัครต่างชาติในหลักสูตรนานาชาติ หรือหลักสูตรภาษาอังกฤษที่ผ่านการคัดเลือกและผู้สมัครต่างชาตินั้นไม่ต้องเข้าระบบการยืนยันสิทธิ์ รวมถึงหลักสูตรที่ดำเนินการอิสระจากสถาบันอุดมศึกษา สถาบันอุดมศึกษาสามารถเรียกเก็บค่าเล่าเรียน หรือค่าใช้จ่ายอื่นใดได้ตามประกาศของสถาบันอุดมศึกษาได้

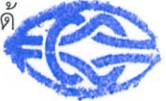

**ข้อ ๑๑** สถาบันอุดมศึกษาต้องไม่ประกาศรับ รอบพิเศษ รอบคู่ขนาน หรือรอบอื่นใด นอกเหนือจาก ที่กำหนดไว้ในปฏิทินระบบการคัดเลือกกลาง

ข้อ ๑๒ สถาบันอุดมศึกษา ต้องดำเนินการอย่างระมัดระวังในกรณีที่ให้ผู้ผ่านการคัดเลือก ตกสัมภาษณ์ด้วยเหตุผลที่ไม่ได้กำหนดไว้เป็นคุณสมบัติหรือเกณฑ์การรับสมัครที่ได้ประกาศเผยแพร่ให้ทราบ ทั่วกัน

ข้อ ๑๓ สถาบันอุดมศึกษาต้องร่วมกันเยียวยาผู้สมัครที่ผ่านการคัดเลือกแล้ว ตรวจสอบพบ ในภายหลังว่ามีคุณสมบัติไม่ผ่านตามเกณฑ์ที่กำหนดไว้ในเบื้องต้น โดยยินยอมให้ผู้ผ่านการคัดเลือกได้มีโอกาส เข้าศึกษาในหลักสูตรที่ผู้สมัครเลือกในลำดับถัดไปได้

**ข้อ ๑๔** ให้สถาบันอุดมศึกษาดำเนินการออกประกาศ หรือหลักเกณฑ์ เพื่อให้เป็นไปตามแนวปฏิบัติ ฉบับนี้

ข้อ ๑๕ ทั้งนี้ให้คณะกรรมการดำเนินงานระบบคัดเลือกกลาง เป็นผู้รักษาการตามแนวปฏิบัติฉบับนี้ และกรณีที่มีปัญหาตามแนวปฏิบัติฉบับนี้ ให้คณะกรรมการดำเนินงานระบบคัดเลือกกลาง เป็นผู้วินิจฉัย และคำวินิจฉัยนั้นถือเป็นที่สิ้นสุด

ทั้งนี้ ตั้งแต่บัดนี้เป็นต้นไป

ประกาศ ณ วันที่ ๑๘ เดือน สิงหาคม พ.ศ. ๒๕๖๕

ATO

(ศาสตราจารย์ ดร.บัณฑิต เอื้ออาภรณ์) นายกสมาคมที่ประชุมอธิการบดีแห่งประเทศไทย

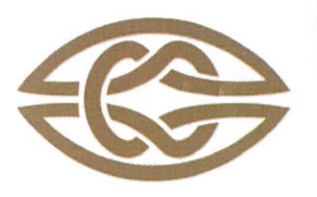

**ที่ประชุมอธิการบดีแห่งประเทศไทย** เลขที่ 328 ชั้น 3 อาคารสำนักงานคณะกรรมการการอุดมศึกษา ถนนศรีอยุธยา แขวงทุ่งพญาไท เขตราชเทวี กรุงเทพ 10400

Council of University Presidents of Thailand 328, 3<sup>rd</sup> Floor, Office of The Higher Education Commission Bld., Sri-Ayutthaya Road, Thung Phaya Thai, Ratchathewi, Bangkok 10400 Tel. (662) 126-5111 E-mail : Contacts@cupt.net Website : www.cupt.net

# ประกาศที่ประชุมอธิการบดีแห่งประเทศไทย

เรื่อง เกณฑ์การเทียบวุฒิการศึกษาเท่ากับชั้นมัธยมศึกษาตอนปลายในระบบการคัดเลือกกลาง บุคคลเข้าศึกษาในสถาบันอุดมศึกษา

ตามระเบียบกระทรวงศึกษาธิการ ว่าด้วยการเทียบวุฒิการศึกษาในประเทศและต่างประเทศระดับ การศึกษาขั้นพื้นฐาน พ.ศ. 2563 ที่ในหมวดที่ 2 หน้าที่ของหน่วยงานในการเทียบวุฒิการศึกษา ข้อ 16 "การ เทียบวุฒิการศึกษาต่างประเทศระดับมัธยมศึกษาตอนปลายเพื่อการศึกษาต่อในระดับอุดมศึกษาเป็นอำนาจการ พิจารณาของสถาบันอุดมศึกษาแต่ละแห่งในการกำหนดเกณฑ์และคุณสมบัติของผู้ที่ศึกษาต่อตามความ เหมาะสม" ที่ประกาศในราชกิจจานุเบกษา วันที่ 18 พฤษภาคม 2563 นั้น

ที่ประชุมอธิการบดีแห่งประเทศไทยมอบหมายให้ประธานคณะกรรมการวิชาการที่ประชุมอธิการบดี แห่งประเทศไทยจัดทำเรื่องเกณฑ์การเทียบวุฒิการศึกษาเท่ากับชั้นมัธยมศึกษาตอนปลาย ในระบบการคัดเลือก กลางบุคคลเข้าศึกษาในสถาบันอุดมศึกษา สำหรับผู้ที่จบการศึกษาจากต่างประเทศ และจัดทำระบบสนับสนุน การเทียบวุฒิการศึกษาเพื่อการตรวจสอบการใช้วุฒิการศึกษาปลอมและเป็นไปตามมาตรฐานการเทียบวุฒิ การศึกษาของทุกมหาวิทยาลัย ที่ประชุมอธิการบดีแห่งประเทศไทยจึงขอประกาศเกณฑ์การเกณฑ์การเทียบวุฒิ การศึกษาเท่ากับชั้นมัธยมศึกษาตอนปลาย ในระบบการคัดเลือกกลางบุคคลเข้าศึกษาในสถาบันอุดมศึกษา ดังนี้

## 1. ระบบอังกฤษ

ผู้สมัครมีผลการสอบระดับ GCE 'A' Level จำนวนอย่างน้อย 3 วิชา เกรด A\*-E หรือ ผลการสอบ Cambridge Pre-U จำนวนอย่างน้อย 3 วิชา เกรด M1 หรือ D1-D3

#### 2. ระบบอเมริกา/แคนาดา

ผู้สมัครที่สอบ GED ก่อนเดือนพฤษภาคม พ.ศ. 2560 และมีผลการสอบ GED 5 รายวิชา มีคะแนน รวมไม่น้อยกว่า 2,250 คะแนน แต่ละวิชาต้องได้อย่างน้อย 410 คะแนน

ผู้สมัครที่สอบ GED ตั้งแต่เดือนพฤษภาคม พ.ศ. 2560 เป็นต้นไป และมีผลการสอบ GED 4 รายวิชา โดยมีคะแนน แต่ละวิชาอย่างน้อย **145** คะแนน

#### 3. ระบบนิวซีแลนด์

 ผู้สมัครที่สอบผ่านวิชา New Zealand National Certificate of Educational Achievement (NCEA) ซึ่งอยู่ในความดูแลของ New Zealand Qualifications Authority (NZQA) จำนวนไม่น้อยว่า 80 หน่วยกิต ประกอบด้วย

วิชาใน Level 2 หรือสูงกว่าจำนวนไม่น้อยกว่า 60 หน่วยกิต <u>และ</u>

- วิชาใน Level 1 หรือสูงกว่าจำนวนไม่น้อยกว่า 20 หน่วยกิต

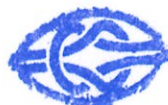

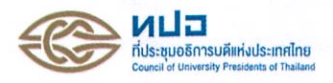

การพิจารณาให้นับวิชา English for Speaker of other Languages (ESOL) เป็นอีก 1 วิชาได้ด้วย

ผู้จบการศึกษาจะต้องได้รับประกาศนียบัตร NCEA Level 2 ใบแสดงผลการสอบ (Record of Achievement) หนังสือรับรองระดับ จำนวนวิชา และจำนวนหน่วยกิตของแต่ละวิชา จาก New Zealand Qualifications Authority (NZQA)

ทั้งนี้ การพิจารณาตามเกณฑ์ข้อที่ 1 ให้มีผลสำหรับผู้จบการศึกษาในระดับมัธยมศึกษาตอนปลาย ของประเทศนิวซีแลนด์ตั้งแต่ปีการศึกษา 2553 เป็นต้นไป <u>หรือ</u>

 ผู้สมัครที่สอบผ่านวิชา New Zealand National Certificate of Educational Achievement (NCEA) ซึ่งอยู่ในความดูแลของ New Zealand Qualification Authority (NZQA) ใน Level 2 หรือสูงกว่าอย่างน้อย 5 วิชา ไม่ซ้ำกัน นับจำนวนรวมไม่น้อยกว่า 60 หน่วยกิต ประกอบด้วยวิชาบังคับ 2 วิชา ได้แก่

- English (literacy) ใน Level 2 หรือสูงกว่า อย่างน้อย 4 หน่วยกิต

- Mathematics (numeracy) ใน Level 2 หรือสูงกว่า อย่างน้อย 4 หน่วยกิต

การพิจารณาไม่นับรวมวิชา English for Speakers of other Languages (ESOL)

ผู้จบการศึกษาจะต้องได้รับใบแสดงผลการสอบ (Record of Achievement) และหนังสือรับรอง ระดับ จำนวนวิชา และจำนวนหน่วยกิตของแต่ละวิชาจาก New Zealand Qualifications Authority (NZQA)

ทั้งนี้ การพิจารณาตามเกณฑ์ข้อที่ 2 ให้มีผลสำหรับผู้จบการศึกษาในระดับมัธยมศึกษาตอนปลาย ของประเทศนิวซีแลนด์ตั้งแต่ปีการศึกษา 2552 เป็นต้นไป

#### 4. หลักสูตรนานาชาติ International Baccalaureate (IB)

ผู้สมัครจะต้องได้รับประกาศนียบัตรระดับมัธยมศึกษาตอนปลายจากโรงเรียน (High School Diploma) และ/หรือ ได้รับ IB Diploma และ/หรือ IB DP Course Results ดังนี้

 ผู้สมัครที่สำเร็จการศึกษาจากต่างประเทศ จะต้องได้รับ IB Diploma กล่าวคือเป็นผู้มีผลคะแนนรวม จาก 5 หมวดวิชา และอีก 1 วิชาเลือก ไม่ต่ำกว่า 24 คะแนน พร้อมกับผ่านการประเมิน Extended Essay (EE), Theory of Knowledge (TOK) และ Creativity, Action & Service (CAS) ตามเกณฑ์ ของ International Baccalaureate Organization (IBO) ทั้งนี้ สถาบันอุดมศึกษาอาจพิจารณาให้ยกเว้นการเรียนบางวิชาในปี 1 ที่ ผู้สมัครเรียนผ่านมาแล้วตามหลักสูตร IB Diploma ในระดับ Higher level ที่ได้คะแนนสูงกว่า 4-5 ขึ้นไป เช่นเดียวกับมหาวิทยาลัยในต่างประเทศ เช่น อังกฤษ สหรัฐอเมริกา <u>หรือ</u>

2) ได้รับ IB Diploma Course Results (IBCR) อย่างน้อย 5 วิชา โดยแต่ละวิชาจะต้องไม่ซ้ำกัน และ ได้ผลการเรียนในแต่ละวิชา ไม่น้อยกว่าเกรด 3 ทั้งนี้ สถาบันอุดมศึกษาอาจพิจารณาลดจำนวนวิชาเพื่อรับผู้สำเร็จ การศึกษาให้เหลืออย่างน้อย 3-4 วิชา ที่ตรงกับสายวิชาที่ผู้สมัครจะสมัครเข้ารับการศึกษา เช่นเดียวกับใน

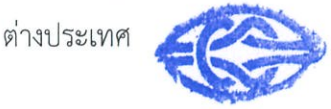

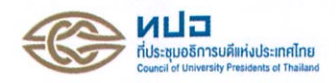

#### 5. หลักสูตร Business & Technology Education Council (BTEC)

BTEC (Business & Technology Education Council) เป็นคุณวุฒิทางการศึกษาด้านสายอาชีวศึกษา (Vocational Qualification) ที่จัดการเรียนการสอนเน้น Practical มากกว่า Academic ประเมินการเรียนรู้ โดยเก็บคะแนนในระหว่างการเรียนหรือการทำ Practical แต่ไม่มีการสอบ (Big Exam) ตอนปิด Courses

BTEC แบ่งเป็น 3 Levels ดังนี้

- 1. BTEC Firsts ซึ่งเทียบเท่ากับ GCSEs ซึ่งจัดเป็น Level 2 qualification
- 2. BTEC Nationals ซึ่งเทียบเท่ากับ A-Levels ซึ่งจัดเป็น Level 3 qualification (มีสอนในบาง

โรงเรียน)

3. BTEC Higher Nationals ซึ่งเทียบเท่ากับ ปี 1 หรือ (ปี 1 และปี 2) ในระดับปริญญาตรี ซึ่งจัดเป็น Level 4 or 5 qualification

Types of BTEC level 3 qualifications ยังแบ่งออกเป็น 3 ประเภท

- BTEC level 3 National Extended Diploma ซึ่งเทียบเท่ากับ 3 A-Levels
- BTEC level 3 National Diploma ซึ่งเทียบเท่ากับ 2 A-Levels
- BTEC level 3 National Extended Certificate ซึ่งเทียบเท่ากับ 1 A-Level

BTEC grades explained (สำหรับ BTEC level 3 qualification)

- D\* starred distinction
- D distinction
- M merit
- P pass

| BTEC level 3 National Extended Diploma | A-Level        |
|----------------------------------------|----------------|
| (grade D* - P)                         | (grade A* - E) |
| grade D* D* D*                         | grade A* A* A* |
| grade PPP                              | grade EEE      |

ผู้สมัครจะต้องผ่านการเรียนการสอนหลักสูตร PEARSON Level 3 BTEC Subsidiary Diploma ระดับชั้น Year 12-13 จำนวน 3 วิชา ได้แก่ Business, Travel and Tourism และ Sport และได้รับ ประกาศนียบัตรระดับชั้นมัธยมศึกษาตอนปลายจากโรงเรียน (High School Diploma)

#### 6. หลักสูตรนานาชาติ จากประเทศอื่น ๆ ที่นอกเหนือจากข้อ 1-4

ตรวจสอบการเทียบวุฒิต่างประเทศ จากประกาศกระทรวงศึกษาธิการ เรื่อง การเทียบความรู้วุฒิ ต่างประเทศ ประกาศ ณ วันที่ 18 มกราคม 2545 (เอกสารแนบ 1)

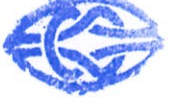

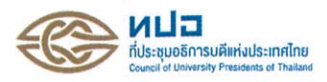

#### <u>หมายเหตุ</u>

 เกณฑ์การเทียบวุฒิเท่ากับชั้นมัธยมศึกษาตอนปลายในระบบคัดเลือกกลางบุคคลเข้าศึกษา ในสถาบันอุดมศึกษา ประจำปีการศึกษา 2563 ไม่ใช่ เกณฑ์การคัดเลือก ดังนั้น มหาวิทยาลัย/สถาบัน สามารถกำหนดเกณฑ์การคัดเลือกเพิ่มเติมตามข้อกำหนดของระบบการคัดเลือกกลางบุคคลเข้าศึกษาใน สถาบันอุดมศึกษาของมหาวิทยาลัย/สาขาวิชานั้น ๆ ซึ่งอาจจะสูงกว่าเกณฑ์การเทียบวุฒิการศึกษา ที่เป็นเกณฑ์ขั้นต่ำได้ ผู้สมัครจึงต้องศึกษาข้อมูลเกณฑ์การคัดเลือกของแต่ละสาขาวิชาของแต่ละมหาวิทยาลัย เพื่อยื่นเอกสารประกอบการสมัคร หรือตรวจสอบว่าผู้สมัครมีคุณสมบัติครบถ้วนตามเกณฑ์การคัดเลือก จึงจะสมัครได้

#### <u>เอกสารแนบ</u>

 ประกาศกระทรวงศึกษาธิการ เรื่อง การเทียบความรู้วุฒิต่างประเทศ ประกาศ ณ วันที่ 18 มกราคม 2545

 ระเบียบกระทรวงศึกษาว่าด้วยการปรับปรุงระเบียบกระทรวงศึกษาธิการว่าด้วยการเทียบวุฒิ การศึกษาในประเทศและต่างประเทศระดับการศึกษาขั้นพื้นฐาน พ.ศ. 2563 ประกาศ ณ วันที่ 21 เมษายน พ.ศ. 2563

ทั้งนี้ตั้งแต่บัดนี้เป็นต้นไป

ประกาศ ณ วันที่ 23 เดือน สิงหาคม พ.ศ. 2565

Aller

(ศาสตราจารย์ ดร.บัณฑิต เอื้ออาภรณ์) นายกสมาคมที่ประชุมอธิการบดีแห่งประเทศไทย

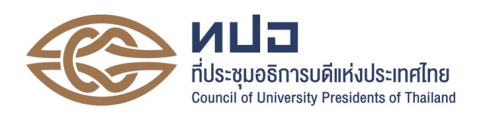

# เกณฑ์เทียบผลการเรียนเฉลี่ยสะสม (GPAX) ของผู้ที่จบการศึกษาจากต่างประเทศ

1. ประเทศสหรัฐอเมริกา สำเร็จการศึกษา High School Diploma

ระดับผลการเรียนมีความหลากหลาย ตั้งแต่ 5 ระดับ (A, B, C, D, F) จนถึง 13 ระดับ ซึ่งต้องนำเกรด ที่นักเรียนได้มาคำนวณโดยเทียบกับของประเทศไทยที่แบ่งเป็น 8 ระดับ ดังนี้

| เกรด              | GPA | เปอร์เซ็นต์ |
|-------------------|-----|-------------|
| A, A+             | 4   | 80-100      |
| A⁻                | 3.5 | 75-79       |
| B, B <sup>+</sup> | 3   | 70-74       |
| B⁻                | 2.5 | 65-69       |
| C, C+             | 2   | 60-64       |
| C-                | 1.5 | 55-59       |
| D⁻, D, D+         | 1   | 50-54       |
| F                 | 0   | 0-49        |

ผู้ที่สมัครสอบ GED ก่อนเดือนพฤษภาคม พ.ศ. 2560 และมีผลคะแนนการสอบ GED 5 รายวิชาระดับ High School (GED Test) แต่ละวิชาจะต้องได้ Standard Score ไม่ต่ำกว่า 410 คะแนน และ Total Standard Score ไม่น้อยกว่า 2,250 คะแนน ให้คำนวณ GPAX จากสูตร ดังนี้

$$GPAX = \frac{\sum_{i=1}^{5} \left(\frac{X_i - 200}{150}\right)}{5}$$

ผู้ที่สมัครสอบ GED ตั้งแต่ 1 สิงหาคม 2563 และมีผลคะแนนการสอบ GED 4 รายวิชา ระดับHigh School (GED Test) แต่ละวิชาจะต้องได้ Standard Score ไม่ต่ำกว่า 145 คะแนน ให้คำนวณ GPAX จาก สูตร ดังนี้

$$GPAX = \frac{\sum_{i=1}^{4} \left[ \left( \frac{X_i - 50}{150} \right) \times 4 \right]}{4}$$

โดยมีหลักการคำนวณหาค่า GPAX ดังนี้

1. ให้คำนวณหา GPAX จากผลการเรียนที่ศึกษาอยู่ในประเทศนั้น ๆ เฉพาะเกรด 12

2. หากในใบหลักฐานการศึกษาระบุผลการเรียนเฉลี่ย (GPAX) เฉพาะเกรด 12 ให้นำมาใช้ได้เลย

 หากในใบหลักฐานการศึกษาไม่ระบุผลการเรียนเฉลี่ย (GPAX) แต่ระบุผลการเรียนเป็นเปอร์เซ็นต์ ให้คำนวณหา GPAX จากรายวิชาต่าง ๆ ที่ศึกษาในเกรด 12

 การคำนวณ GPAX จากหลักฐานการศึกษาที่สำเร็จการศึกษาแบบ GED Test ให้คำนวณจากค่า Standard Score ทุกรายวิชาที่ปรากฏในหลักฐานการศึกษา

#### 2. ระบบการศึกษาของอังกฤษ

ใช้สำหรับการศึกษาในประเทศอังกฤษ และประเทศอื่นที่จัดการศึกษาตามระบบการศึกษาของอังกฤษ

#### การสอบ A – Level

ผลการสอบแบ่งเป็น 5 ระดับ (A, B, C, D, E) แล้วนำผลการสอบรายวิชาที่สอบผ่าน (A - E) มาคำนวณหาค่า GPA ได้ดังนี้

| เกรด | GPA |
|------|-----|
| А    | 4   |
| В    | 3   |
| С    | 2   |
| D    | 1   |
| E    | 1   |

#### 3. ประเทศออสเตรเลีย

ผู้เรียนได้ประกาศนียบัตรของรัฐ ซึ่งแสดงการจบหลักสูตรระดับมัธยมศึกษาตอนปลาย ของประเทศออสเตรเลีย ซึ่งจะตัดสินผลการเรียนเป็น 3 รูปแบบเทียบค่า GPA ได้ดังนี้

# 3.1 ผลการเรียนเป็นเกรด ซึ่งสามารถเทียบค่า GPA ได้ดังนี้

| เกรด              | GPA |
|-------------------|-----|
| A, A+             | 4   |
| A                 | 3.5 |
| B, B <sup>+</sup> | 3   |
| B⁻                | 2.5 |

| เกรด      | GPA |
|-----------|-----|
| C, C+     | 2   |
| C-        | 1.5 |
| D⁻, D, D+ | 1   |
| F         | 0   |

# 3.2 ผลการเรียนเป็นระดับคุณภาพ ซึ่งสามารถเทียบค่า GPA ได้ดังนี้

| А | = | 4 หมายถึง | Exceptional Achievement  |
|---|---|-----------|--------------------------|
| А | = | 4 หมายถึง | Very High Achievement    |
| В | = | 3 หมายถึง | High Achievement         |
| В | = | 3 หมายถึง | High Achievement         |
| С | = | 2 หมายถึง | Commendable Achievement  |
| С | = | 2 หมายถึง | Sound Achievement        |
| D | = | 1 หมายถึง | Satisfactory Achievement |
| D | = | 1 หมายถึง | Limited Achievement      |
| Е | = | 0 หมายถึง | Preliminary Achievement  |
| Е | = | 0 หมายถึง | Very Limited Achievement |

# 3.3 ผลการเรียนเป็นเปอร์เซ็นต์ ซึ่งสามารถเทียบค่า GPA ได้ดังนี้

| เปอร์เซ็นต์ | GPA |
|-------------|-----|
| 80-100      | 4   |
| 75-79       | 3.5 |
| 70-74       | 3   |
| 65-69       | 2.5 |
| 60-64       | 2   |
| 55-59       | 1.5 |
| 50-54       | 1   |
| 0-49        | 0   |

หลักการคำนวณหาค่า GPAX ให้ใช้เช่นเดียวกับของประเทศสหรัฐอเมริกา

#### 4. ประเทศนิวซีแลนด์

ผู้เรียนจะต้องสอบได้วิชา NCEA (National Certificate of Educational Achievement) ของ NZQA (New Zealand Qualifications Authority) โดยผลการสอบจะเทียบค่า GPA ได้ดังนี้

| E | (Achieved with Excellence) | = | 4 |
|---|----------------------------|---|---|
| М | (Achieved with Merit)      | = | 3 |
| А | (Achieved)                 | = | 2 |

ในการคิดค่า GPA ให้คิดวิชาที่สอบผ่านตั้งแต่ระดับ 2 ขึ้นไป

#### 5. ประเทศสกอตแลนด์

ผลการสอบแบ่งเป็น 7 ระดับ (1 = คะแนนสูงสุด, 7 = คะแนนต่ำสุด) ซึ่งจะต้องนำเกรดที่นักเรียนได้ มาคำนวณโดยเทียบเทียบค่า GPA ได้ดังนี้

| ระดับที่ 1 | = | 4   |
|------------|---|-----|
| ระดับที่ 2 | = | 3.5 |
| ระดับที่ 3 | = | 3   |
| ระดับที่ 4 | = | 2.5 |
| ระดับที่ 5 | = | 2   |
| ระดับที่ 6 | = | 1.5 |
| ระดับที่ 7 | = | 1   |

#### 6. ประเทศอินเดีย

ผู้เรียนได้ประกาศนียบัตรของหน่วยงานของรัฐ (Board) ที่มีอำนาจหน้าที่ในการจัดสอบ ซึ่งจะตัดสินผลการเรียนเป็น 2 รูปแบบดังนี้

# 6.1 ผลการเรียนเป็นเปอร์เซ็นต์ ซึ่งสามารถเทียบค่า GPA ได้ดังนี้

| เปอร์เซ็นต์ | GPA |
|-------------|-----|
| 80-100      | 4   |
| 75-79       | 3.5 |
| 70-74       | 3   |
| 65-69       | 2.5 |
| 60-64       | 2   |
| 50-59       | 1.5 |

| เปอร์เซ็นต์ | GPA |
|-------------|-----|
| 40-49       | 1   |
| 0-39        | 0   |

# 6.2 ผลการเรียนเป็น 5 ระดับ ซึ่งสามารถเทียบค่า GPA ได้ดังนี้

| เกรด  | GPA |
|-------|-----|
| 1 - 2 | 4   |
| 3 - 4 | 3   |
| 5 - 6 | 2   |
| 7 - 8 | 1   |
| 9     | 0   |

<u>หมายเหตุ</u> ในกรณีที่โรงเรียนจัดการศึกษาตามระบบประเทศอังกฤษ ให้นำการคิดผลการเรียนแบบ ระบบการศึกษาของอังกฤษมาใช้

#### 7. ประเทศชิลี

ผลการสอบแบ่งเป็น 7 ระดับ (7 = คะแนนสูงสุด, 1 = คะแนนต่ำสุด) ซึ่งจะต้องนำเกรดที่นักเรียน ได้มาคำนวณโดยเทียบได้ดังนี้

| ระดับที่ 7 | = | 4 | ) |         |
|------------|---|---|---|---------|
| ระดับที่ 6 | = | 3 | l |         |
| ระดับที่ 5 | = | 2 |   | ผ่าน    |
| ระดับที่ 4 | = | 1 | J |         |
| ระดับที่ 3 | = | 0 | ) |         |
| ระดับที่ 2 | = | 0 | } | ไม่ผ่าน |
| ระดับที่ 1 | = | 0 | J |         |

#### 8. ประเทศเยอรมัน

ผลการเรียนเป็นระดับคุณภาพ สามารถเทียบค่า GPA ได้ดังนี้

| Very good            | = | 4 |
|----------------------|---|---|
| Good                 | = | 2 |
| Very Satisfactory    | = | 2 |
| Just Adequate / Pass | = | 1 |

Fail = 0

<u>หมายเหตุ</u> กรณีประเทศอื่น ๆ ถ้าคิดผลการเรียนเป็นเกรด เปอร์เซ็นต์ และระดับคุณภาพ ให้เทียบผลการ เรียนแบบของประเทศที่มีการพิจารณาอยู่แล้ว

#### 9. หลักสูตนานาชาติ International Baccalaureate Diploma (IB)

ผู้สมัครจะต้องได้รับประกาศนียบัตรระดับชั้นมัธยมศึกษาตอนปลายจากโรงเรียน (High School Diploma) และ/หรือได้รับ IB Diploma และ/หรือ IB DP Course Results

1) ผู้สมัครที่สำเร็จการศึกษาจากต่างประเทศ จะต้องได้รับ IB Diploma กล่าวคือ เป็นผู้มีผลคะแนน รวมจาก 5 หมวดวิชา และอีก 1 วิชาเลือก ไม่ต่ำกว่า 24 คะแนน พร้อมกับผ่านการประเมิน Extended Essay (EE), Theory of Knowledge (TOK) และ Creativity, Action & Service (CAS) ตามเกณฑ์ ของ International Baccalaureate Organization (IBO) ทั้งนี้ สถาบันอุดมศึกษาอาจพิจารณาให้ ยกเว้น การเรียนบางวิชาในปี 1 ที่ผู้สมัครเรียนผ่านมาแล้วตามหลักสูตร IB Diploma ในระดับ Higher level ที่ได้คะแนนสูงกว่า 4-5 ขึ้นไป เช่นเดียวกับมหาวิทยาลัยในต่างประเทศ เช่น อังกฤษ สหรัฐอเมริกา <u>หรือ</u>

2) ได้รับ IB Diploma Course Results (IBCR) อย่างน้อย 5 วิชา โดยแต่ละวิชาจะต้องไม่ซ้ำกัน และได้ผลการเรียนในแต่ละวิชา ไม่น้อยกว่าเกรด 2 (เทียบเท่ากับ 60 เปอร์เซ็นต์ หรือ GPA รายวิชา 2 ขึ้นไป) ทั้งนี้ สถาบันอุดมศึกษาอาจพิจารณาลดจำนวนวิชาเพื่อรับผู้สำเร็จการศึกษาให้เหลืออย่างน้อย 3-4 วิชา ที่ตรงกับสายวิชาที่ผู้สมัครจะสมัครเข้ารับการศึกษา เช่นเดียวกับในต่างประเทศ

| Grading<br>Level | High School |      | IB Standard |      | IB Higher |      |
|------------------|-------------|------|-------------|------|-----------|------|
|                  | Courses Yrs | GPA  | Level Yrs   | GPA  | Level Yrs | GPA  |
|                  | 12 and 13   |      | 12 and 13   |      | 12 and 13 |      |
| Excellent        | 7           | 4.00 | 7           | 4.00 | 7         | 4.00 |
| Very Good        | 6           | 3.75 | 6           | 4.00 | 6         | 4.00 |
| Good             | 5           | 3.50 | 5           | 3.75 | 5         | 4.00 |
| Satisfactory     | 4           | 2.75 | 4           | 3.00 | 4         | 3.25 |
| Needs            | 3           | 2.00 | 3           | 2.25 | 2         | 2.50 |
| Improvement      |             | 2.00 |             | 2.23 | J         | 2.30 |
| Weak             | 2           | 1.00 | 2           | 1.25 | 2         | 1.50 |
| Very Weak        | 1           | 0    | 1           | 0    | 1         | 0    |
| No Grade         | NI          | 0    | NI          | 0    | NI        | 0    |
| Awarded          | IN          | U    | IN          | U    | IN        | 0    |